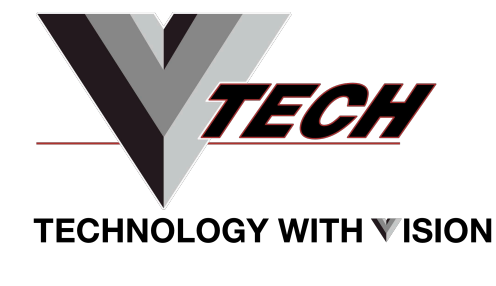

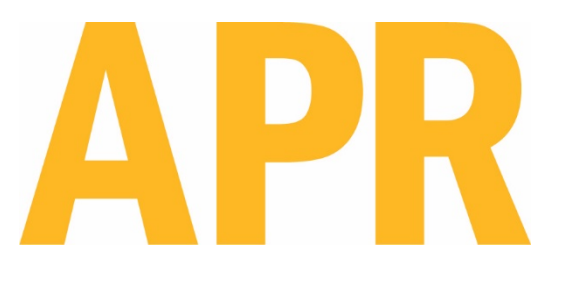

# Scorpion Rework System

# User Guide

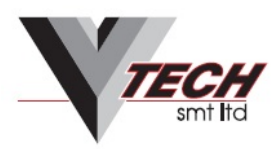

Vision House, Bandeath Ind. Estate, Throsk, Stirling. FK7 7NP. UK. Tel: +44 (0) 1786 813999 Fax: +44 (0) 1786 813998 E-mail: sales@vtech-smt.co.uk www.vtech-smt.co.uk

3651 WALNUT AVENUE, CHINO CA 91710 • PHONE (909) 664-9980 • APR-Rework.com

#### Contents

| Safety and Regulatory Information                        | 3  |
|----------------------------------------------------------|----|
| Description                                              | 5  |
| Packaging                                                | 6  |
| Scorpion System Components                               | 9  |
| Set-up                                                   | 11 |
| System Operation                                         | 14 |
| Reflow Head and Precision Placement Head Operation       | 14 |
| Board Holder                                             | 15 |
| SmartPlace Camera Remote Operation                       | 15 |
| System Icons and Descriptions                            | 17 |
| Profile Window                                           | 20 |
| Removal Sequence, Reflow Head                            | 24 |
| Place Sequence, Reflow Head                              | 26 |
| Place Sequence, Reflow Head and Precision Placement Head | 27 |
| Calibration and Adjustment                               | 41 |
| Specifications                                           | 72 |
| Nozzles and Accessories                                  | 76 |
| Replacement Parts                                        | 76 |
| Customer Service and Warranty                            | 76 |

#### Safety and Regulatory Information

WARNING

- TO PREVENT FIRE OR SHOCK HAZARD, DO NOT EXPOSE SYSTEM TO MOISTURE.
- TO PREVENT FIRE OR SHOCK HAZARD, DO NOT USE FLAMMABLE SOLVENTS NEAR OR ON THE SYSTEM WHILE CONNECTED TO A POWER SOURCE.
- TO PREVENT POSSIBILITY OF INJURY OR DAMAGE TO THE SYSTEM, DO NOT OPERATE WITH ANY COVERS OR PANELS REMOVED.
- CHANGES OR MODIFICATIONS MADE TO THIS PRODUCT WITHOUT EXPRESS APPROVAL FROM APR COULD VOID THE USERS AUTHORITY TO OPERATE THE EQUIPMENT.

# 

- Read and understand the entire Operator's Manual before installation or operation of the Scorpion Rework System. Heed all warnings on the system and in the operating instructions.
- Use of the Scorpion Rework System is intended only for the removal and placement of electronic components on to printed circuit boards by properly trained personnel. If you are not familiar with the proper and safe operation of the unit, do not operate it until proper training has been obtained.
- The unit should be operated only from the type of power source indicated on the serial number label.
- Use only the supplied power cord. Avoid damage to the power cord. If damage should occur, replace it with the approved APR replacement power cord.

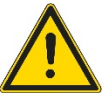

• This CAUTION symbol on the equipment refers the user to the user guide for additional information. This symbol appears next to the relevant information in the manual.

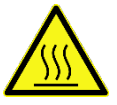

• This HOT symbol on the equipment warns the user of a hot surface and potential injury if touched. Please refer to the Operator's Manual for additional information. This symbol appears next to the relevant information in the manual.

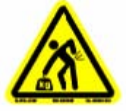

• This HEAVY LIFTING symbol on the packaging warns the user to team lift the Scorpion Rework System during removal from packaging and installation on the workbench. Please refer to the user guide for additional information. This symbol appears next to the relevant information in the manual.

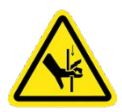

• This PINCH POINT symbol on the equipment warns the user of a potential injury. This symbol appears next to the relevant information in the manual.

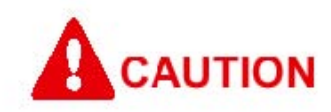

When operating this equipment, please exercise caution. If this unit is used in a manner which it is not intended for, serious personal injury may occur. Please read this user guide thoroughly prior to use.

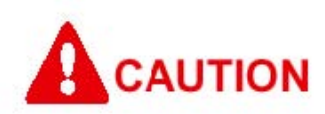

- The main power cord is a means for disconnecting the equipment from an operating energy source. Equipment must not be positioned in a way that impedes the disconnection of the main power cord in case of an emergency.
- Mandatory use of a grounding strap is required when operating the equipment.

#### **Other Safety Tips**

- Unplug the unit before cleaning. Clean the exterior of the system with a damp cloth. Do not use solvent-based cleaners.
- Slots and openings in the system are provided for ventilation and to ensure reliable operation and protection from overheating. The openings should never be blocked or covered.
- Do not overload power outlets and extension cords. This can result in fire or electric shock.

The Scorpion Rework System is safety certified by TÜV SÜD, and it complies with UL, CSA, and CE standards.

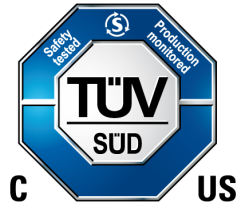

#### Description

Thank you for your purchase of a Scorpion Rework System. Each unit has been inspected thoroughly by APR prior to shipment, and with proper maintenance will give you years of reliable performance.

This user guide is a valuable resource. It explains the systems options, features, specifications and the correct operation of your Scorpion Rework System. If any problems should occur during setup or operation of your system, contact APR's Technical Service Department or you may contact your local Representative or you may email us at <u>Service@APR-Rework.com</u>.

The Scorpion Rework System provides both accurate component placement and specifically tailored reflow profiles (through APR patented single component Micro Oven<sup>™</sup>) in one user friendly, single platform rework system.

The challenges of array package rework, and the inability to easily inspect placement accuracy (with BGAs in particular), call for a solution that allows for simultaneous viewing of PC board pads and component pads or balls for accurate placement. The Scorpion Rework System fills this need with quick, accurate placement through the use of the SmartPlace Technology vision system employing dual image overlay technology. The image of the BGA solder balls is overlaid with that of the PC board pattern with magnification from 20X to 50X. The image is viewed on the computer monitor and fine adjusted with micrometers on the board holder. Finally, the part is placed and the vacuum is released.

After accurate component placement is achieved, the vacuum pickup tube is retracted and the reflow nozzle is lowered into place. At this point, the component is subjected to a user-customizable multizone, full convection reflow profile, specifically tailored to the requirements of that particular PCB, device and solder paste. Accurate duplication of original oven reflow parameters is achieved.

During the course of the reflow profile, source temperatures and time intervals can be modified "On the Fly", eliminating the need to wait for the current profile to terminate before modifications can be made. Precise solder joint temperatures are measured and displayed on a real time graphical display, thus providing the necessary data to accurately and easily establish the optimum reflow profile for each particular application within minutes.

| Item                                                                                      | Description                                                                 |
|-------------------------------------------------------------------------------------------|-----------------------------------------------------------------------------|
| APR-1200-SRS                                                                              | Scorpion Rework System, with Manual Placement Head                          |
| APR-1200A-SRS Scorpion Rework System, with Motorized Placement Head                       |                                                                             |
| APR-1200-SRS-MOB                                                                          | Scorpion Rework System, with Manual Placement Head, for High Density Boards |
| APR-1200A-SRS-MOB Scorpion Rework System, with Motorized Placement Head, for High Density |                                                                             |
| <u>670050</u>                                                                             | Scorpion XL Rework System, with Manual Placement Head                       |
| <u>670051</u>                                                                             | Scorpion XL Rework System, with Motorized Placement Head                    |

The Scorpion Rework System is available in the following item numbers:

### Packaging

#### APR-1200-SRS

| Qty | ltem             | Description                                                            |  |
|-----|------------------|------------------------------------------------------------------------|--|
| 1   | -                | Scorpion Rework System                                                 |  |
| 1   | -                | Scorpion Power Cord (male plug not included)                           |  |
| 1   | SPT-RC           | Remote Control with DB9 Cable, for Scorpion with Manual Placement Head |  |
| 1   | -                | 19" LCD Monitor with HDMI Cable and U.S. Power Cord                    |  |
| 1   | -                | Optical Mouse                                                          |  |
| 1   | FSL-SRS-3        | PCB Spring Finger, Long (3 pack)                                       |  |
| 1   | FSS-SRS-3        | PCB Spring Finger, Short (3 pack)                                      |  |
| 1   | UBS-SRS          | Underboard Support                                                     |  |
| 3   | -                | Thermocouple, 40 Gauge, 36"                                            |  |
| 1   | VNZ-ORINGK       | O-Ring Kit (assortment, qty 5 for each of the 4 sizes)                 |  |
| 1   | <u>VNZ-12</u>    | Vacuum Nozzle, 11.5 mm O.D.                                            |  |
| 1   | <u>VNZ-08</u>    | Vacuum Nozzle, 8.0 mm O.D.                                             |  |
| 1   | <u>VNZ-05</u>    | Vacuum Nozzle, 5.5 mm O.D.                                             |  |
| 1   | <u>VNZ-01</u>    | Vacuum Nozzle, 1.5 mm O.D.                                             |  |
| 1   | AC-RP            | Nozzle Removal Pad                                                     |  |
| 1   | <u>APR-20987</u> | Adjustable Component Nest, CSP                                         |  |
| 1   | <u>APR-19782</u> | Adjustable Component Nest, BGA                                         |  |
| 1   | <u>KAP-100</u>   | Pre-cut Kapton Tape (100 pack)                                         |  |
| 1   | SRS-OVK          | Optical Verification Kit                                               |  |
| 1   | <u>PNZ-07</u>    | Placement Nozzle, 1.0 mm O.D.                                          |  |
| 1   | <u>PNZ-24</u>    | Placement Nozzle, 4.0 mm O.D.                                          |  |
| 1   | PNZ-60           | Placement Nozzle, 12.5 mm O.D.                                         |  |
| 1   | PNZ-AD           | Placement Nozzle Adapter                                               |  |

#### APR-1200-SRS-MOB

| Qty | ltem             | Description                                                            |
|-----|------------------|------------------------------------------------------------------------|
| 1   | -                | Scorpion Rework System                                                 |
| 1   | -                | Scorpion Power Cord (male plug not included)                           |
| 1   | SPT-RC           | Remote Control with DB9 Cable, for Scorpion with Manual Placement Head |
| 1   | -                | 22" LCD Monitor with HDMI Cable and U.S. Power Cord                    |
| 1   | -                | Optical Mouse                                                          |
| 1   | FSL-SRS-3        | PCB Spring Finger, Long (3 pack)                                       |
| 1   | FSS-SRS-3        | PCB Spring Finger, Short (3 pack)                                      |
| 1   | UBS-SRS          | Underboard Support                                                     |
| 3   | -                | Thermocouple, 40 Gauge, 36"                                            |
| 1   | VNZ-ORINGK       | O-Ring Kit (assortment, qty 5 for each of the 4 sizes)                 |
| 1   | <u>VNZ-12</u>    | Vacuum Nozzle, 11.5 mm O.D.                                            |
| 1   | <u>VNZ-08</u>    | Vacuum Nozzle, 8.0 mm O.D.                                             |
| 1   | <u>VNZ-05</u>    | Vacuum Nozzle, 5.5 mm O.D.                                             |
| 1   | <u>VNZ-01</u>    | Vacuum Nozzle, 1.5 mm O.D.                                             |
| 1   | AC-RP            | Nozzle Removal Pad                                                     |
| 1   | <u>APR-20987</u> | Adjustable Component Nest, CSP                                         |
| 1   | <u>APR-19782</u> | Adjustable Component Nest, BGA                                         |
| 1   | <u>KAP-100</u>   | Pre-cut Kapton Tape (100 pack)                                         |
| 1   | SRS-OVK          | Optical Verification Kit                                               |
| 1   | <u>PNZ-07</u>    | Placement Nozzle, 1.0 mm O.D.                                          |
| 1   | PNZ-24           | Placement Nozzle, 4.0 mm O.D.                                          |
| 1   | <u>PNZ-60</u>    | Placement Nozzle, 12.5 mm O.D.                                         |
| 1   | PNZ-AD           | Placement Nozzle Adapter                                               |

#### APR-1200A-SRS

| Qty | Item          | Description                                                               |  |
|-----|---------------|---------------------------------------------------------------------------|--|
| 1   | -             | Scorpion Rework System                                                    |  |
| 1   | -             | Scorpion Power Cord (male plug not included)                              |  |
| 1   | SPT-RCA       | Remote Control with DB9 Cable, for Scorpion with Motorized Placement Head |  |
| 1   | -             | 19" LCD Monitor with HDMI Cable and U.S. Power Cord                       |  |
| 1   | -             | Optical Mouse                                                             |  |
| 1   | FSL-SRS-3     | PCB Spring Finger, Long (3 pack)                                          |  |
| 1   | FSS-SRS-3     | PCB Spring Finger, Short (3 pack)                                         |  |
| 1   | UBS-SRS       | Underboard Support                                                        |  |
| 3   | -             | Thermocouple, 40 Gauge, 36"                                               |  |
| 1   | VNZ-ORINGK    | O-Ring Kit (assortment, qty 5 for each of the 4 sizes)                    |  |
| 1   | <u>VNZ-12</u> | Vacuum Nozzle, 11.5 mm O.D.                                               |  |
| 1   | <u>VNZ-08</u> | Vacuum Nozzle, 8.0 mm O.D.                                                |  |
| 1   | <u>VNZ-05</u> | Vacuum Nozzle, 5.5 mm O.D.                                                |  |
| 1   | <u>VNZ-01</u> | Vacuum Nozzle, 1.5 mm O.D.                                                |  |
| 1   | AC-RP         | Nozzle Removal Pad                                                        |  |
| 1   | APR-20987     | Adjustable Component Nest, CSP                                            |  |
| 1   | APR-19782     | Adjustable Component Nest, BGA                                            |  |
| 1   | KAP-100       | Pre-cut Kapton Tape (100 pack)                                            |  |
| 1   | SRS-OVK       | Optical Verification Kit                                                  |  |
| 1   | <u>PNZ-07</u> | Placement Nozzle, 1.0 mm O.D.                                             |  |
| 1   | <u>PNZ-24</u> | Placement Nozzle, 4.0 mm O.D.                                             |  |
| 1   | PNZ-60        | Placement Nozzle, 12.5 mm O.D.                                            |  |

#### APR-1200A-SRS-MOB

| Qty | Item          | Description                                                               |  |
|-----|---------------|---------------------------------------------------------------------------|--|
| 1   | -             | Scorpion Rework System                                                    |  |
| 1   | -             | Scorpion Power Cord (male plug not included)                              |  |
| 1   | SPT-RCA       | Remote Control with DB9 Cable, for Scorpion with Motorized Placement Head |  |
| 1   | -             | 22" LCD Monitor with HDMI Cable and U.S. Power Cord                       |  |
| 1   | -             | Optical Mouse                                                             |  |
| 1   | FSL-SRS-3     | PCB Spring Finger, Long (3 pack)                                          |  |
| 1   | FSS-SRS-3     | PCB Spring Finger, Short (3 pack)                                         |  |
| 1   | UBS-SRS       | Underboard Support                                                        |  |
| 3   | -             | Thermocouple, 40 Gauge, 36"                                               |  |
| 1   | VNZ-ORINGK    | O-Ring Kit (assortment, qty 5 for each of the 4 sizes)                    |  |
| 1   | <u>VNZ-12</u> | Vacuum Nozzle, 11.5 mm O.D.                                               |  |
| 1   | <u>VNZ-08</u> | Vacuum Nozzle, 8.0 mm O.D.                                                |  |
| 1   | <u>VNZ-05</u> | Vacuum Nozzle, 5.5 mm O.D.                                                |  |
| 1   | <u>VNZ-01</u> | Vacuum Nozzle, 1.5 mm O.D.                                                |  |
| 1   | AC-RP         | Nozzle Removal Pad                                                        |  |
| 1   | APR-20987     | Adjustable Component Nest, CSP                                            |  |
| 1   | APR-19782     | Adjustable Component Nest, BGA                                            |  |
| 1   | KAP-100       | Pre-cut Kapton Tape (100 pack)                                            |  |
| 1   | SRS-OVK       | Optical Verification Kit                                                  |  |
| 1   | PNZ-07        | Placement Nozzle, 1.0 mm O.D.                                             |  |
| 1   | <u>PNZ-24</u> | Placement Nozzle, 4.0 mm O.D.                                             |  |
| 1   | PNZ-60        | Placement Nozzle, 12.5 mm O.D.                                            |  |

#### 670050

| Qty | ltem             | Description                                                            |  |
|-----|------------------|------------------------------------------------------------------------|--|
| 1   | -                | Scorpion XL Rework System                                              |  |
| 1   | -                | Scorpion Power Cord (male plug not included)                           |  |
| 1   | SPT-RC           | Remote Control with DB9 Cable, for Scorpion with Manual Placement Head |  |
| 1   | -                | 19" LCD Monitor with HDMI Cable and U.S. Power Cord                    |  |
| 1   | -                | Optical Mouse                                                          |  |
| 1   | FSL-SRS-3        | PCB Spring Finger, Long (3 pack)                                       |  |
| 1   | FSS-SRS-3        | PCB Spring Finger, Short (3 pack)                                      |  |
| 2   | UBS-SRS          | Underboard Support                                                     |  |
| 3   | -                | Thermocouple, 40 Gauge, 36"                                            |  |
| 1   | VNZ-ORINGK       | O-Ring Kit (assortment, qty 5 for each of the 4 sizes)                 |  |
| 1   | <u>VNZ-12</u>    | Vacuum Nozzle, 11.5 mm O.D.                                            |  |
| 1   | <u>VNZ-08</u>    | Vacuum Nozzle, 8.0 mm O.D.                                             |  |
| 1   | <u>VNZ-05</u>    | Vacuum Nozzle, 5.5 mm O.D.                                             |  |
| 1   | <u>VNZ-01</u>    | Vacuum Nozzle, 1.5 mm O.D.                                             |  |
| 1   | AC-RP            | Nozzle Removal Pad                                                     |  |
| 1   | <u>APR-20987</u> | Adjustable Component Nest, CSP                                         |  |
| 1   | <u>APR-19782</u> | Adjustable Component Nest, BGA                                         |  |
| 1   | <u>KAP-100</u>   | Pre-cut Kapton Tape (100 pack)                                         |  |
| 1   | SRS-OVK          | Optical Verification Kit                                               |  |
| 1   | <u>PNZ-07</u>    | Placement Nozzle, 1.0 mm O.D.                                          |  |
| 1   | PNZ-24           | Placement Nozzle, 4.0 mm O.D.                                          |  |
| 1   | PNZ-60           | Placement Nozzle, 12.5 mm O.D.                                         |  |
| 1   | PNZ-AD           | Placement Nozzle Adapter                                               |  |

#### 670051

| Qty | Item             | Description                                                               |  |
|-----|------------------|---------------------------------------------------------------------------|--|
| 1   | -                | Scorpion Rework System                                                    |  |
| 1   | -                | Scorpion Power Cord (male plug not included)                              |  |
| 1   | SPT-RCA          | Remote Control with DB9 Cable, for Scorpion with Motorized Placement Head |  |
| 1   | -                | 19" LCD Monitor with HDMI Cable and U.S. Power Cord                       |  |
| 1   | -                | Optical Mouse                                                             |  |
| 1   | FSL-SRS-3        | PCB Spring Finger, Long (3 pack)                                          |  |
| 1   | FSS-SRS-3        | PCB Spring Finger, Short (3 pack)                                         |  |
| 2   | UBS-SRS          | Underboard Support                                                        |  |
| 3   | -                | Thermocouple, 40 Gauge, 36"                                               |  |
| 1   | VNZ-ORINGK       | O-Ring Kit (assortment, qty 5 for each of the 4 sizes)                    |  |
| 1   | <u>VNZ-12</u>    | Vacuum Nozzle, 11.5 mm O.D.                                               |  |
| 1   | <u>VNZ-08</u>    | Vacuum Nozzle, 8.0 mm O.D.                                                |  |
| 1   | <u>VNZ-05</u>    | Vacuum Nozzle, 5.5 mm O.D.                                                |  |
| 1   | <u>VNZ-01</u>    | Vacuum Nozzle, 1.5 mm O.D.                                                |  |
| 1   | AC-RP            | Nozzle Removal Pad                                                        |  |
| 1   | <u>APR-20987</u> | Adjustable Component Nest, CSP                                            |  |
| 1   | <u>APR-19782</u> | Adjustable Component Nest, BGA                                            |  |
| 1   | <u>KAP-100</u>   | Pre-cut Kapton Tape (100 pack)                                            |  |
| 1   | SRS-OVK          | Optical Verification Kit                                                  |  |
| 1   | <u>PNZ-07</u>    | Placement Nozzle, 1.0 mm O.D.                                             |  |
| 1   | PNZ-24           | Placement Nozzle, 4.0 mm O.D.                                             |  |
| 1   | PNZ-60           | Placement Nozzle, 12.5 mm O.D.                                            |  |

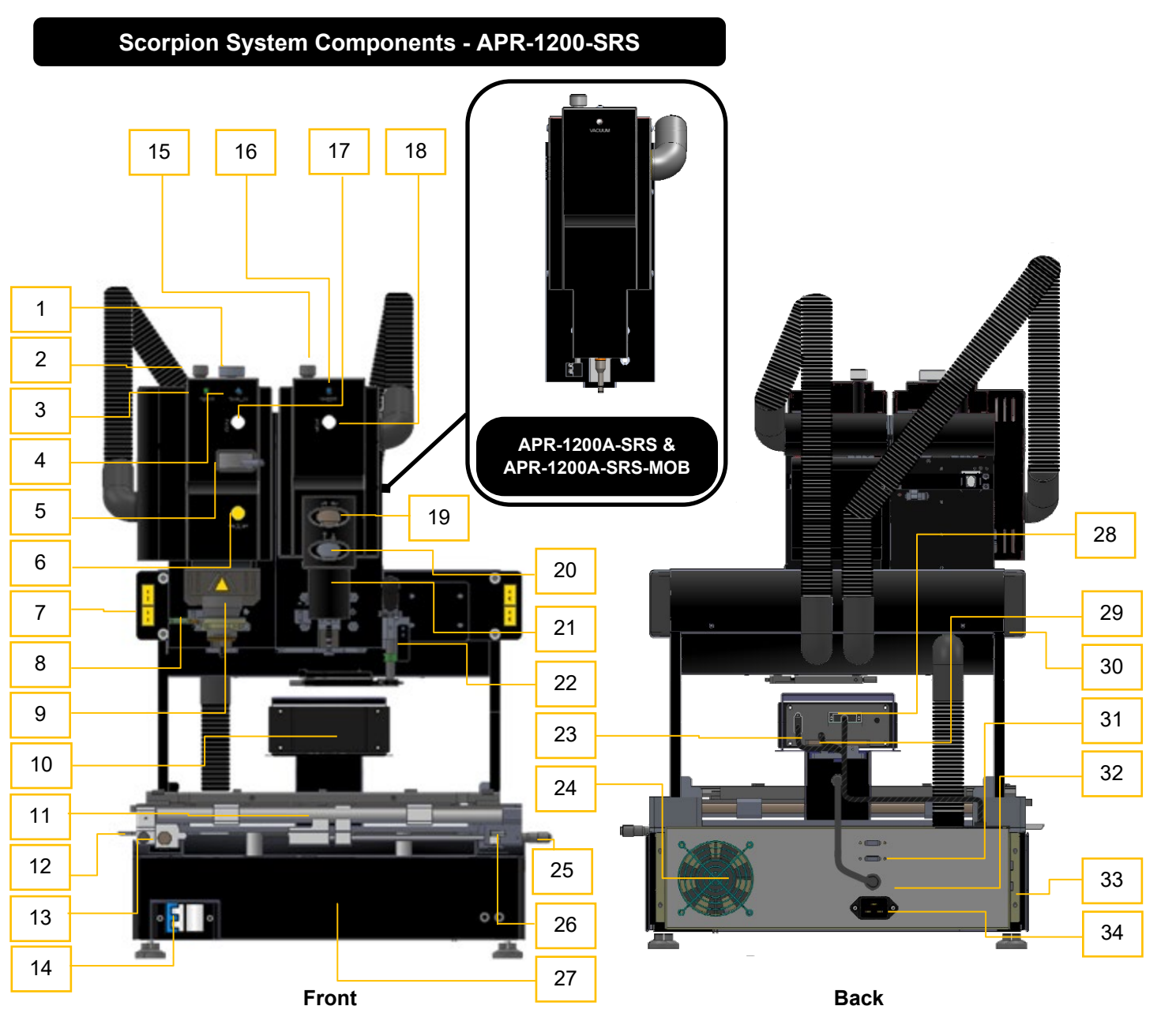

| 1  | Fine "Z" axis adjustment            | 19 | Theta adjustment             |
|----|-------------------------------------|----|------------------------------|
| 2  | Travel adjustment                   | 20 | Fine "Z" axis adjustment     |
| 3  | Power "On" LED                      | 21 | Precision Placement Head     |
| 4  | Vacuum Seal indicator               | 22 | Component placement assembly |
| 5  | Component Theta control             | 23 | Remote control connector     |
| 6  | "X" axis release button             | 24 | Chassis Fan                  |
| 7  | External Type K thermocouple        | 25 | "X" Axis micrometer          |
| 8  | Travel dampener                     | 26 | "X" Axis lock                |
| 9  | Reflow head                         | 27 | Preheater Chassis assembly   |
| 10 | SmartPlace Technology Vision System | 28 | Camera DVI connector         |
| 11 | Board holder assembly               | 29 | Camera power connection      |
| 12 | "Y" lock                            | 30 | Gantry assembly              |
| 13 | "Y" Axis micrometer                 | 31 | USB connectors               |
| 14 | Circuit breaker                     | 32 | SmartPlace power cable       |
| 15 | Travel Adjustment                   | 33 | HDMI monitor connector       |
| 16 | Vacuum Seal Indicator               | 34 | Power cable                  |
| 17 | "Z" Axis release                    |    |                              |
| 18 | "Z" Axis release                    | ]  |                              |

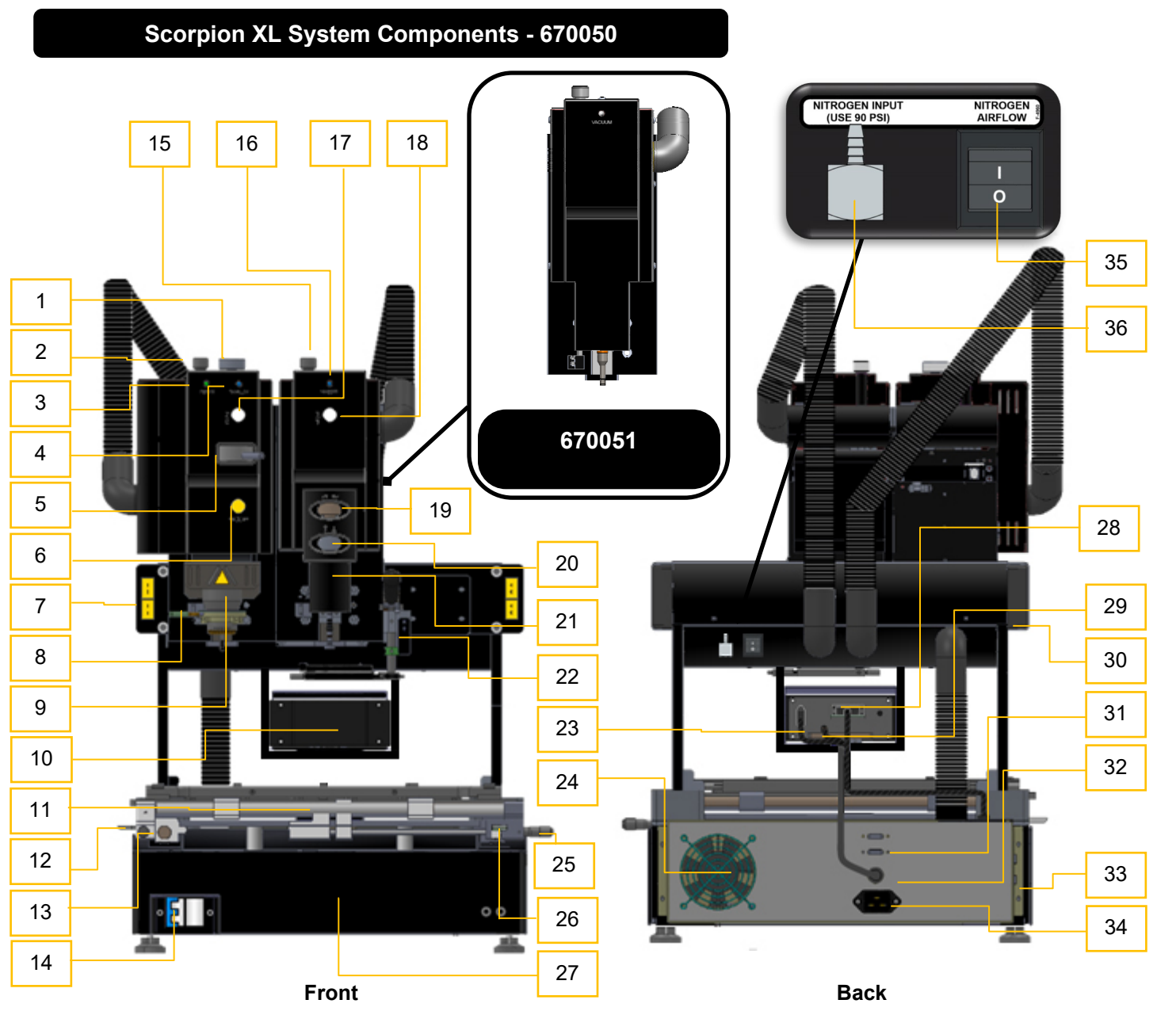

| 1  | Fine "Z" axis adjustment            | 19 | Theta adjustment             |
|----|-------------------------------------|----|------------------------------|
| 2  | Travel adjustment                   | 20 | Fine "Z" axis adjustment     |
| 3  | Power "On" LED                      | 21 | Precision Placement Head     |
| 4  | Vacuum Seal indicator               | 22 | Component placement assembly |
| 5  | Component Theta control             | 23 | Remote control connector     |
| 6  | "X" axis release button             | 24 | Chassis Fan                  |
| 7  | External Type K thermocouple        | 25 | "X" Axis micrometer          |
| 8  | Travel dampener                     | 26 | "X" Axis lock                |
| 9  | Reflow head                         | 27 | Preheater Chassis assembly   |
| 10 | SmartPlace Technology Vision System | 28 | Camera DVI connector         |
| 11 | Board holder assembly               | 29 | Camera power connection      |
| 12 | "Y" lock                            | 30 | Gantry assembly              |
| 13 | "Y" Axis micrometer                 | 31 | USB connectors               |
| 14 | Circuit breaker                     | 32 | SmartPlace power cable       |
| 15 | Travel Adjustment                   | 33 | HDMI monitor connector       |
| 16 | Vacuum Seal Indicator               | 34 | Power cable                  |
| 17 | "Z" Axis release                    | 35 | Nitrogen controller switch   |
| 18 | "Z" Axis release                    | 36 | Nitrogen input hose barb     |

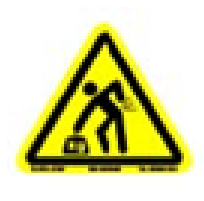

The main unit is very heavy. Please uncrate the unit with 2 people.

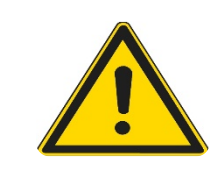

#### DO NOT LIFT THE MAIN UNIT BY THE PCBA BOARD HOLDER. LIFTING BY THE BOARD HOLDER WILL DAMAGE THE ASSEMBLY!

Before setting up your equipment

Ensure your Scorpion Rework System has arrived complete
Provide a location that allows the user to operate this machine in a comfortable, well-spaced environment

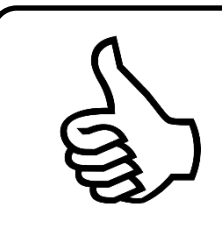

# Every Scorpion Rework System has been factory assembled and calibrated.

•Recalibration is not necessary after initial setup.

- Verifying calibration and product functionality is strongly
- recommended prior to initial use

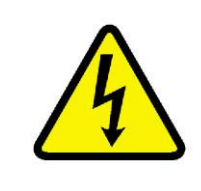

#### **Power-up Sequence**

•Attach an appropriate power plug to the stripped end of the power cord. Use recommended power plugs:

- •Nema 6-20
- •Nema L6-20
- •IEC 60309

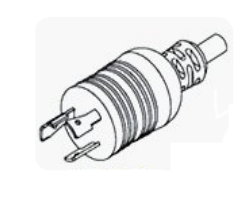

Use the following diagrams together with the manufacturer's recommended procedure for hooking up wires to a power plug

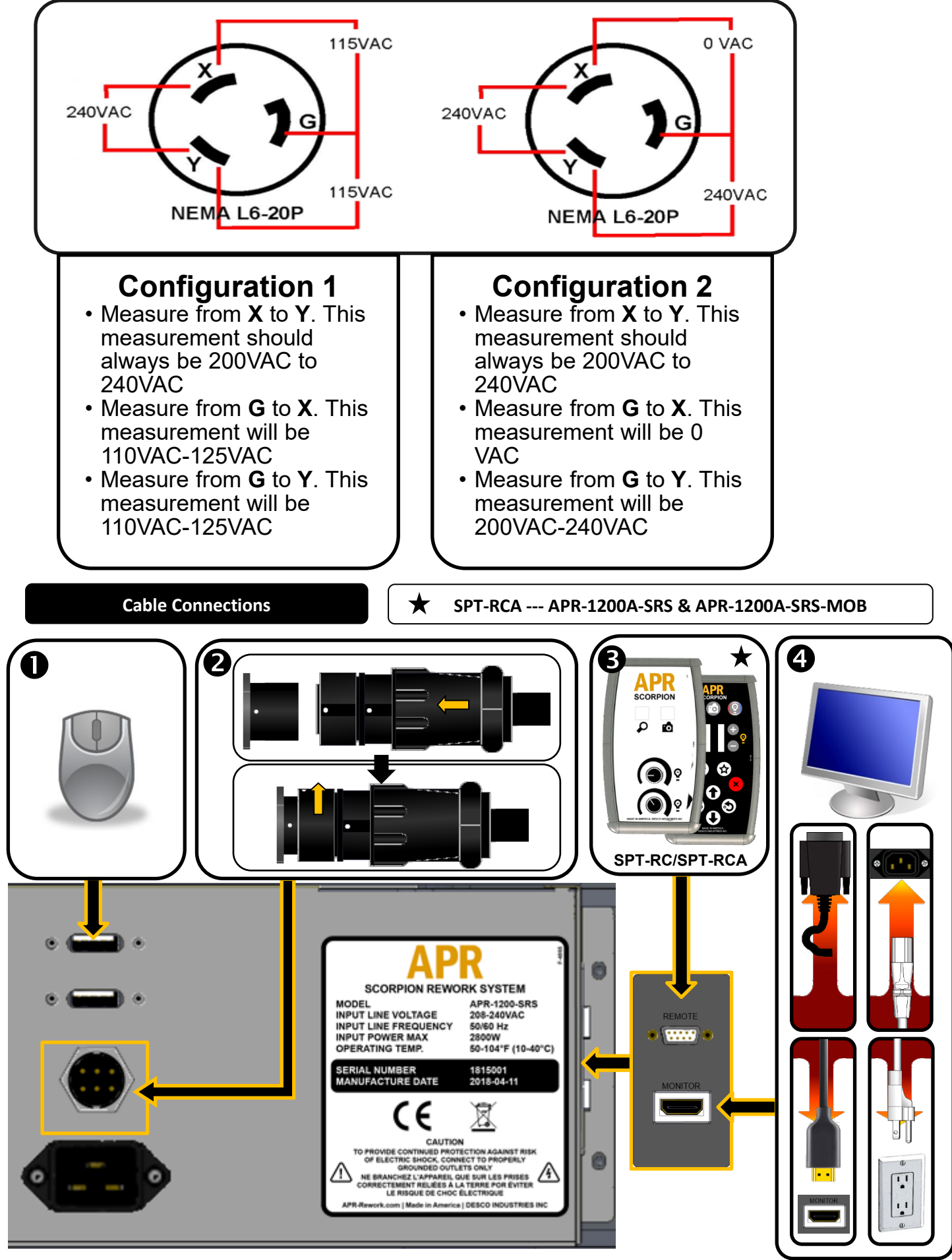

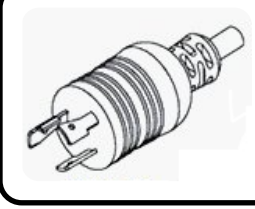

Insert the power cord plug into a recepticle

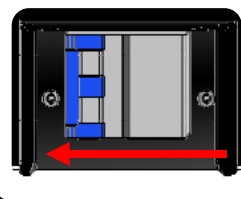

Set the circuit breaker switch to the "on" position

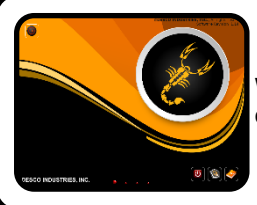

When the title screen, appears your Scorpion Rework System is ready for operation!

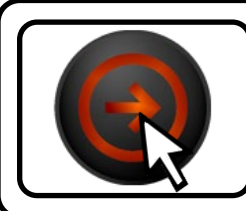

Click the log-in icon.

- The system has three levels of permissions; operater, engineer, and administration modes.
- Enter the approprripate password for the user level with the onscreen keyboard.
- Default Operator password=operator
- Default Engineer password=engineer
- Default Administration password=guru

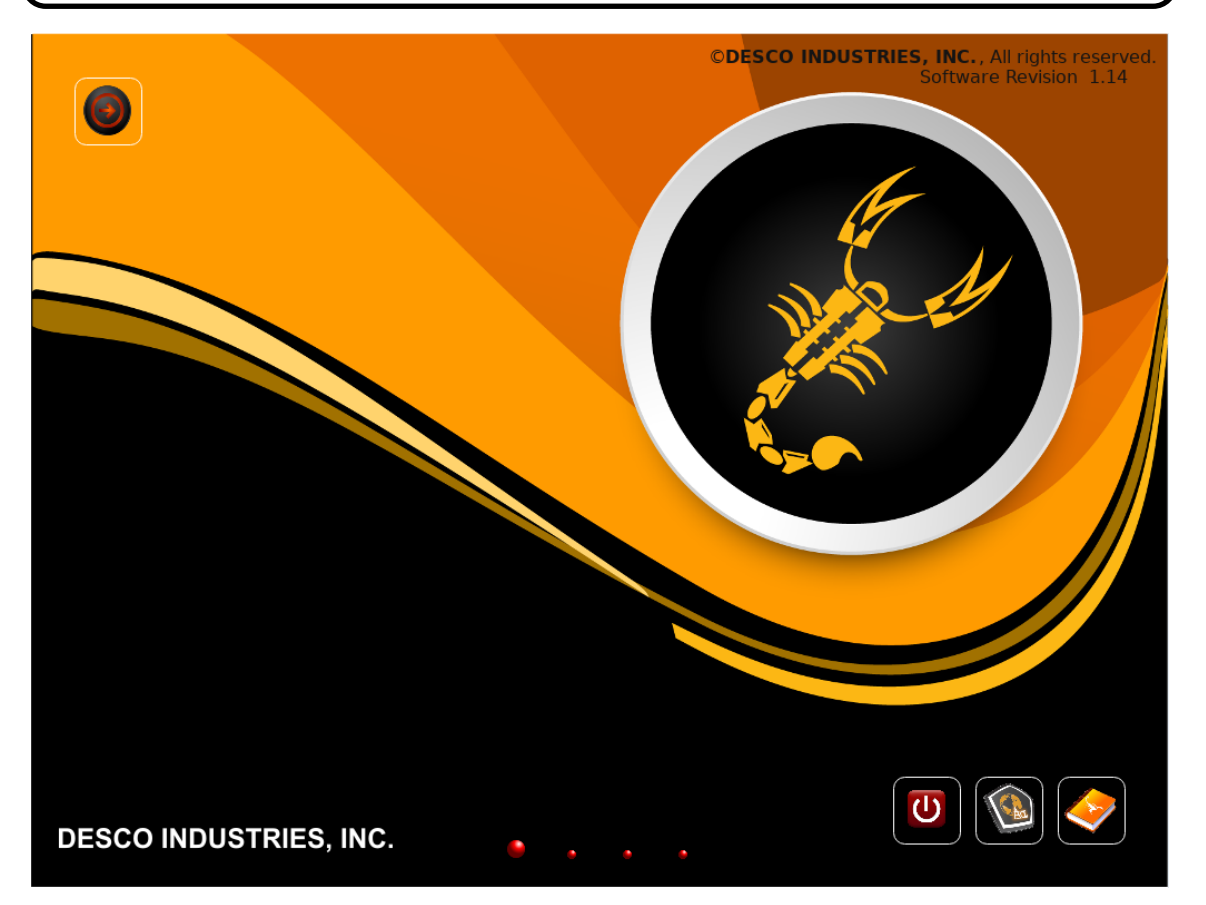

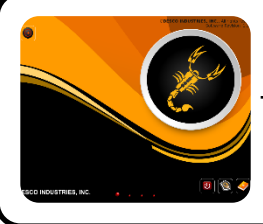

The Scorpion user interface offers two options for navigation.

- •Each dot corresponds to a different screen. Select a screen by left-clicking on the appropriate dot.
- •The first dot it the title screen, the second dot is the profile window, the third dot is system configuration window, and the fourth dot is the factory administration window.

#### **System Operation**

#### **Reflow Head:**

Precision Placement Head Operation: APR-1200-SRS & 670050

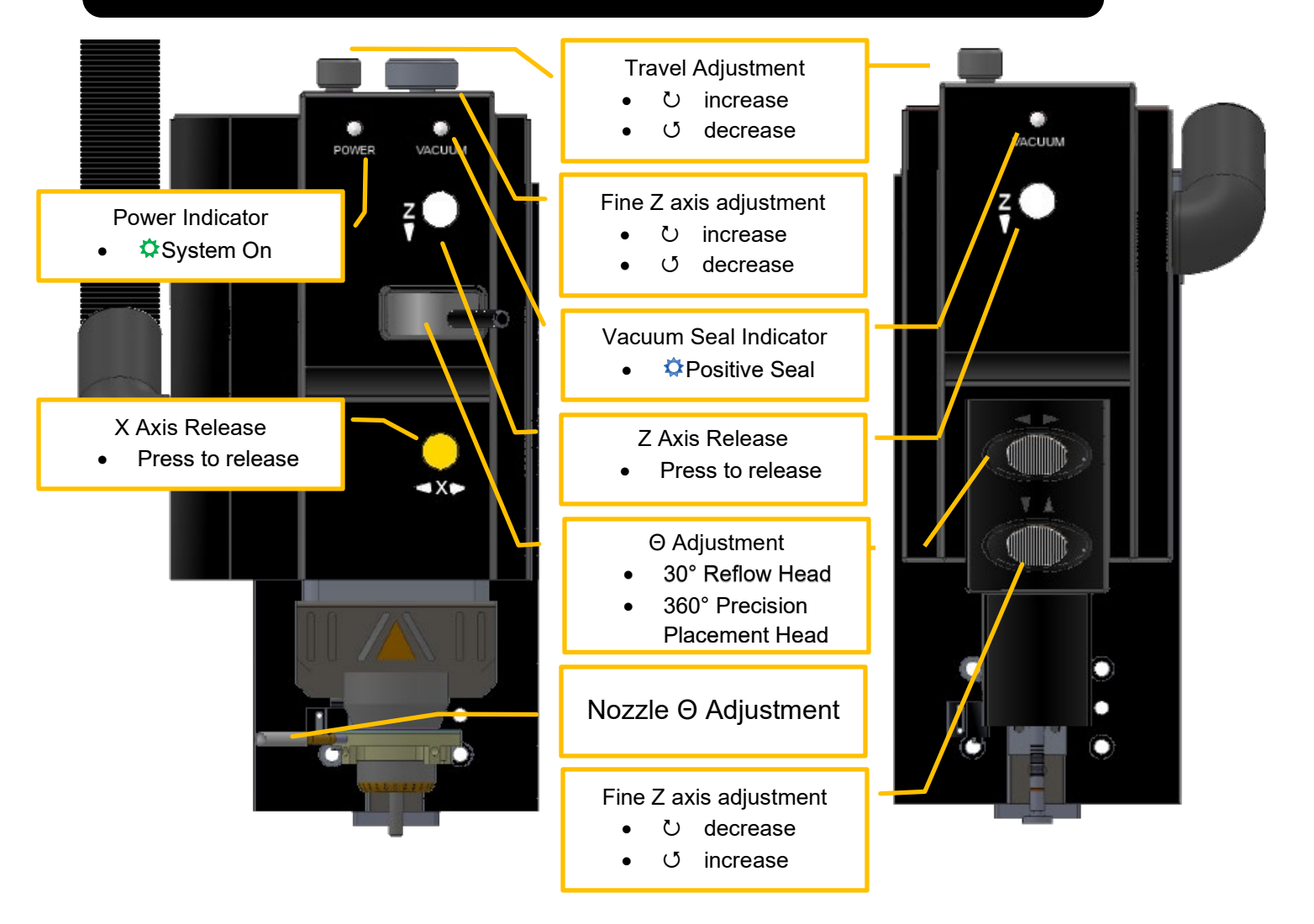

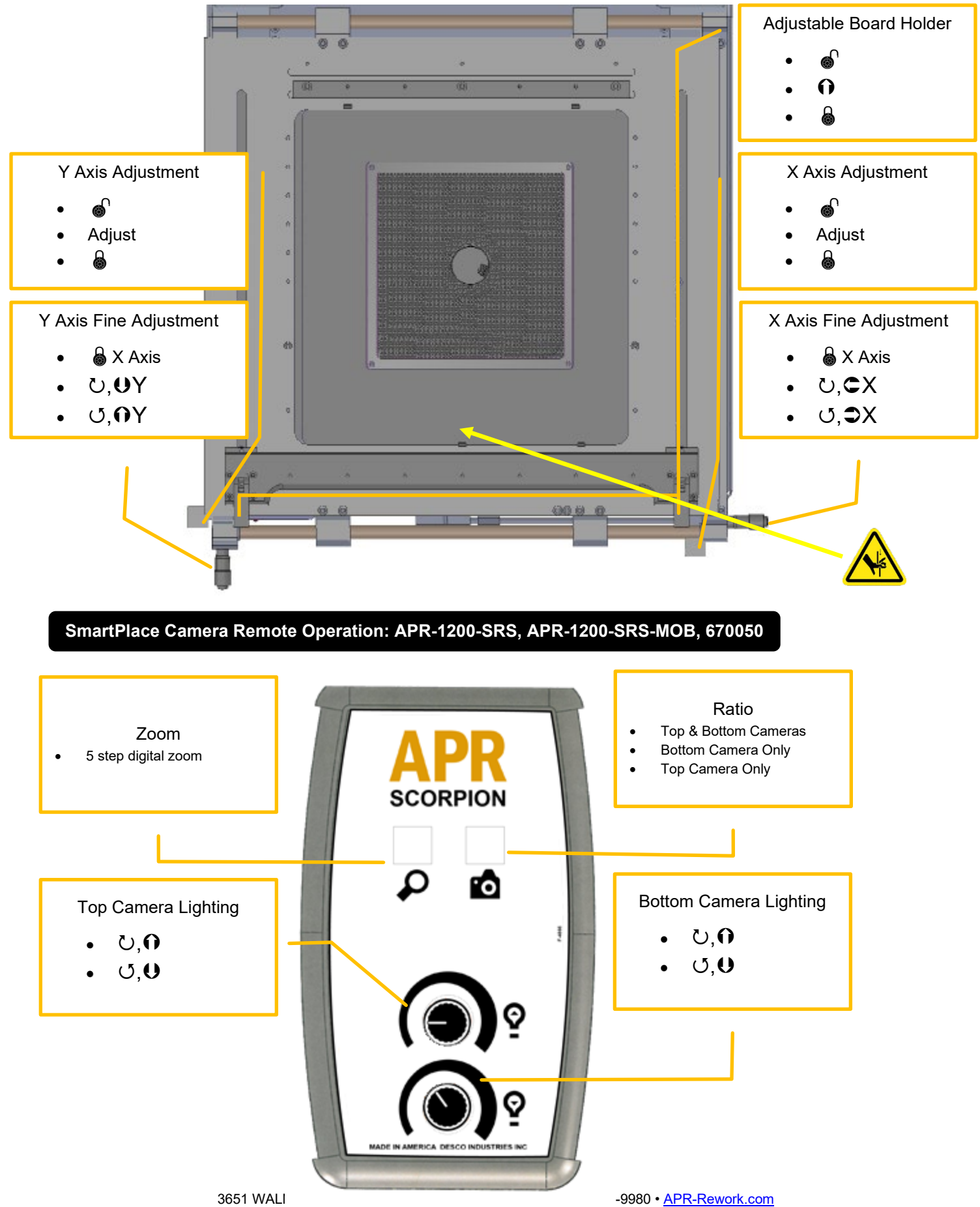

#### SmartPlace Camera Remote Operation: APR-1200A-SRS, APR-1200A-SRS-MOB, 670051

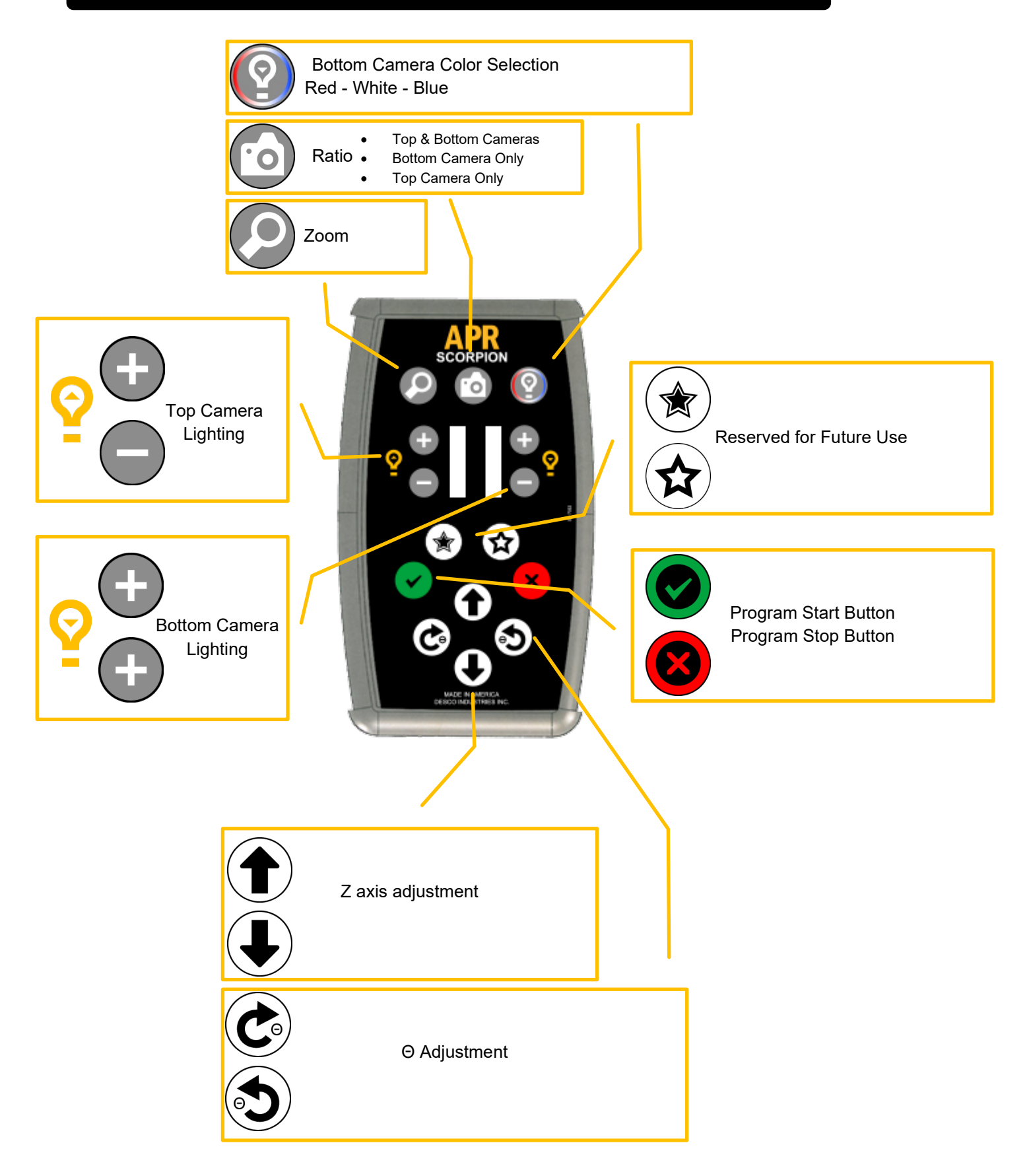

| System Icons                                                                                                    | and Descriptions                      |          |                                                   |
|----------------------------------------------------------------------------------------------------|---------------------------------------|----------|---------------------------------------------------|
|                                                                                                    | Login                                 |          | Locked                                            |
|                                                                                                    | Login                                 |          | Unlocked                                          |
| 4                                                                                                    | New Removal Profile                   | 0        | Vacuum Shaft Retract, Reflow<br>Head              |
|                                                                                                    | New Placement Profile                 |          | Vacuum Shaft Retract,<br>Precision Placement Head |
|                                                                                                    | Open/Import Profile                   |          | Vacuum On-Off                                     |
| E                                                                                                    | Save/Export File                      | ۲        | Puff-Off                                          |
|                                                                                                    | Start Profile                         | Ø        | Reflow Blower                                     |
|                                                                                                    | Auto Profile                          | Ŕ        | Focus Blower                                      |
|                                                                                                    | Cycle Advance                         | Real A   | Surround Blower                                   |
|                                                                                                    | Add Zone                              |          | Reflow Heater Calibration                         |
|                                                                                                    |                                       | - W      | Calibration in Progress                           |
| P                                                                                                    | Screen Capture                        |          | Focus Heater Calibration                          |
| 6                                                                                                    | Open Screen Shot<br>Close Screen Shot |          | Surround Heater Calibration                       |
|                                                                                                    | Language Select                       |          | Preheater Preset Off                              |
| (All and a second second secon |                                       |          | Preheater Preset On                               |
|                                                                                                    | Back-up & Restore                     |          | Thermocouple Calibration                          |
|                                                                                                    | Restore Factory Settings              | F        | Unmount USB Drive                                 |
|                                                                                                    | User Guide                            | <b>(</b> | Side-view Camera On/Off                           |
| C                                                                                                    | Software Shutdown                     |          |                                                   |

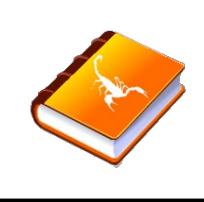

• Hover the cursor over the user guide icon

Left click the icon to activate

**User Guide** 

• Left click again to deactivate

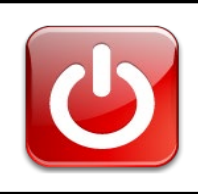

Software Shutdown

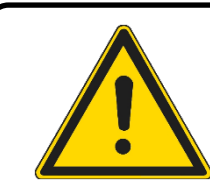

• Metcal recommends shutting down the software prior to removing power to the unit. This will minimize the risk of file corruption to the computer's memory card.

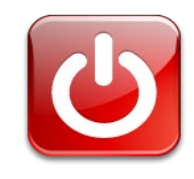

 Hover the cursor over the software shutdown icon

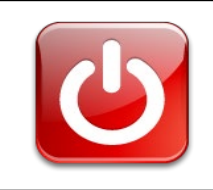

• Left click the icon to activate.

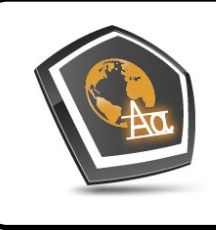

Tool Tip language select.

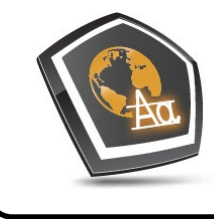

• Hover the cursor over the tool tip language select icon.

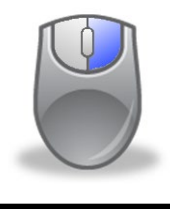

• Right click on the mouse button to access the language options box.

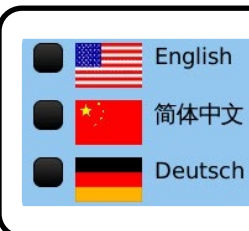

• The language option box displays showing the current language setting.

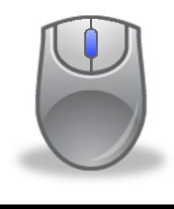

• Use the scroll wheel to the language.

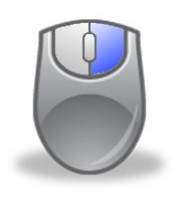

• Right click the mouse button to save changes.

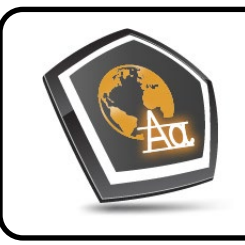

- Left click the icon to activate
- Left click again to deactivate

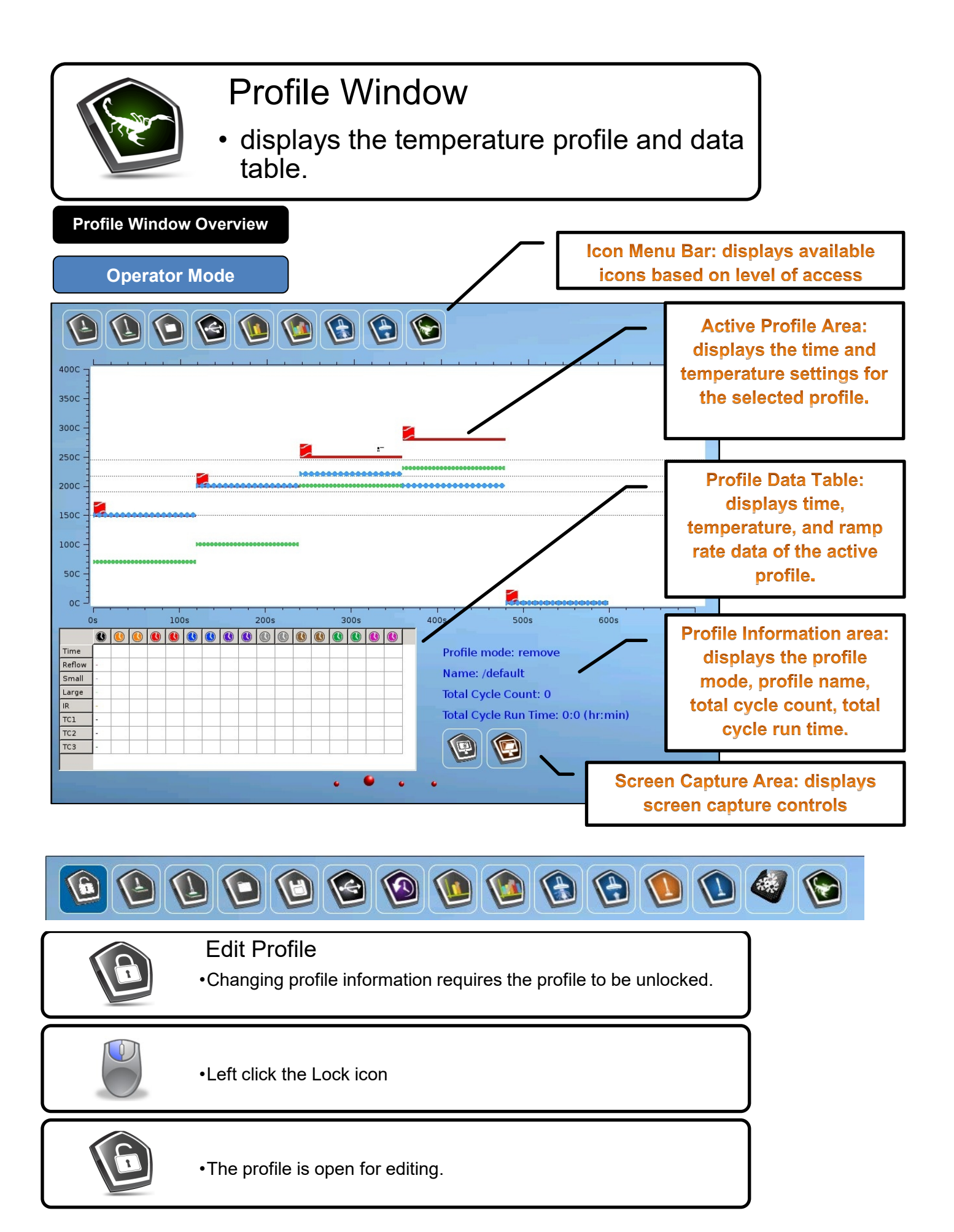

**Active Profile Area** 

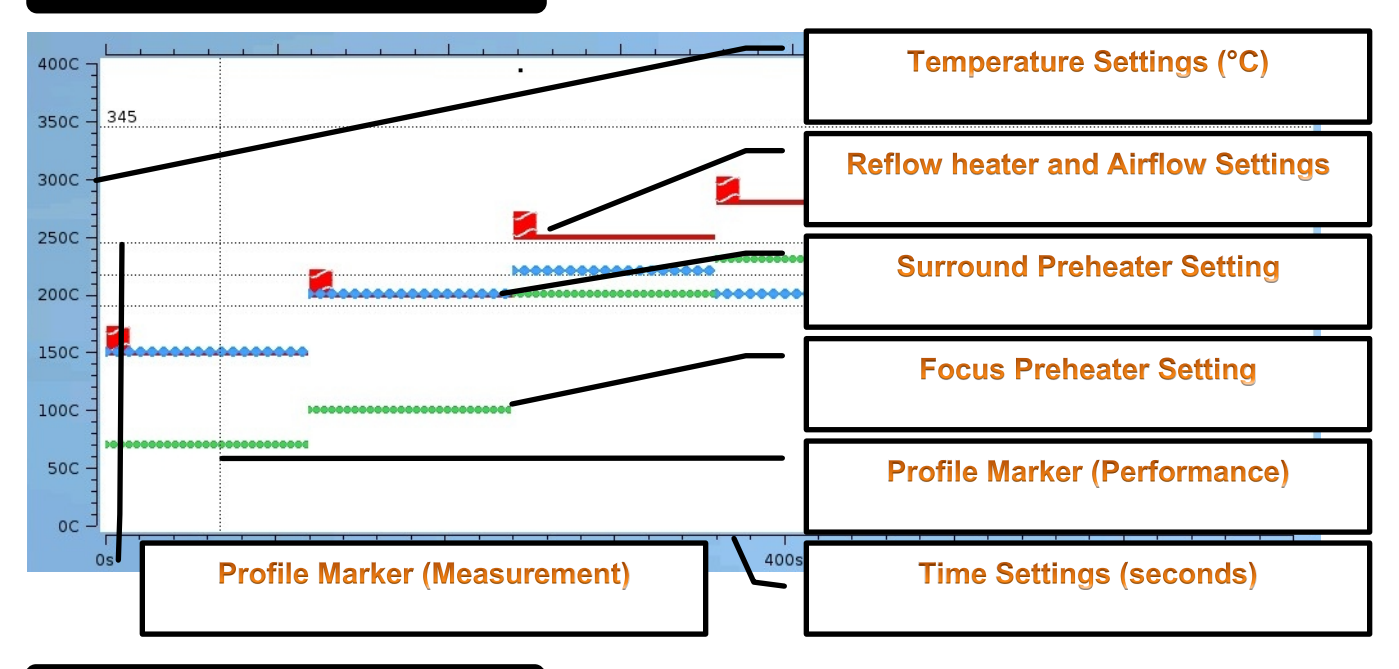

#### **Changing Profile Values**

#### Changing airflow

- · Left click on the box area to change airflow.
- 3 available settings, low (1 bar), medium (2 bars), and high (3 bars).

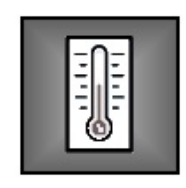

#### Changing temperature

- •Each line corresponds to a different heater
- •Temperature can be changed in two ways.

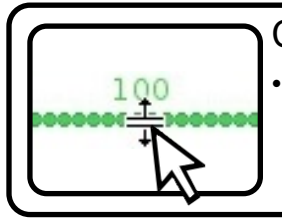

#### Changing temperature - Method 1

•Left click the desired heater. The cursor will change to double arrows. Drag & drop to the desired temperature.

### Changing temperature - Method 2

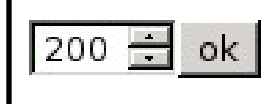

•Right click the desired heater. The temperature adjust dialog box will appear. Use the up and down arrows to select the desired temperature. Click"ok" to enter the desired temperature.

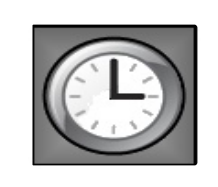

#### Changing Time Zones

The default configuration is 4 heating zones and 1 for cooling. An additional 4 zones of heating and 1 of cooling can be added.
The duration of each zone can be changed in two ways.

#### Adding additional time zones

•Hover the cursor over the time zone bar area located at the top of the graph. The cursor will change to the "zone" icon. Left click to add an additional zone.

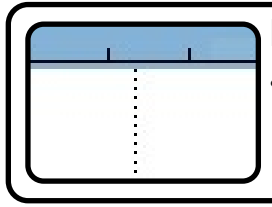

#### Removing time zones

•Hover the cursor over the time zone bar area located at the top of the graph. The cursor will change to the "zone" icon. Right click to remove a zone.

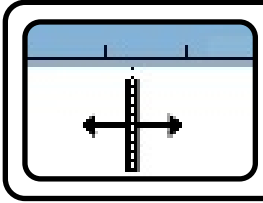

#### Changing time zone duration - Method 1

•Left click the desired zone. The cursor will change to double arrows. Drag & drop to the desired time.

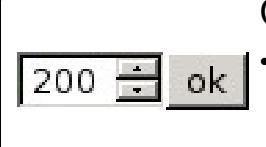

#### Changing time zone duration - Method 2

•Right click the desired zone. The time adjust dialog box will appear. Use the up and down arrows to select the desired time. Click"ok" to enter the desired time.

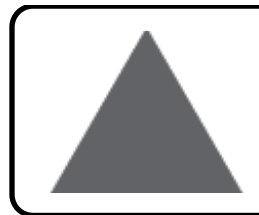

#### Profile Markers (Performance)

- •8 markers are available
- •Markers provide time, temperature, and ramp rate information at user defined intervals

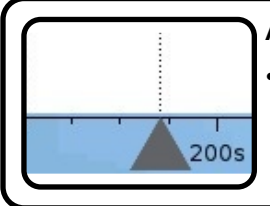

#### Adding Profile Markers

•Hover the cursor over the time zone bar area located at the bottom of the graph. The cursor will change to the "marker" icon. Left click to add a marker. Markers are color-coordinated with the clocks displayed in the time and temperature table.

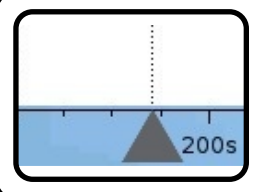

#### **Removing Profile Markers**

•Hover the cursor over the time zone bar area located at the bottom of the graph. The cursor will change to the "marker" icon. Right click to remove a marker.

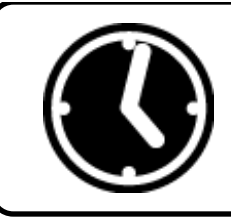

Profile Data Table

- 1 System Performance information
- Displays 8 user-defined profile markers (performance)
- Provides temperature and ramp rate data

System Performance information Internal Thermocouple; **Reflow, Focus, & Surround** 142 Time 1.0 Reflow 0 Small 0 0 **Profile Marker time (seconds)** 0 0 Large 0 IR 0 -TC1 0 0 **Profile Marker temperature data (°C)** TC2 0 0 TC3 **Profile Marker ramp rate data** 

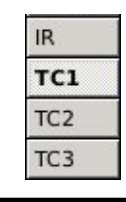

# Repeatability verification:

If external thermocouple plots were saved as part of a previous run.
Left click "Real Time" data box on the appropriate external TC1,2,3 to enable / disable a comparison plot for the next run.

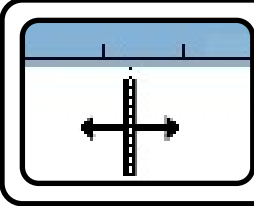

### Changing Profile Marker location - Method 1

• Left click the desired profile marker. The cursor will change to double arrows. Drag & drop to the desired time.

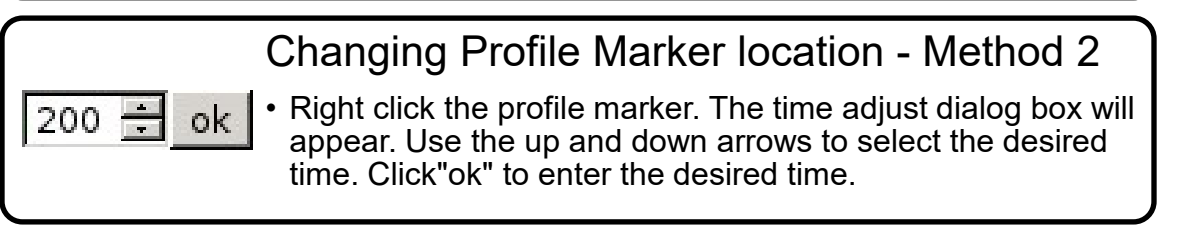

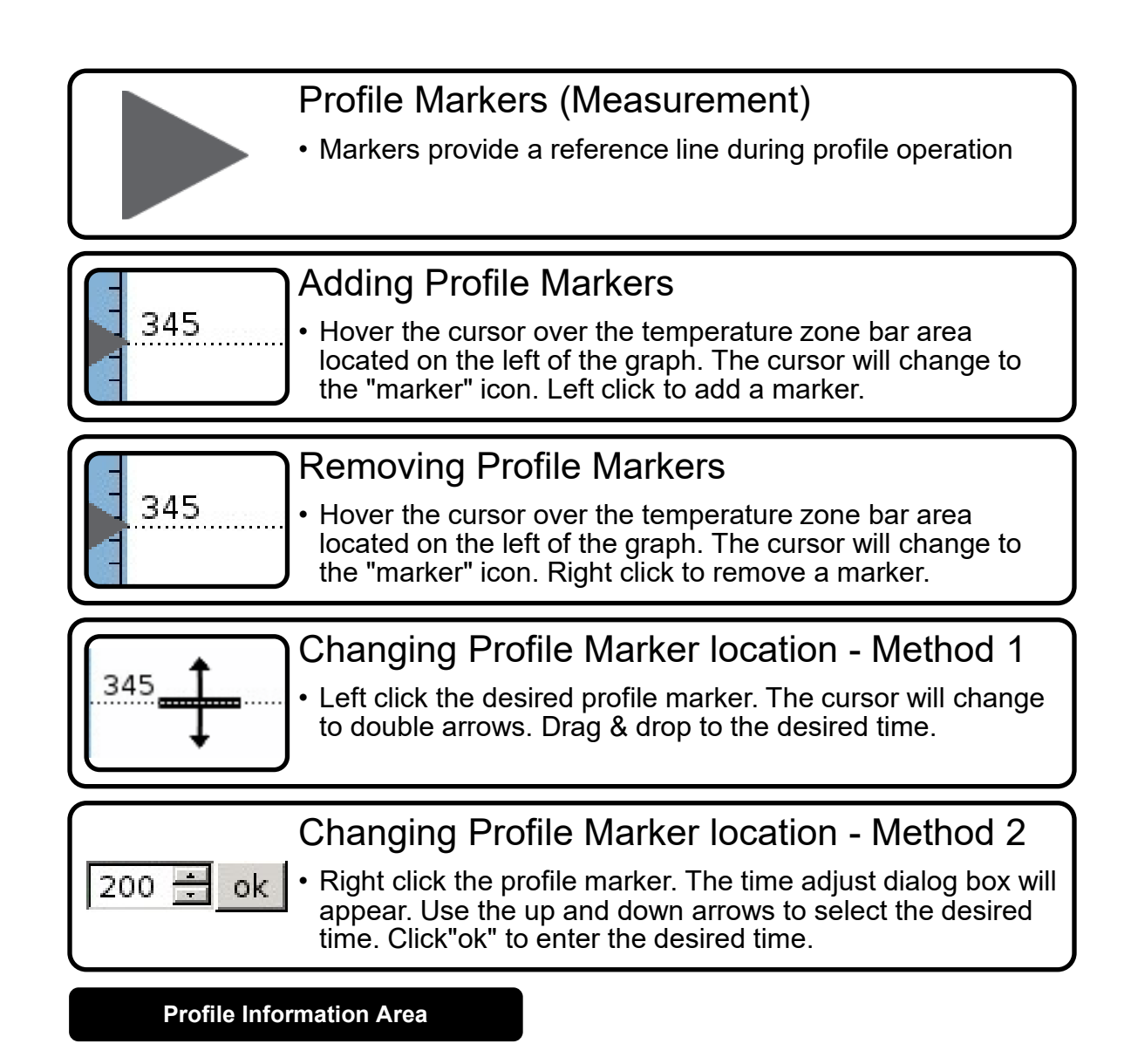

Profile mode: remove

Name: /default

Total Cycle Count: 14

Total Cycle Run Time: 2:17 (hr:min)

Displays the current mode( remove, place, or calibration), profile name, and system cycle count and run time.

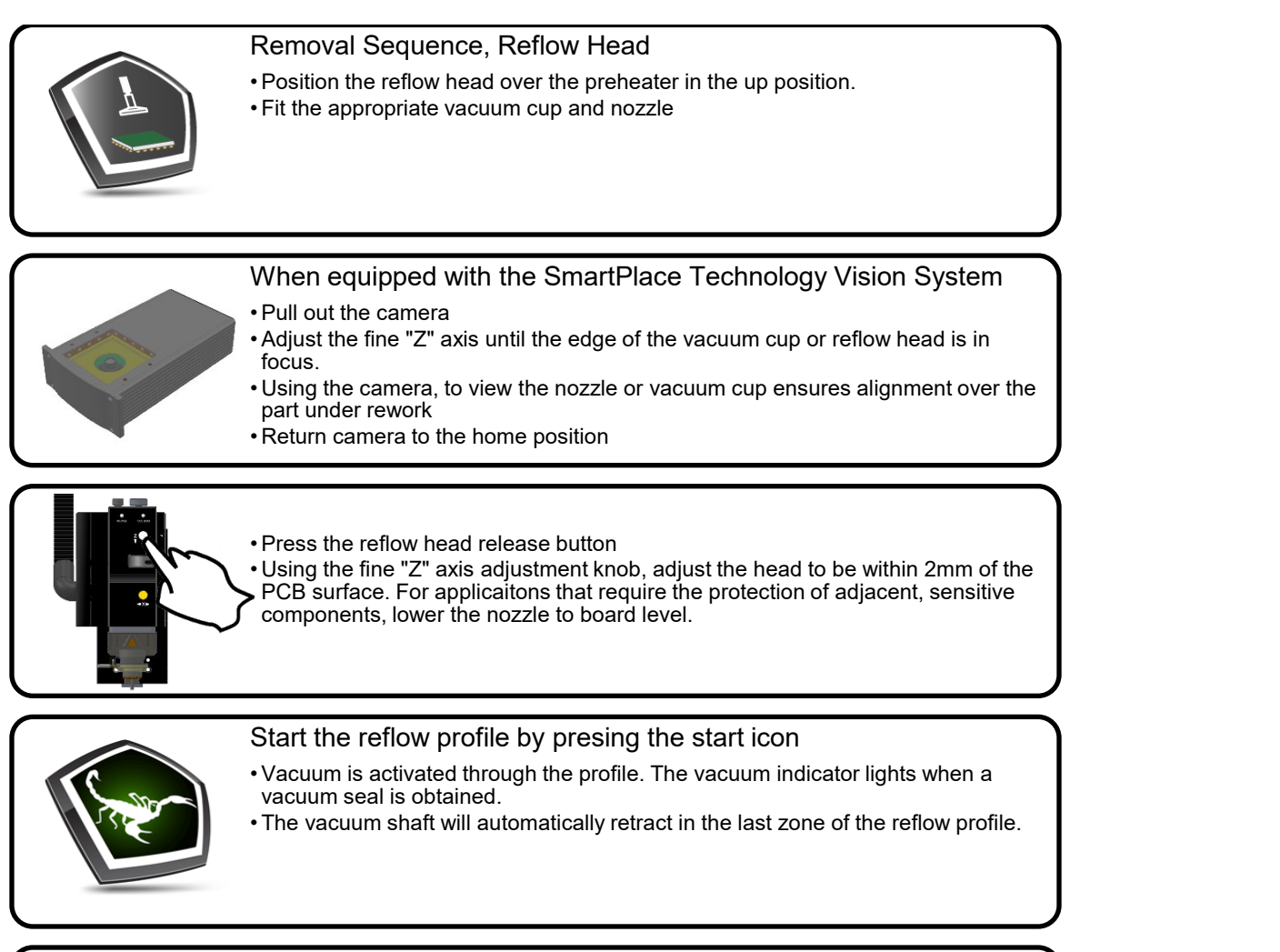

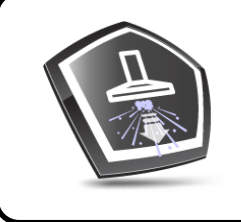

#### At the end of the profile...

- raise and lock the head in the up position
- automatic puff-off of the part will occur 30 seconds after the end of the profile
- manual puff-off is now available

|         | <ul> <li>Place Sequence, Reflow Head</li> <li>Position the reflow head over the preheater in the up position</li> <li>Fit the appropriate vacuum cup and nozzle</li> </ul>                                                                                                    |  |
|---------|----------------------------------------------------------------------------------------------------|--|
|         | <ul> <li>Place the component into the component tray.</li> <li>Place the component tray onto the placement arm.</li> <li>Turn on the vacuum and place the component on the vacuum cup.</li> <li>Rotate the placement arm counterclockwise, positioning the componet under the vacuum nozzle.</li> <li>Pull down on the placement arm to raise the component into position</li> <li>The vacuum indicator will LED will light with a postive seal.</li> </ul> |  |
| ( ) ( ) | <ul> <li>When equipped with the SmartPlace Technology Vision System</li> <li>Pull out the camera</li> <li>Adjust the fine "Z" axis until the component is in focus</li> <li>Use the "X" and "Y" board holder adjustments to center the part to the pads.</li> <li>Return camera to the home position</li> </ul>                                                                                                    |  |
|         | <ul> <li>Press the reflow head release button</li> <li>Lower the head to the PCB using the fine "Z" axis adjustment.</li> </ul>                                                                                                    |  |
|         | • Click on the puff-off icon to place the component to the board                                                                                                    |  |
|         | Start the profile<br>• At the end of the profile, raise the head to the up position.                                                                                                    |  |

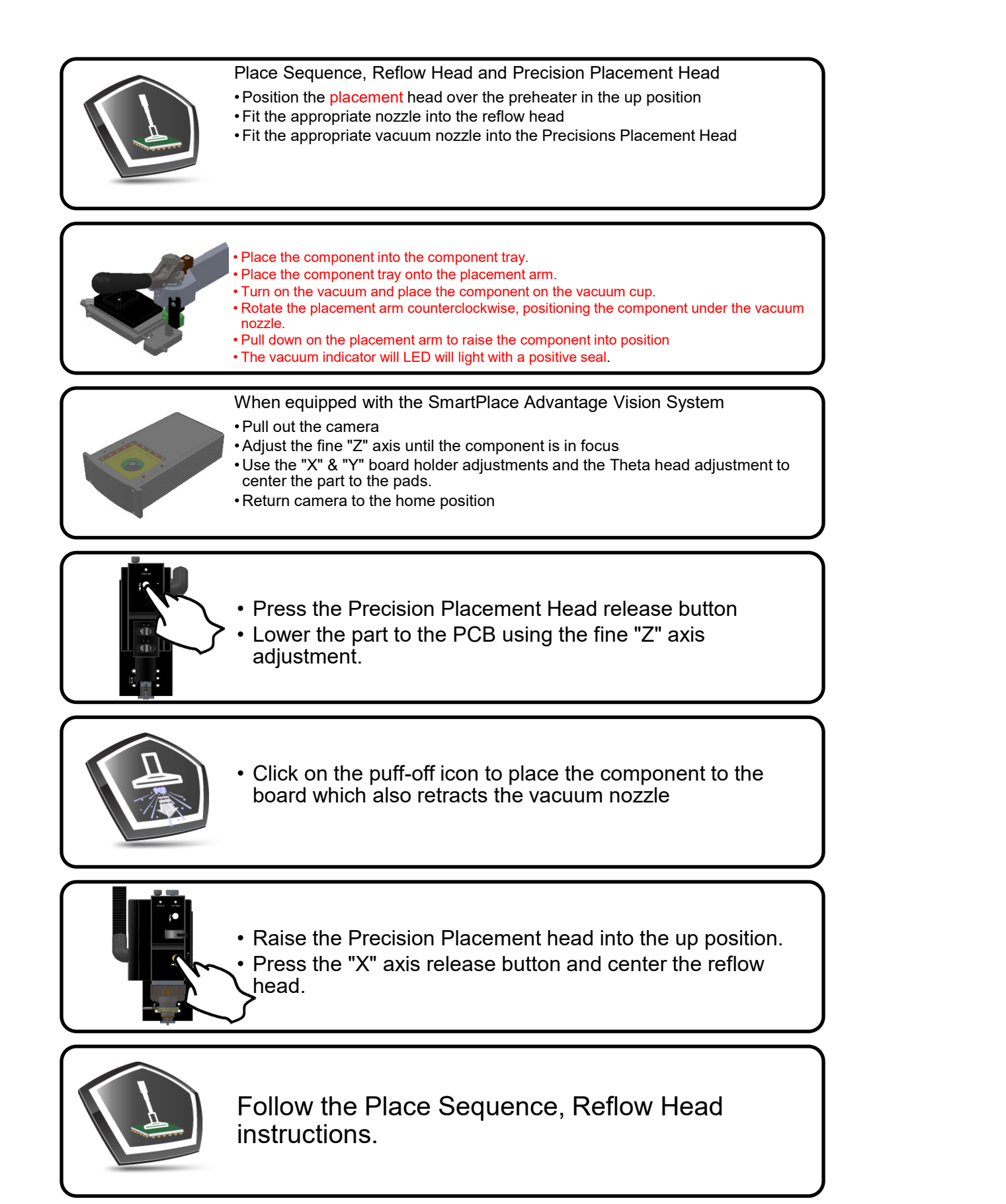

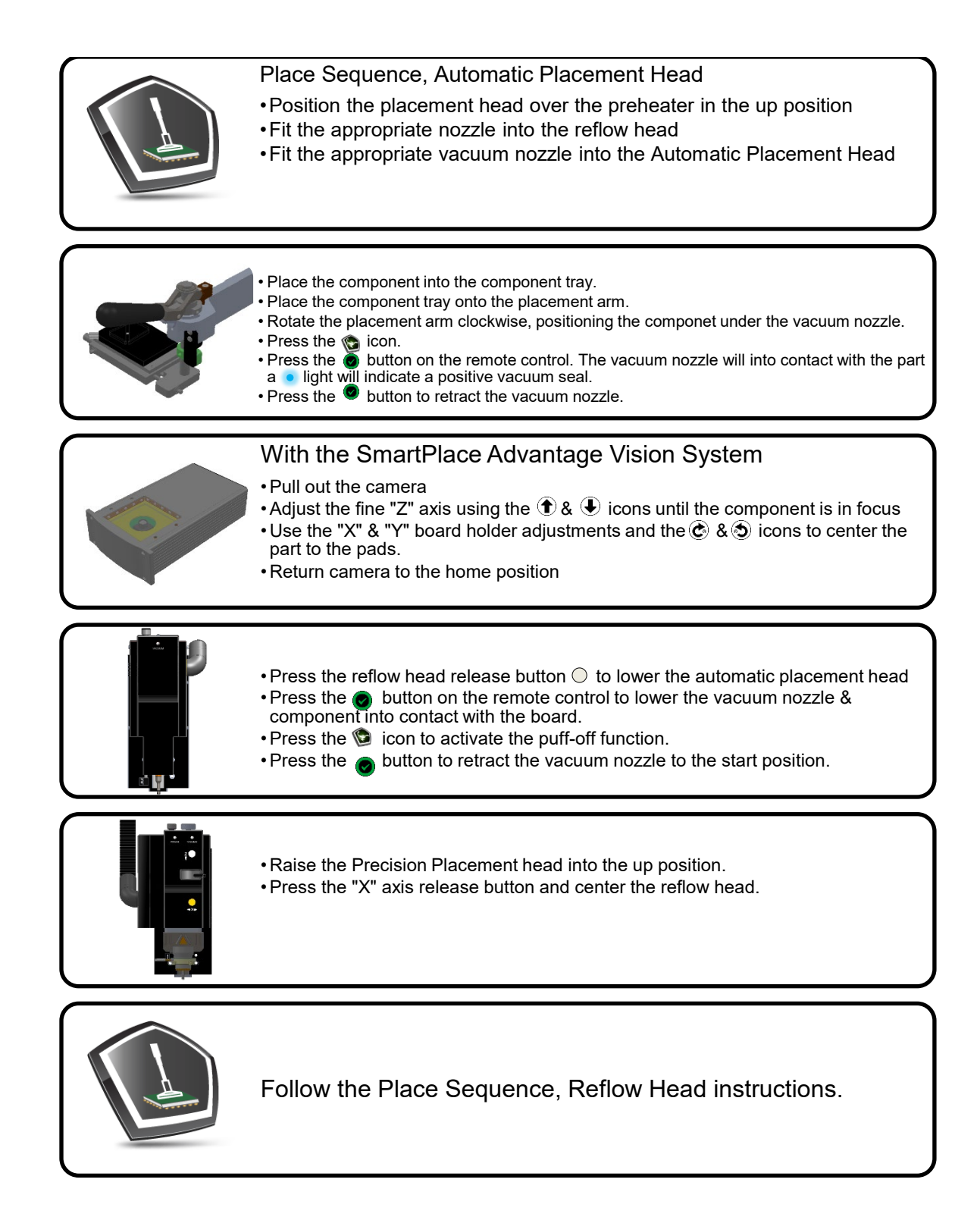

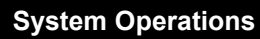

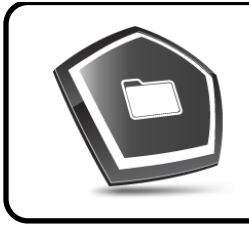

### **Open/Import Profile**

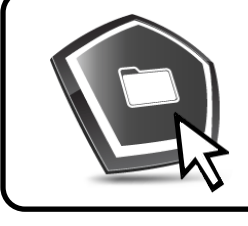

• Hover the cursor over the open/import icon

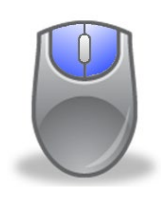

- Left click the mouse button to open a remove profile
- Right click the mouse button to open a place profile

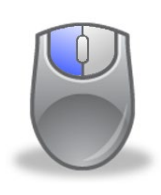

• Select the file from the subdirectory box.

| Subdirectory:                                                                                                    | Select Profile       |
|----------------------------------------------------------------------------------------------------|----------------------|
|                                                                                                    | default              |
|                                                                                                    | profile-cal-Focus    |
|                                                                                                    | profile-cal-Reflow   |
|                                                                                                    | profile-cal-Surround |
|                                                                                                    | test profile         |
|                                                                                                    |                      |
|                                                                                                    |                      |
| OK Cancel                                                                                                    |                      |
| <ul> <li>Select and highlight the desired profile then press the OK button.</li> <li>Press the Cancel button to return to the profile page.</li> </ul> |                      |

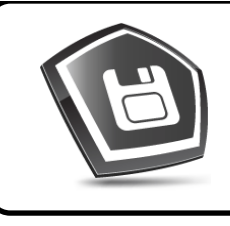

## Saving/Exporting a New Profile

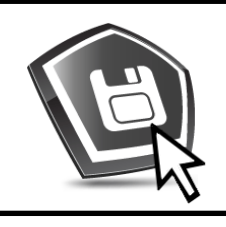

• Hover the cursor over the save icon

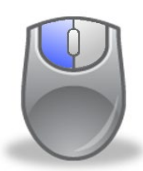

• Left click the mouse button & the profile naming dialog box displays.

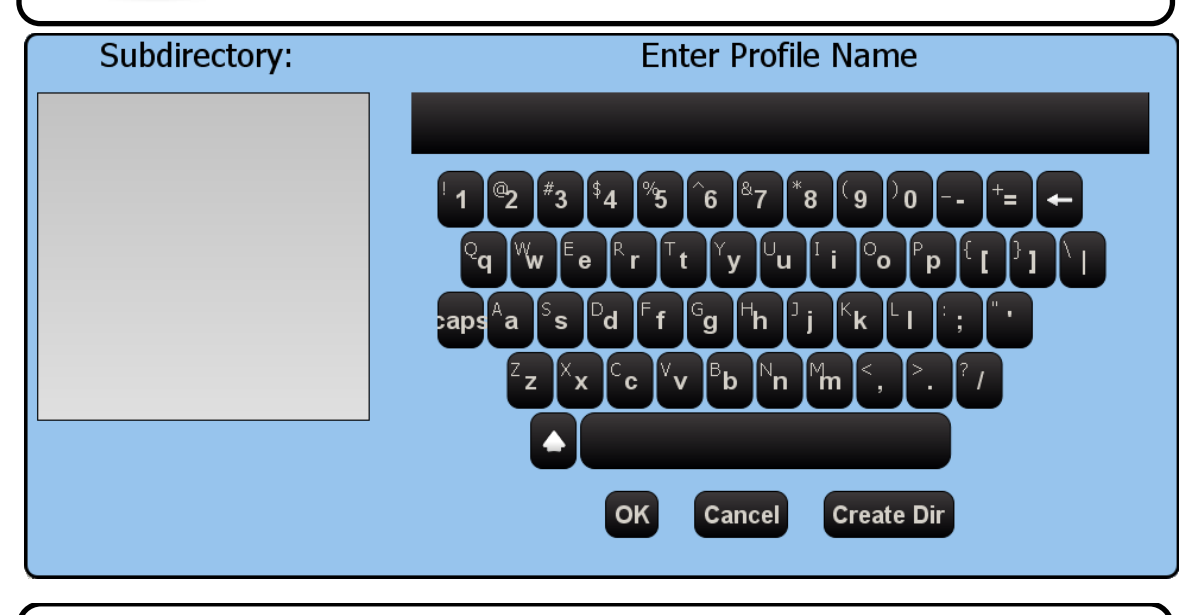

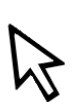

- •Enter the desired profile name, select the save location from the subdirectory box, & press the OK button.
- •To create a new directory enter the name and left click the Create Dir button.
- Press the Cancel button to return to the profile page.

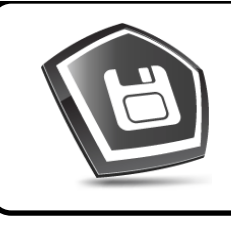

### Creating/Deleting a New Folder

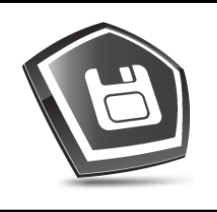

• Hover the cursor over the save icon

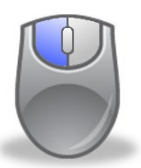

• Left click the mouse button & the profile naming dialog box displays.

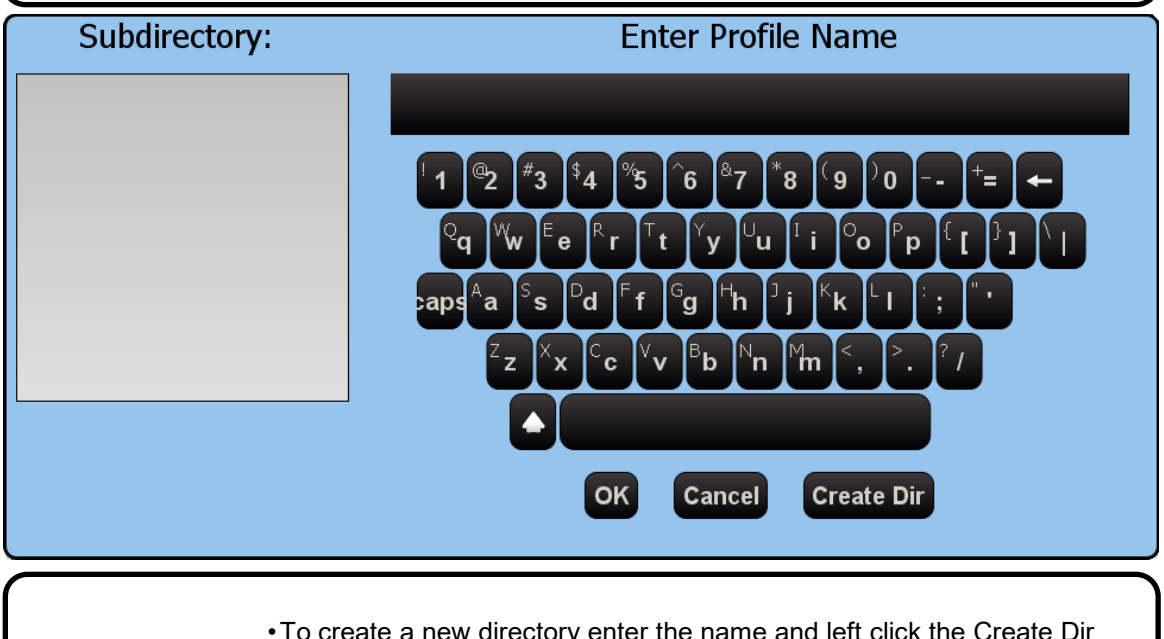

•To create a new directory enter the name and left click the Create Dir button.

•To delete a directory, select the directory, & press the Delete button.

• Press the Cancel button to return to the profile page.

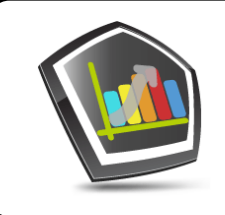

#### Auto-profile

- A tool used to assist in the creation of thermal profiles.
- A thermocouple trigger is used to control the actions of the Scorpion.

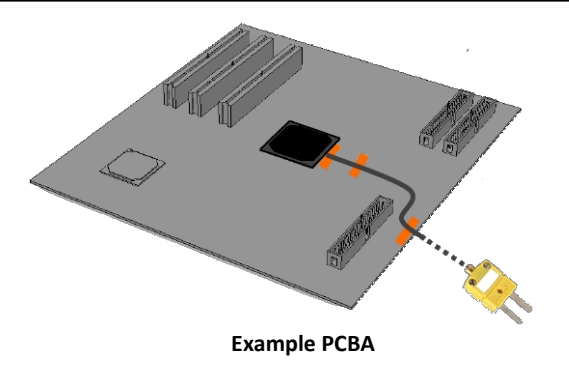

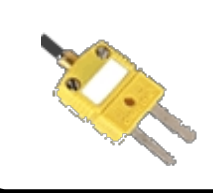

- Place a K type thermcouple (TC) under the component part.
  36 gauge TC with component stand-off heights > .5mm
- •40 gauge TC with component stand-off height of <.5mm

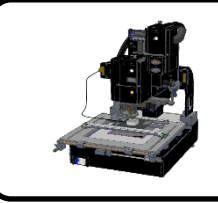

- •Place the board into the board holder.
- •Lower the reflow head into position over the component

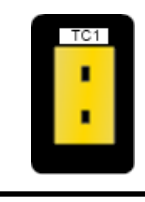

•Connect the K type thermocouple to TC1.

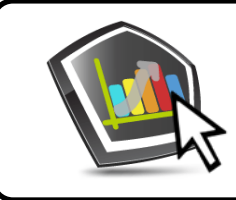

•Hover the cursor over the Auto-profile icon.

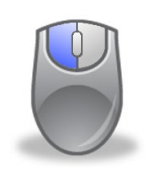

- •Left click once for a lead-free Auto-profile .
- •Left click twice for a lead Auto-profile.
- •Left click three times to turn off Auto-profile.

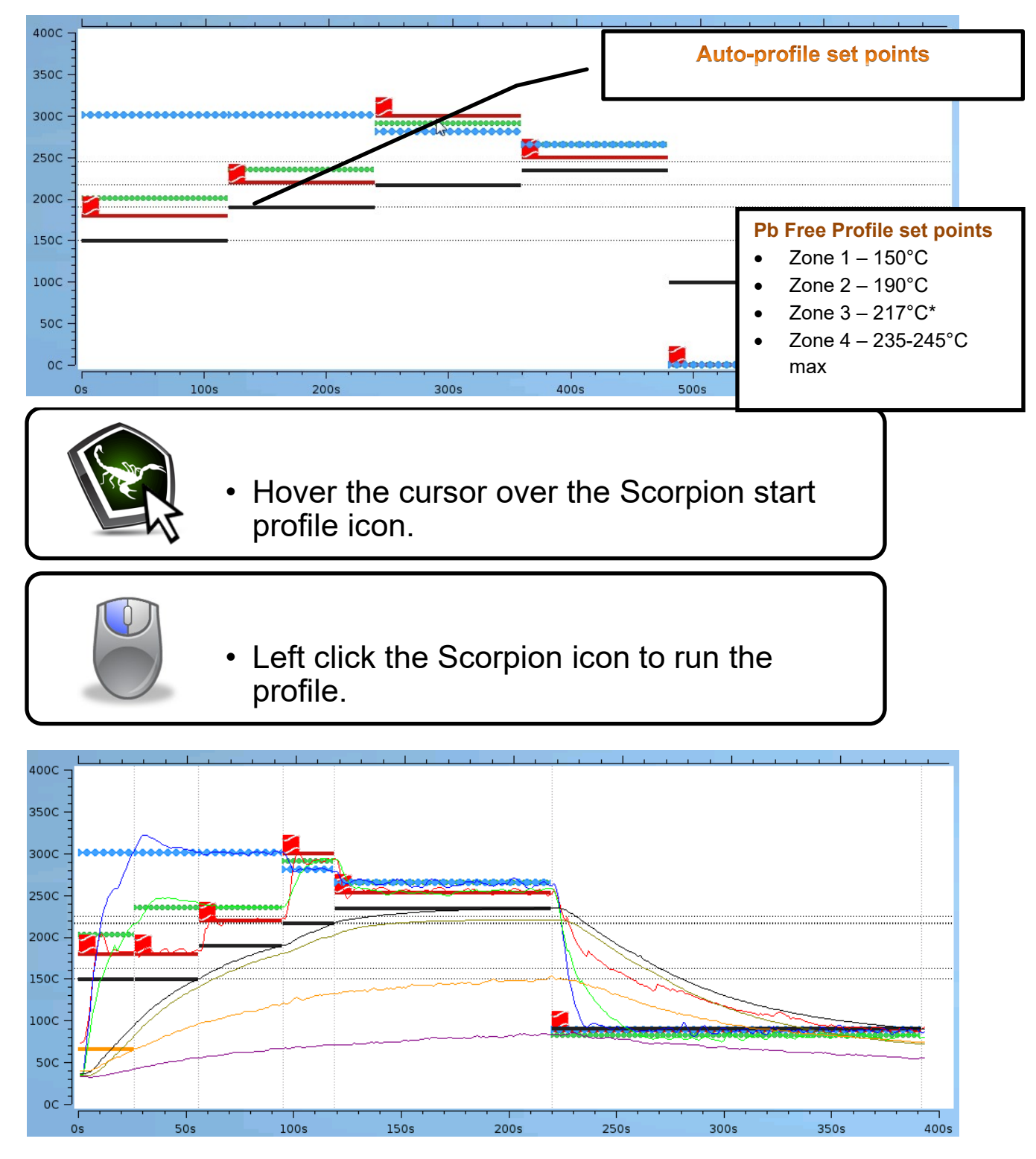

Lead-free Auto-profile Desktop PCBA

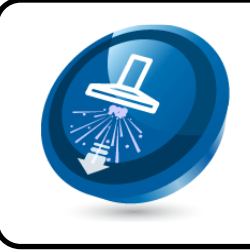

# Puff-Off Time Adjustment

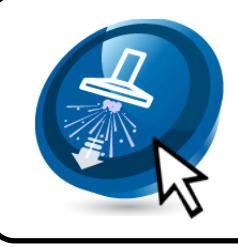

• Hover the cursor over the puff-off icon.

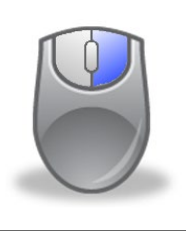

• Right click on the mouse button to access the puff-off time adjustment box.

Enter Value: 250

 The puff-off time adjustment box displays showing the current puff-off setting in milliseconds.

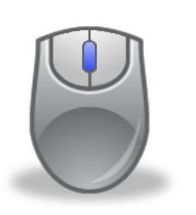

• Use the scroll wheel to adjust the puff-off time to the desired level.

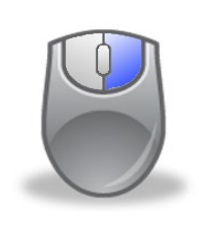

• Right click the mouse button to save changes.

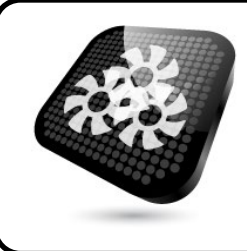

# Activating the Preheater Preset.

• The preheater preset requires the use of the optional IR thermocouple kit, APR-SRS-UK2.

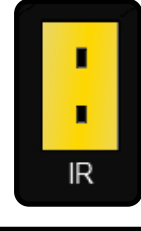

• Attach the optional IR thermocouple to the IR thermocouple connector .

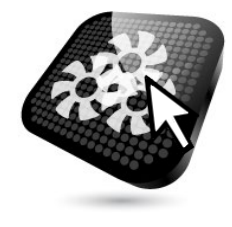

• Hover the cursor over the preheat temperature icon.

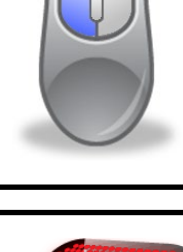

• Left click the preheat temperature icon.

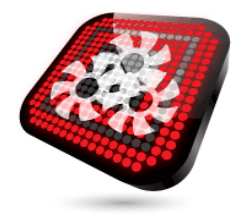

- The preheat temperature function is now active.
- This feature only works when used with the optional IR thermocouple.
- Left click the icon to disable.

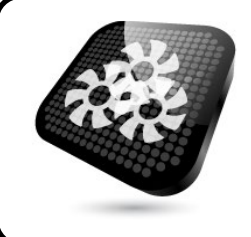

# Changing the Preheater Preset.

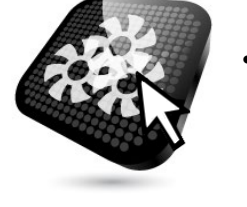

• Hover the cursor over the preheater preset icon.

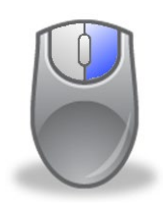

• Right click on the mouse button to access the preheat temperature adjustment box.

Current Setting: 50

The preheat temperature adjustment box displays the current airflow setting.

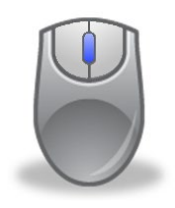

• Use the scroll wheel to adjust the preheat temperature to the desired level.

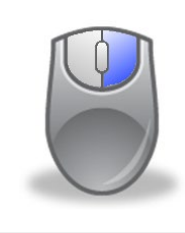

• Right click the mouse button to save changes.
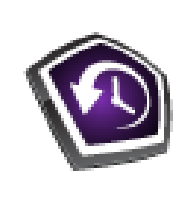

#### Data Backup

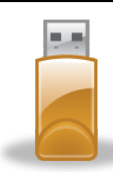

• Insert a USB flash drive with a 2GB or greater capacity into the USB connector.

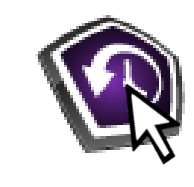

• Hover the cursor over the data backup icon.

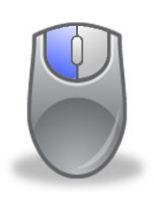

• Left click the data backup icon.

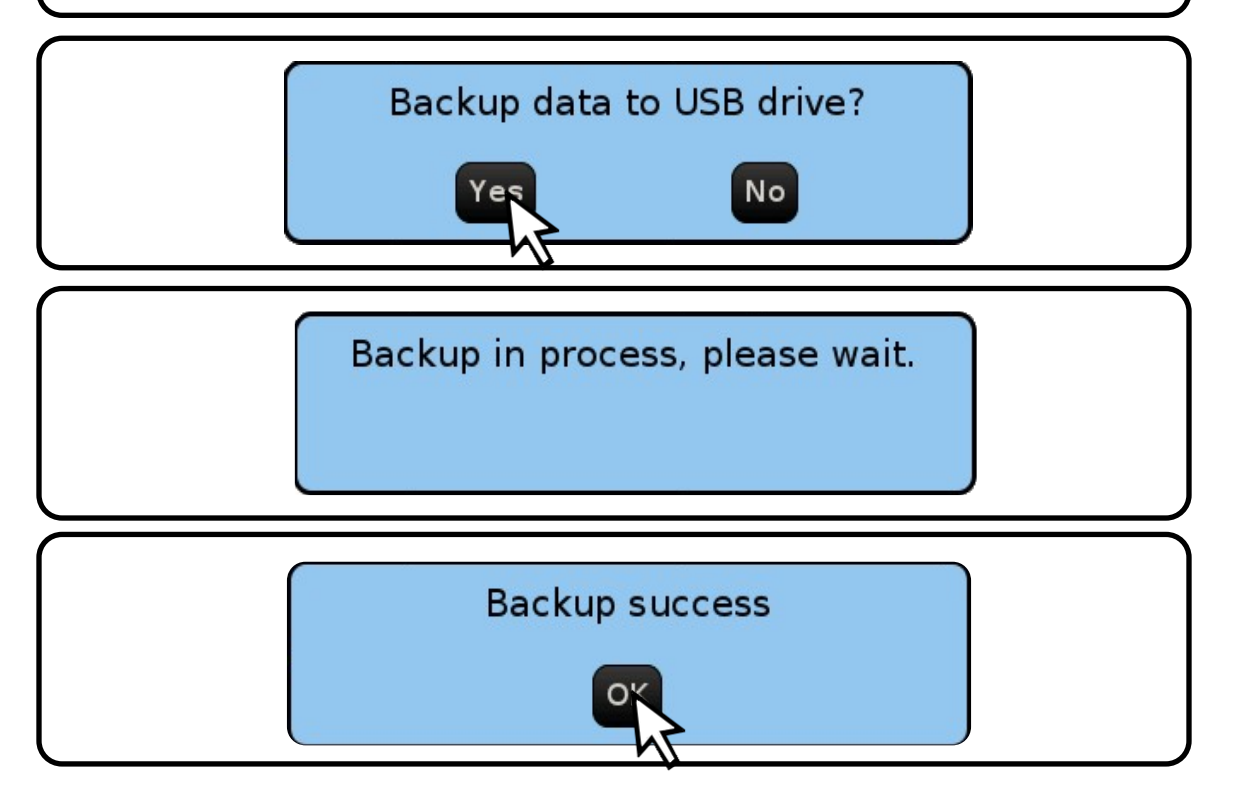

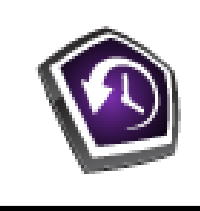

# •Insert a LISB flash drive with a 2GB or greater canad

- •Insert a USB flash drive with a 2GB or greater capacity into the USB connector.
- •The flash drive must contain files from a previous backup.

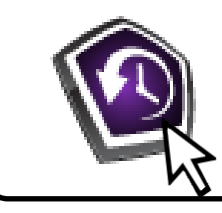

•Hover the cursor over the data backup icon.

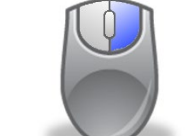

•Right click the data backup icon.

**Data Restore** 

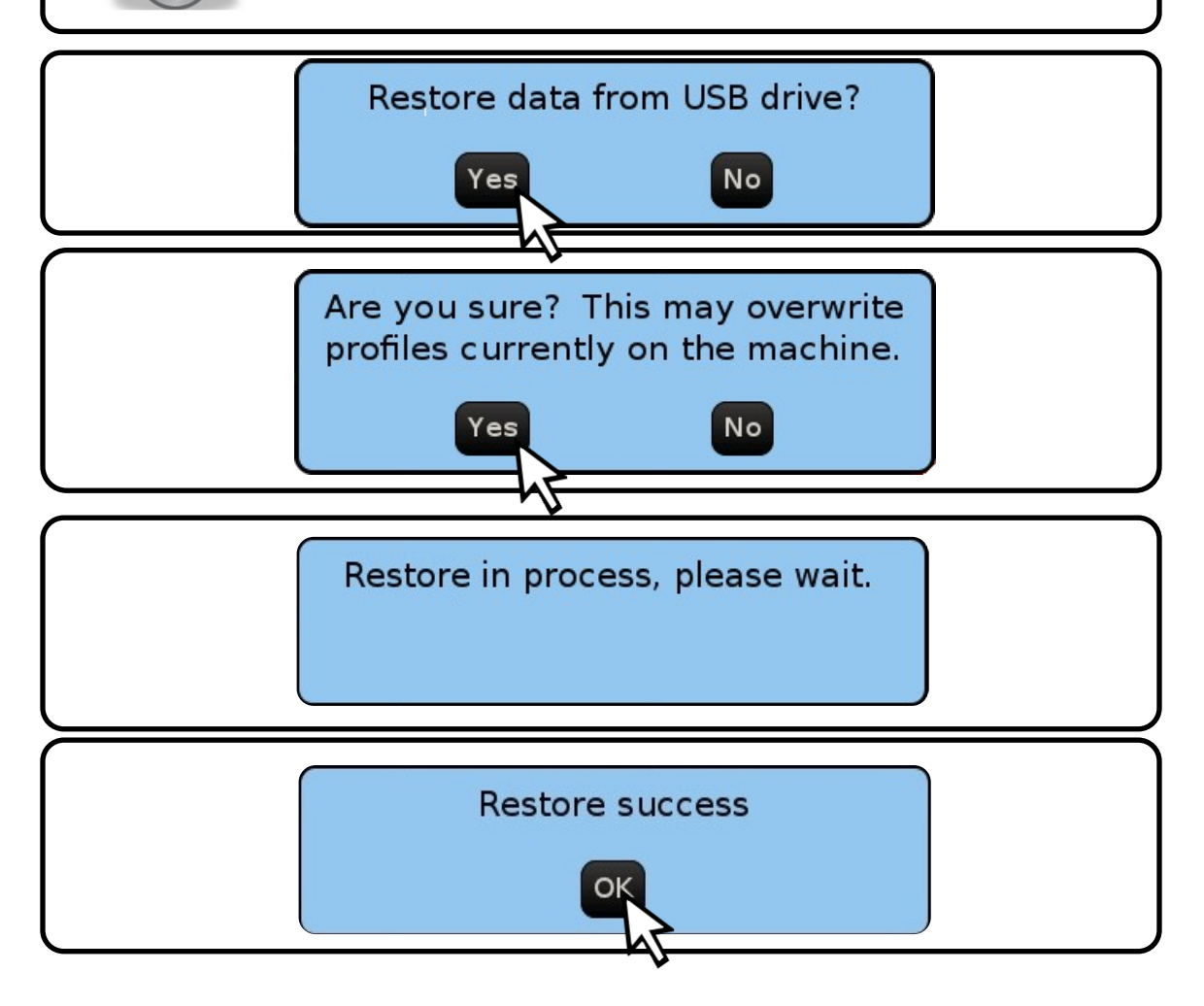

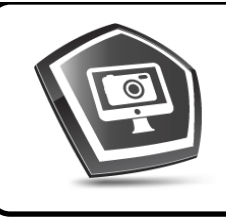

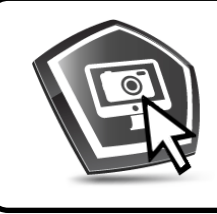

Hover the cursor over the screen capture icon

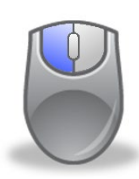

• Left click the mouse button & the naming dialog box displays.

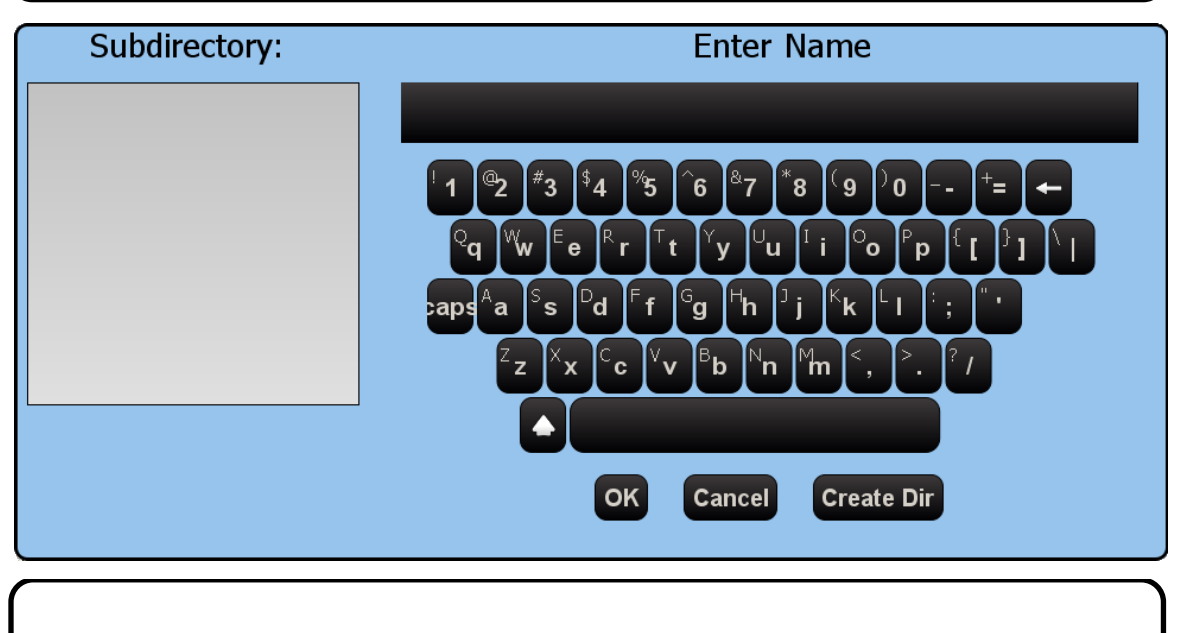

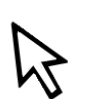

- Enter the desired name, select the save location from the subdirectory box, & press the OK button
- To create a new directory enter the name and left click the Create Dir button.
- To delete a directory, select the directory, & press the Delete button.
- Press the Cancel button to return to the profile page.

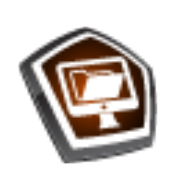

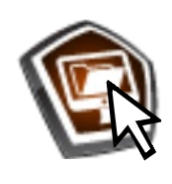

Hover the cursor over the screen capture icon

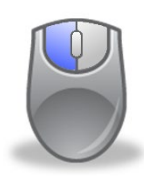

• Left click the mouse button & the select dialog box displays.

| Subdirectory:           | Select screenshot:    |
|-------------------------|-----------------------|
| scorpion screen capture | capture 2012-01-16    |
|                         | capture 2012-01-17    |
|                         | capture 2012-01-17_2  |
|                         | board 56235, 25mm BGA |
|                         | board 7842 test       |
|                         |                       |
|                         |                       |
|                         |                       |
|                         | OK Cancel             |

• Select the desired screen shot, the name of the screen shot highlights in red. Press OK.

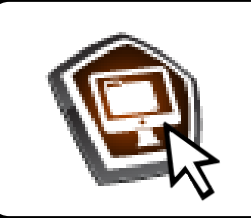

• Left click the close screen capture icon to return to the profile screen.

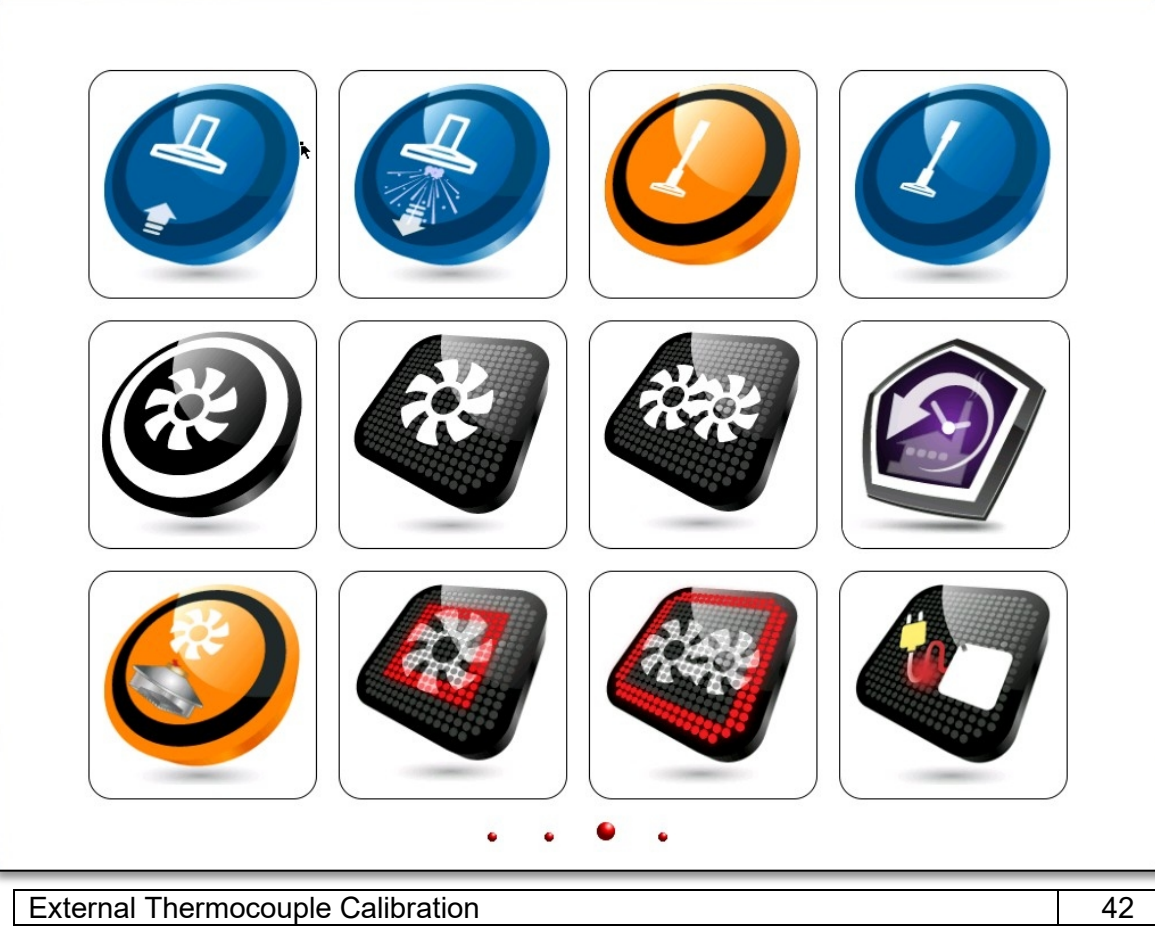

| External Thermocouple Calibration                  |    |
|----------------------------------------------------|----|
| Reflow Blower Calibration                          |    |
| Focus Blower Calibration                           | 45 |
| Surround Blower Calibration                        | 48 |
| Reflow Heater Calibration                          | 49 |
| Focus Heater Calibration                           | 51 |
| Surround Heater Calibration                        | 52 |
| Display Calibration Settings                       | 53 |
| Elevator Torsion Spring Adjustment                 | 54 |
| Scorpion Head(s) Pitch Adjustment                  |    |
| Reflow Head Yaw Adjustment                         |    |
| Precision Placement Head Yaw Adjustment            |    |
| SmartPlace Camera Mount Adjustment                 |    |
| SmartPlace Camera Sensor to Optical path alignment |    |
| Component Arm Adjustment                           |    |
| Vacuum Filter Replacement                          |    |
| Scorpion Software Installation                     |    |
| Factory Restore and Save                           |    |
|                                                    |    |

#### Maintenance Schedule

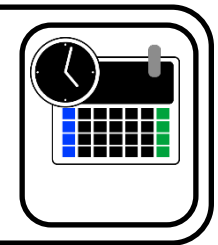

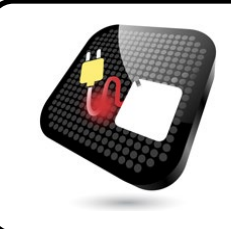

- External Thermocouple Calibration
- Required:
  - K type thermocouple simulator

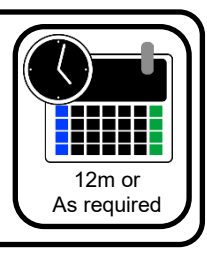

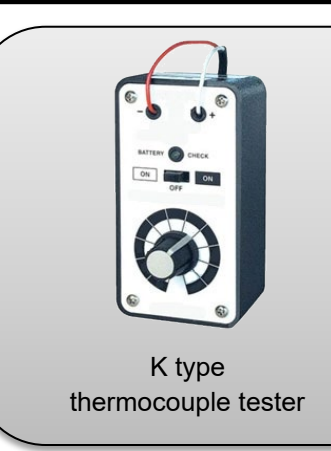

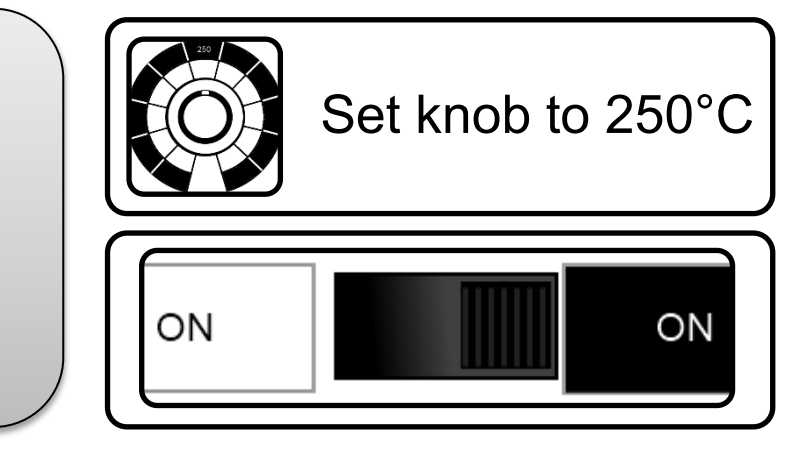

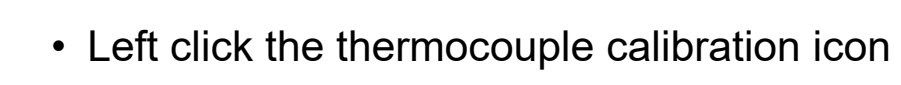

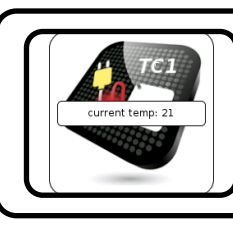

• The current temperature will be displayed

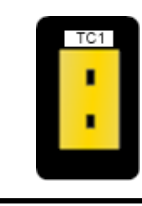

 Plug the K type thermocouple tester into the matching external thermcouple connector

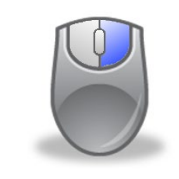

Right click the thermocouple to calibrate calibration

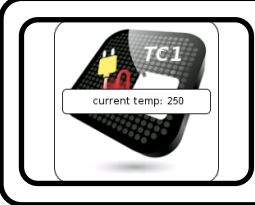

- The current temperature will be displayed
- Repeat until each thermocouple has been calibrated.

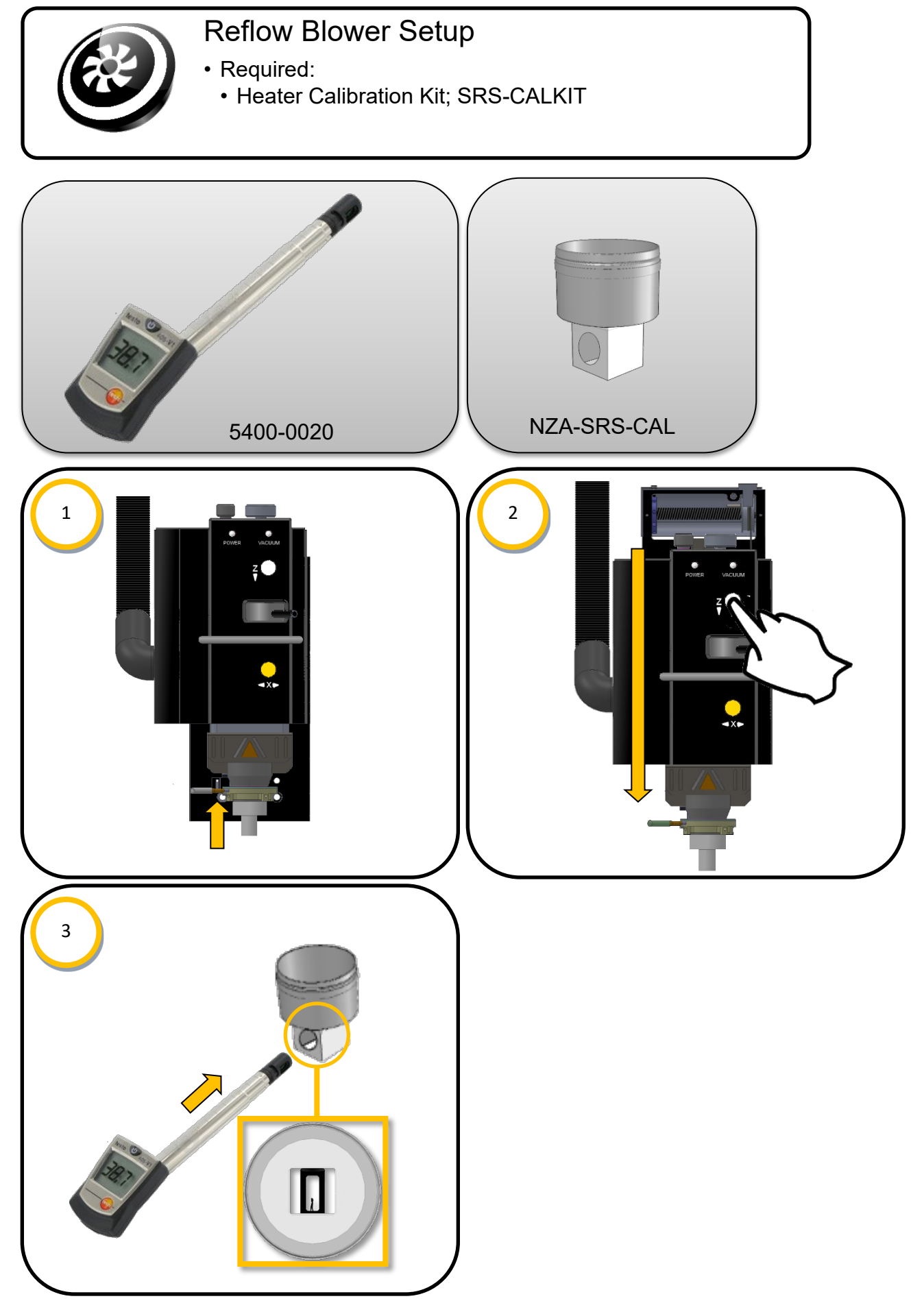

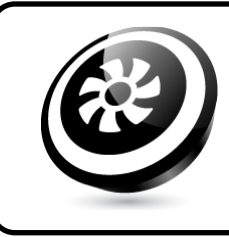

#### Reflow Blower Setup, continued

• The reflow blower has four settings: low, medium, high, and cool.

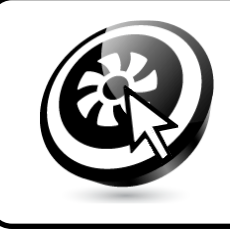

• Hover the cursor over the reflow blower calibration icon.

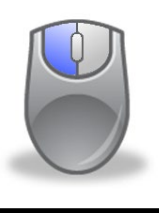

• Left click the mouse button to select the desired setting. The appearance of the icon will change based on the setting.

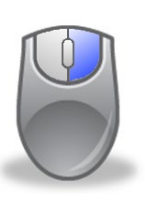

• Right click on the mouse button to access the airflow adjustment box.

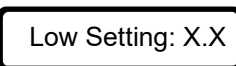

The airflow adjustment box displays showing the current airflow setting.

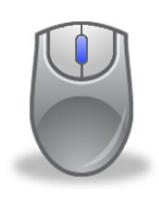

• Use the scroll wheel to adjust the airflow to the desired level. Low = 3 m/s, Medium= 4 m/s, High= 5 m/s, Cool=5.5 m/s; ± 0.2.

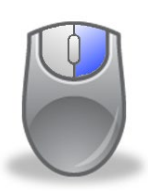

• Right click the mouse button to save changes.

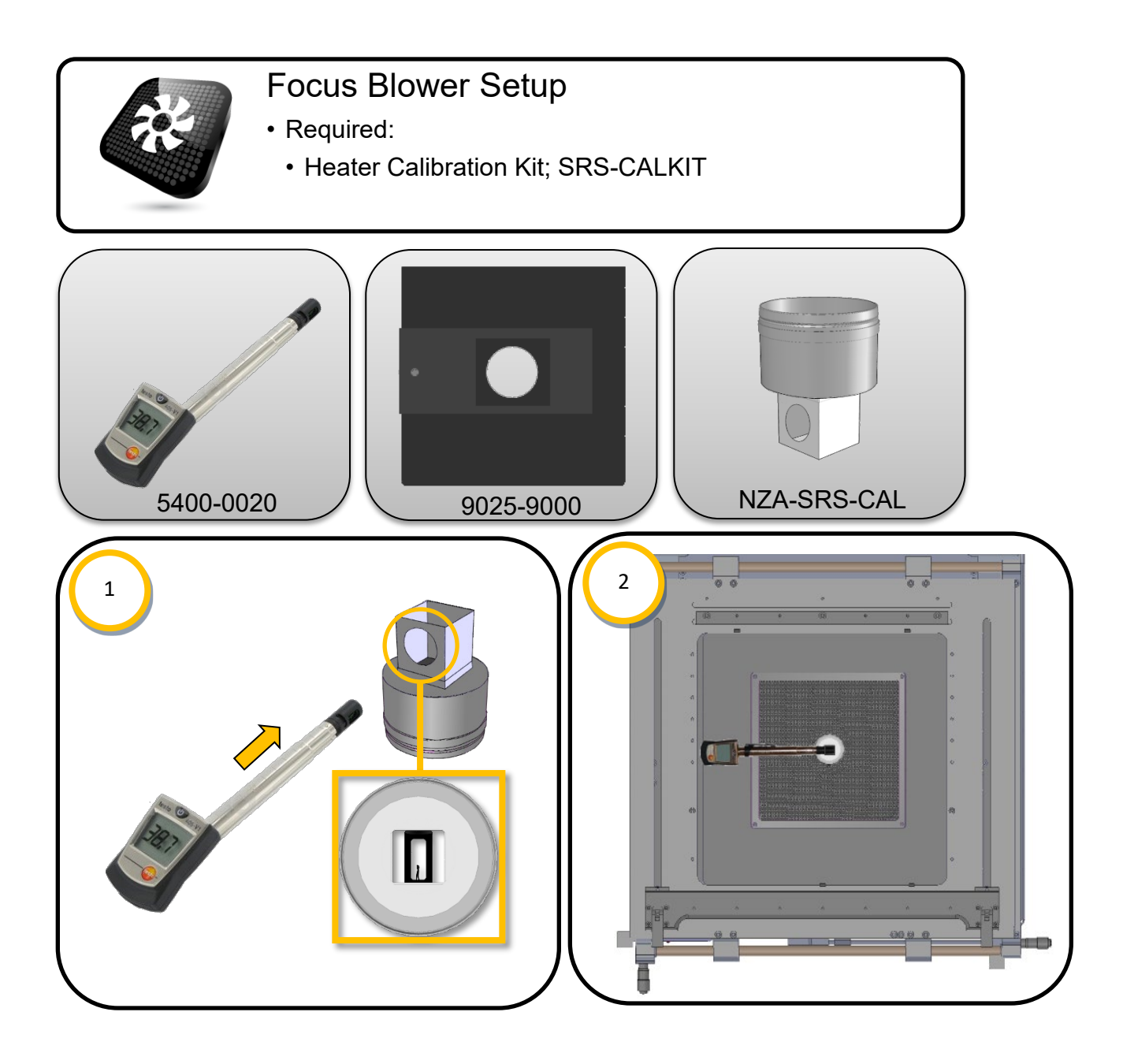

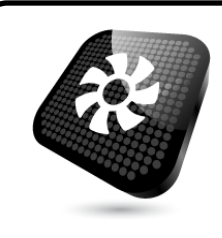

### Focus Blower Setup

• The focus blower has a single setting.

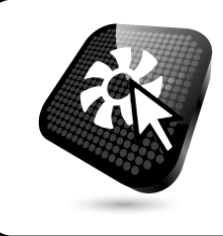

• Hover the cursor over the focus blower calibration icon.

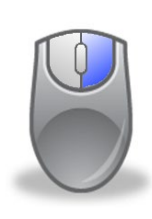

• Right click on the mouse button to access the airflow adjustment box.

Setting: 2.7

• The airflow adjustment box displays showing the current airflow setting.

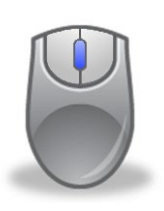

• Use the scroll wheel to adjust the airflow to the desired level. Adjust the airflow setting until the meter reads 6.0 m/s +/- 0.1.

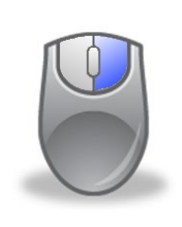

• Right click the mouse button to save changes.

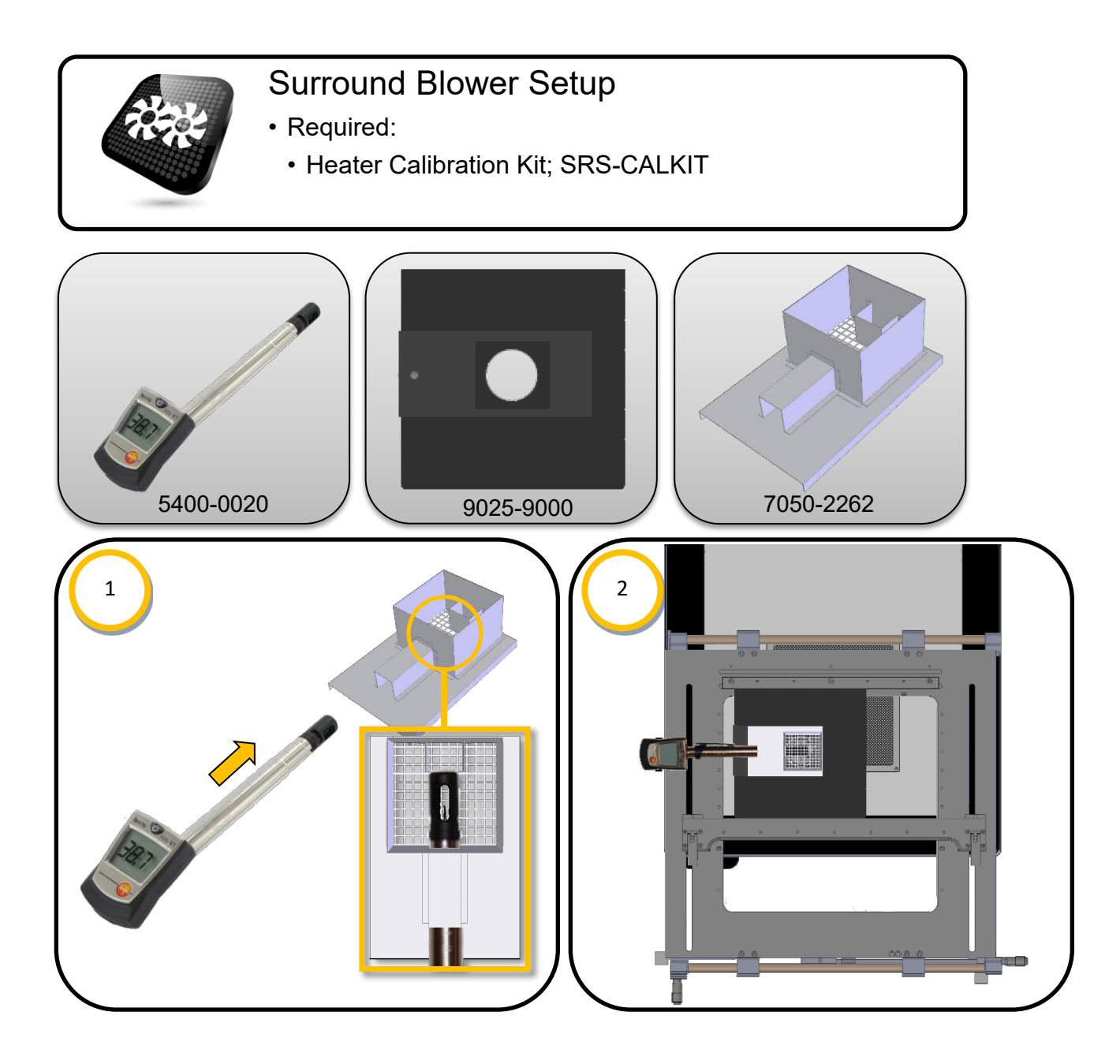

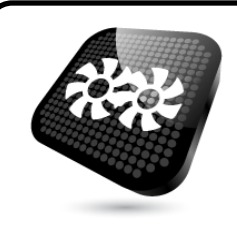

## Surround Blower Setup

• The surround blower has a single setting.

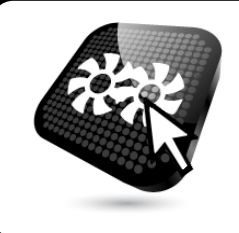

• Hover the cursor over the surround blower calibration icon.

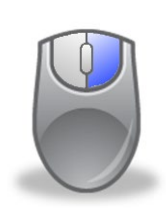

• Right click on the mouse button to access the airflow adjustment box.

Setting: 3.0

• The airflow adjustment box displays showing the current airflow setting.

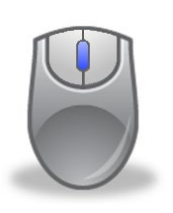

• Use the scroll wheel to adjust the airflow to the desired level. Adjust the airflow setting until the meter reads 2.0 m/s +/- 0.1.

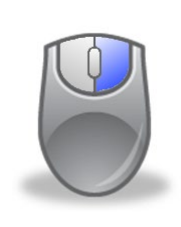

• Right click the mouse button to save changes.

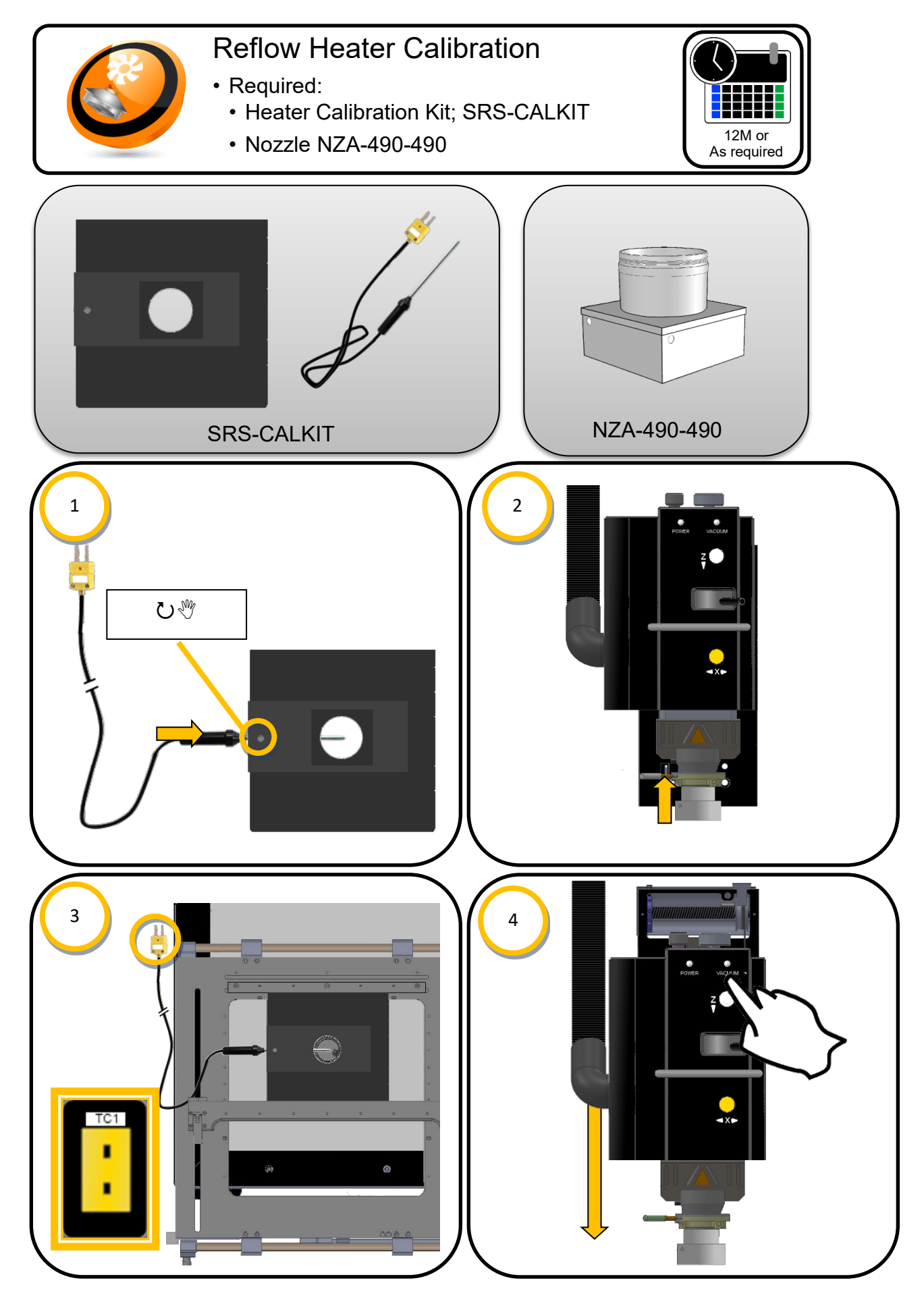

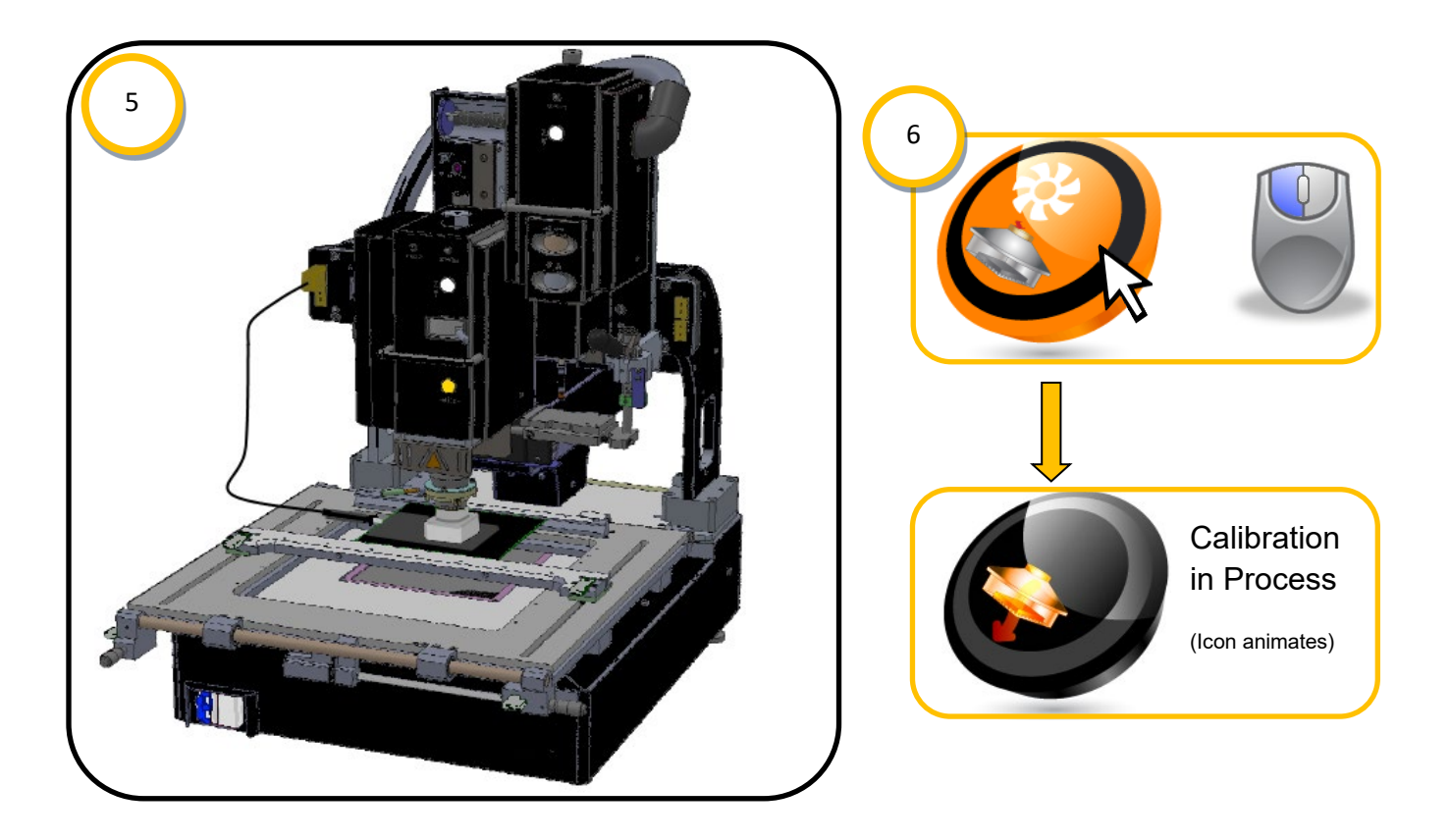

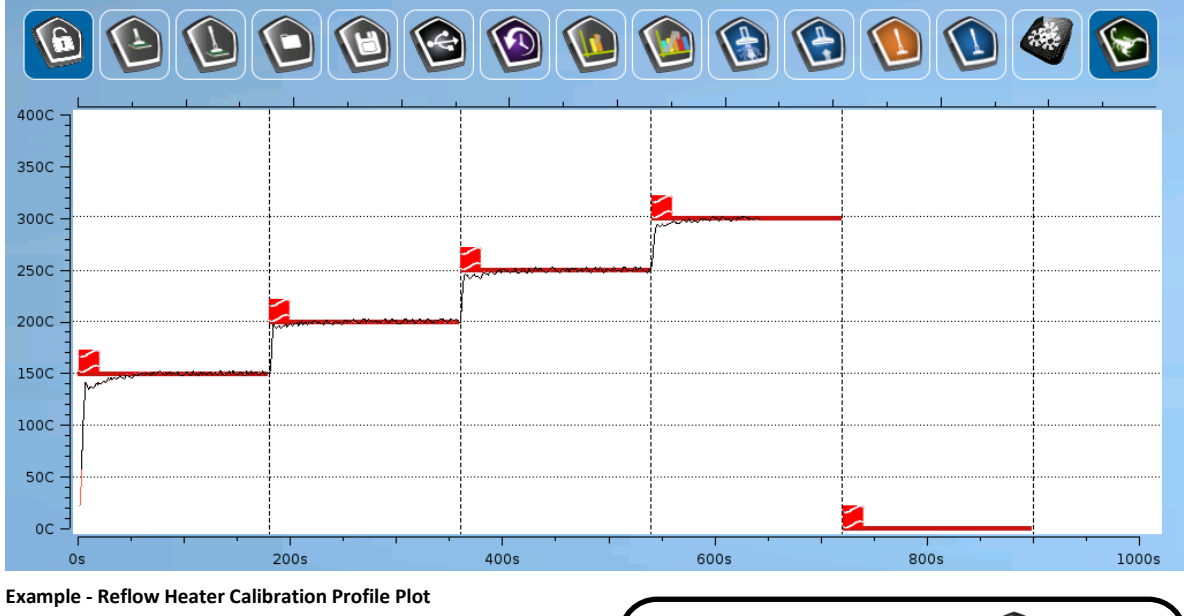

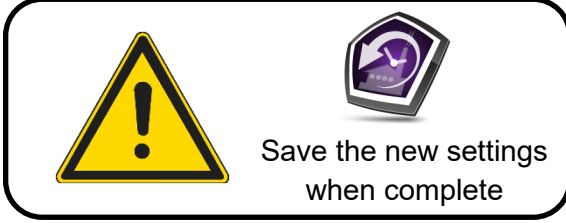

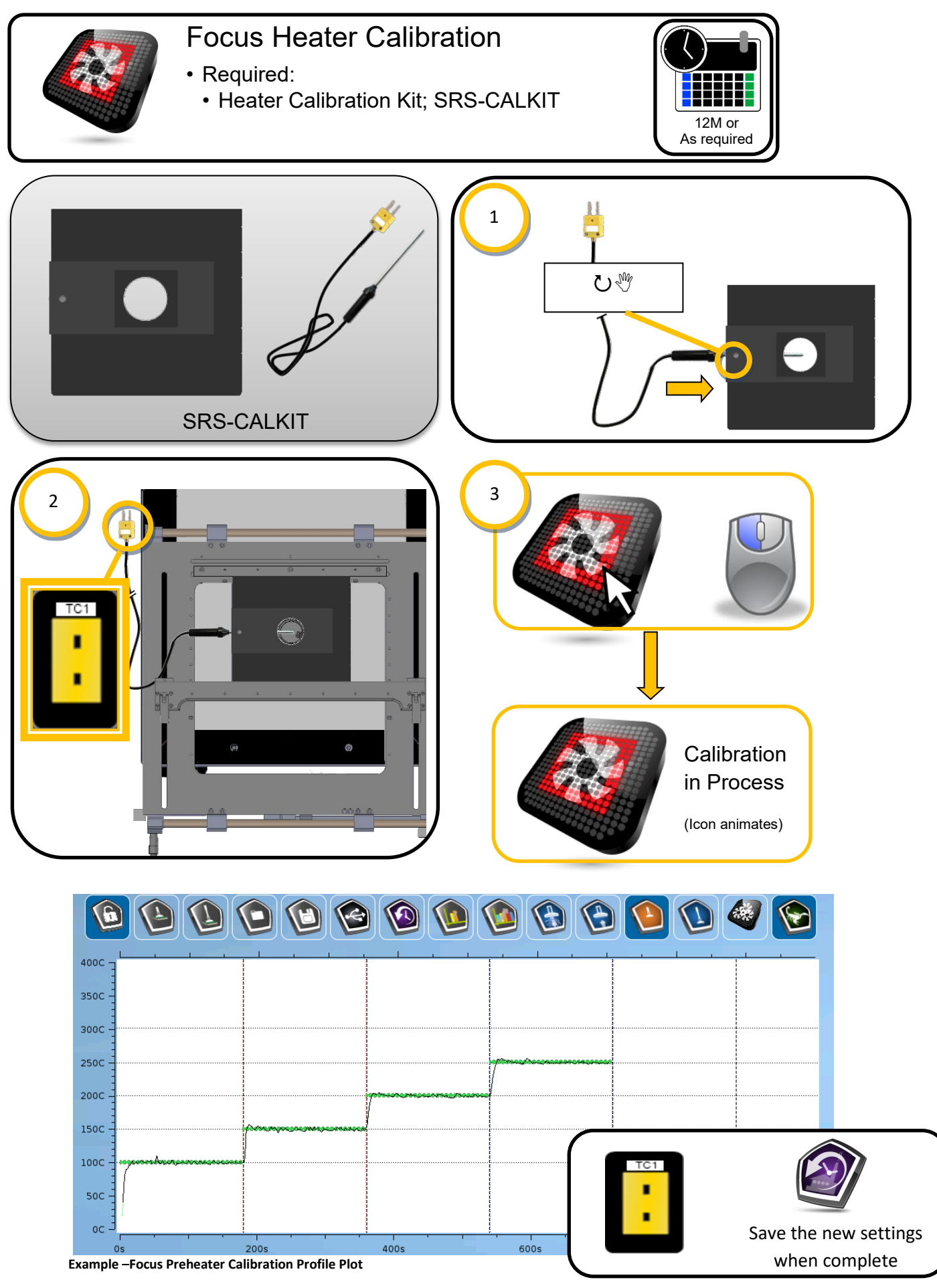

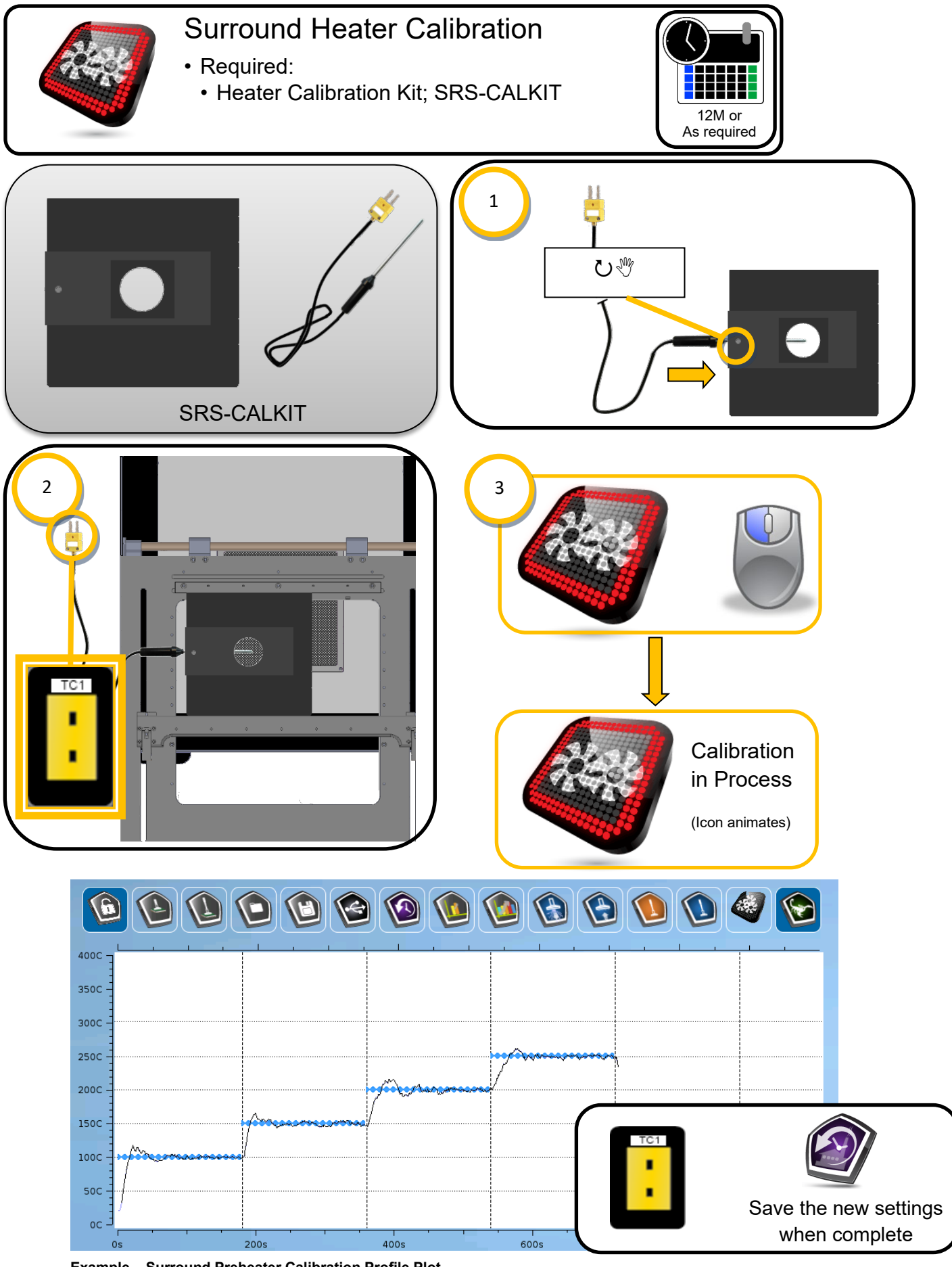

Example – Surround Preheater Calibration Profile Plot

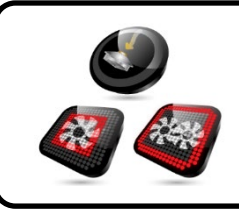

- **Display Calibration Settings**
- Reflow, Focus, and Surround heaters.

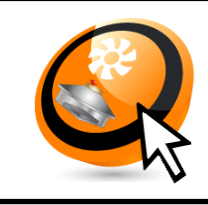

• Hover the cursor over a calibration icon.

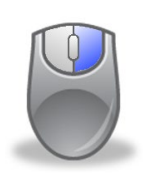

Right click to display the heater calibration offsets.

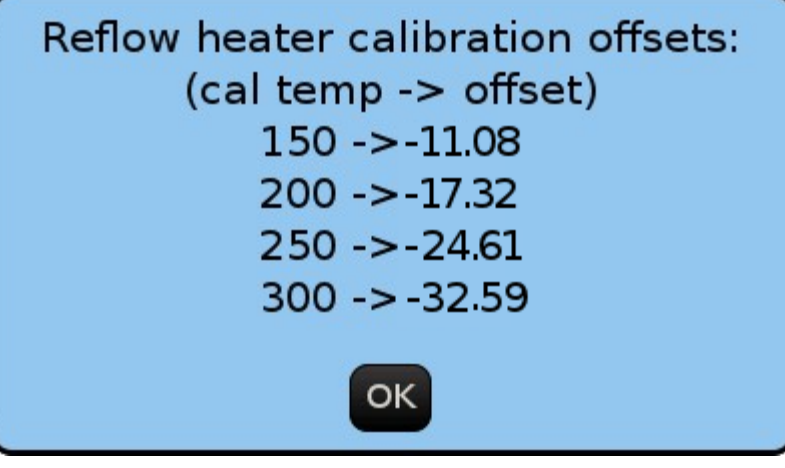

Example

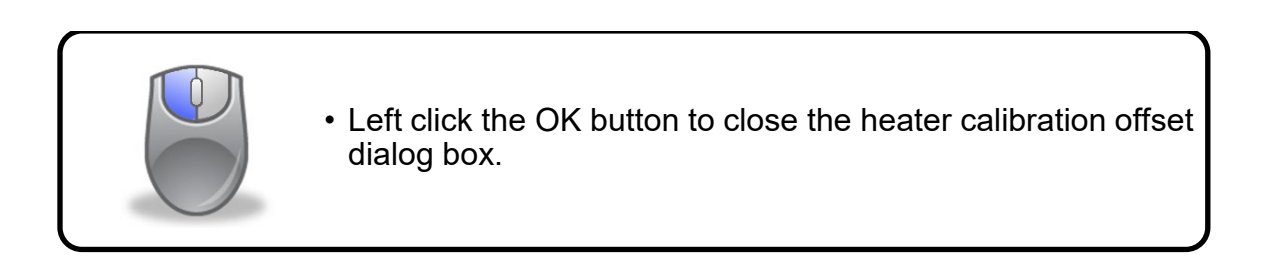

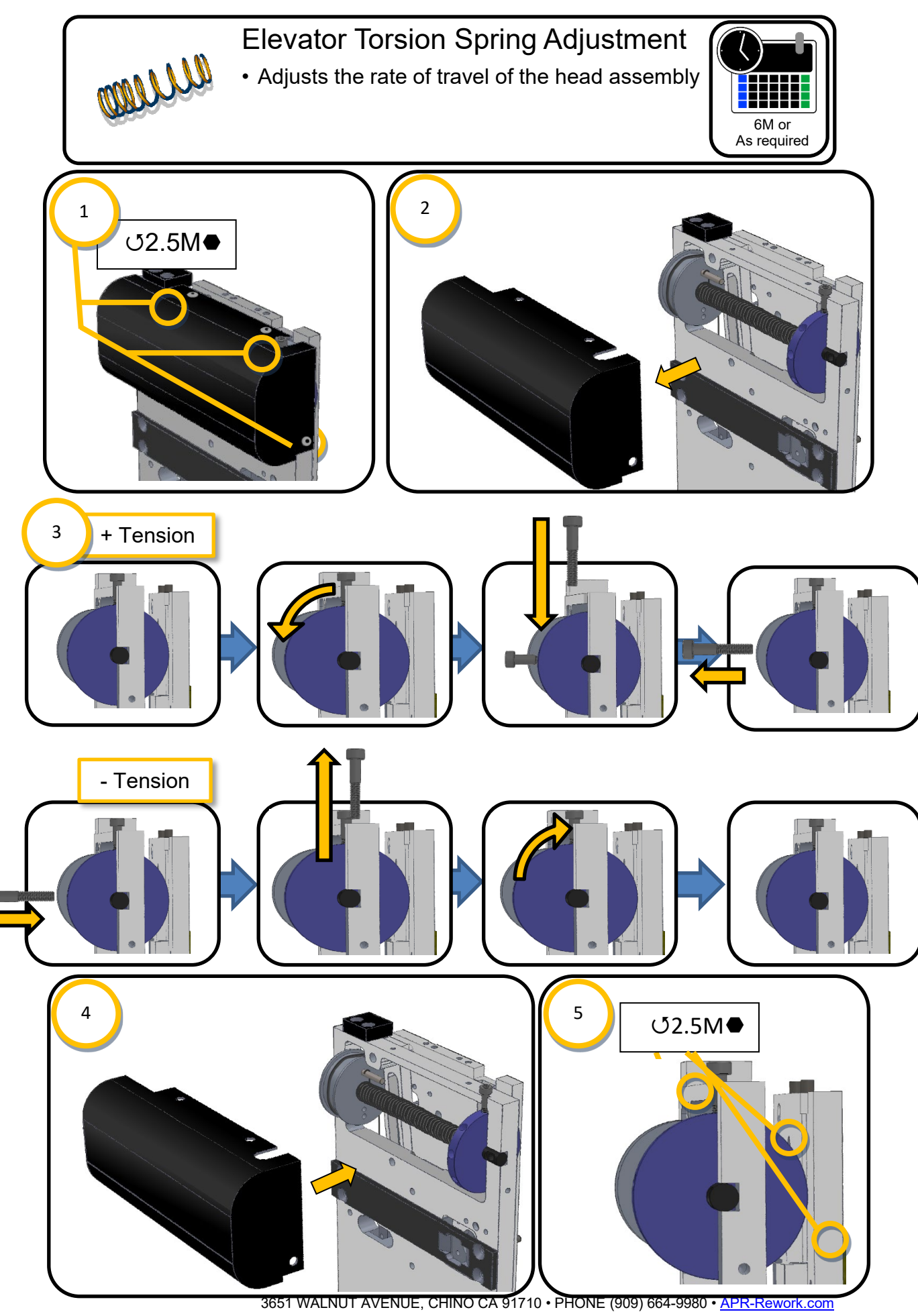

Page 54 of 76 TB-10005 Rev. November 2020

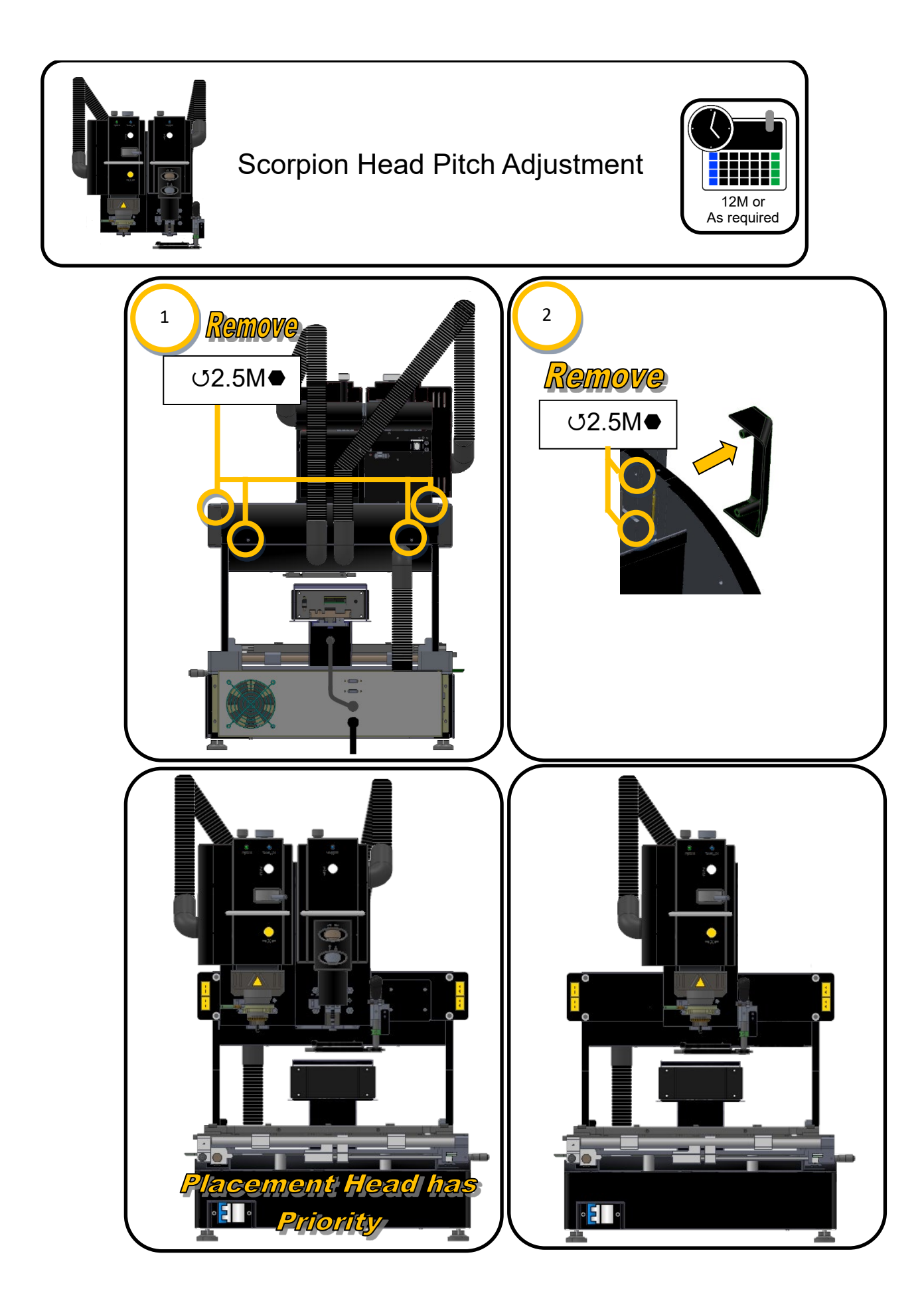

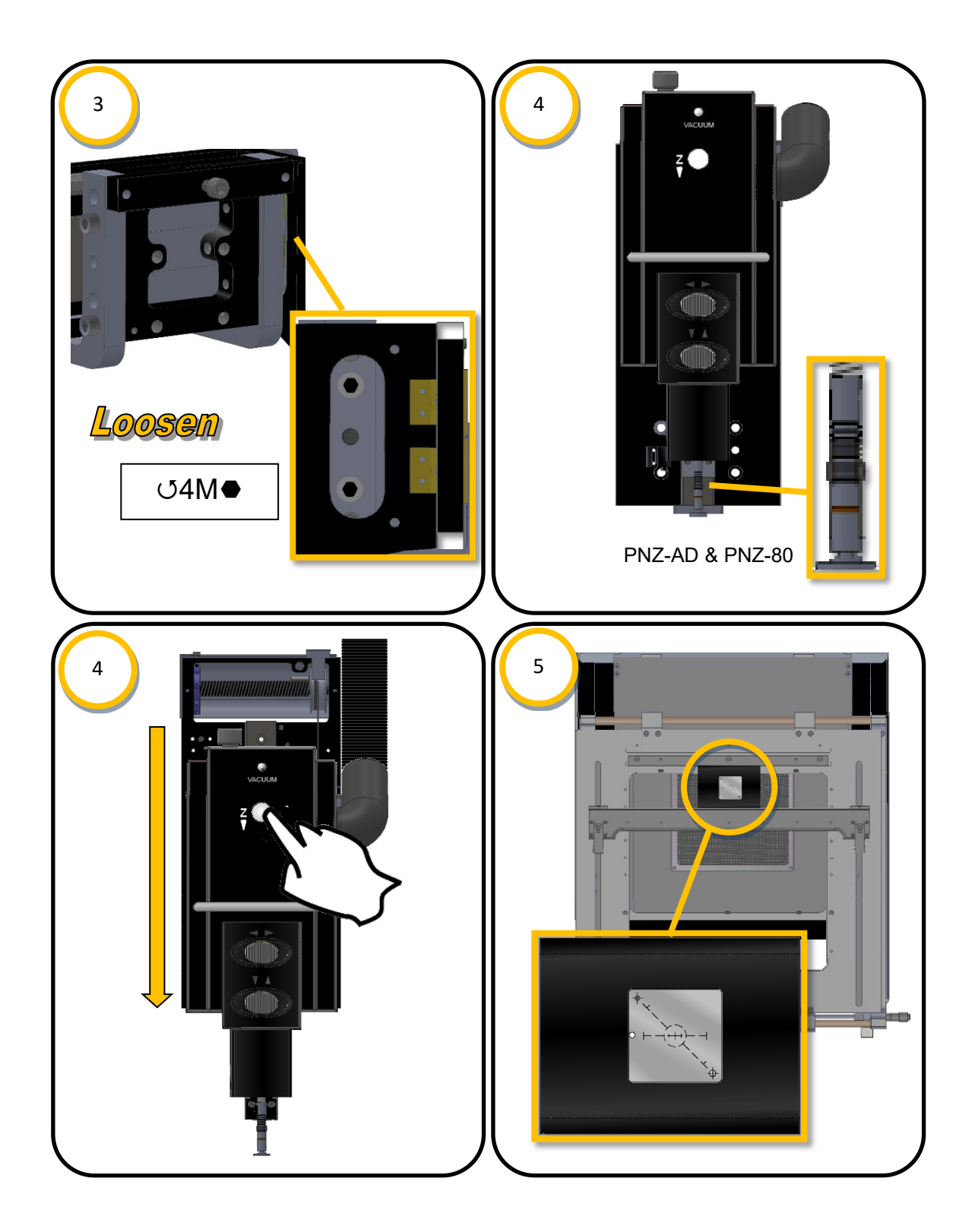

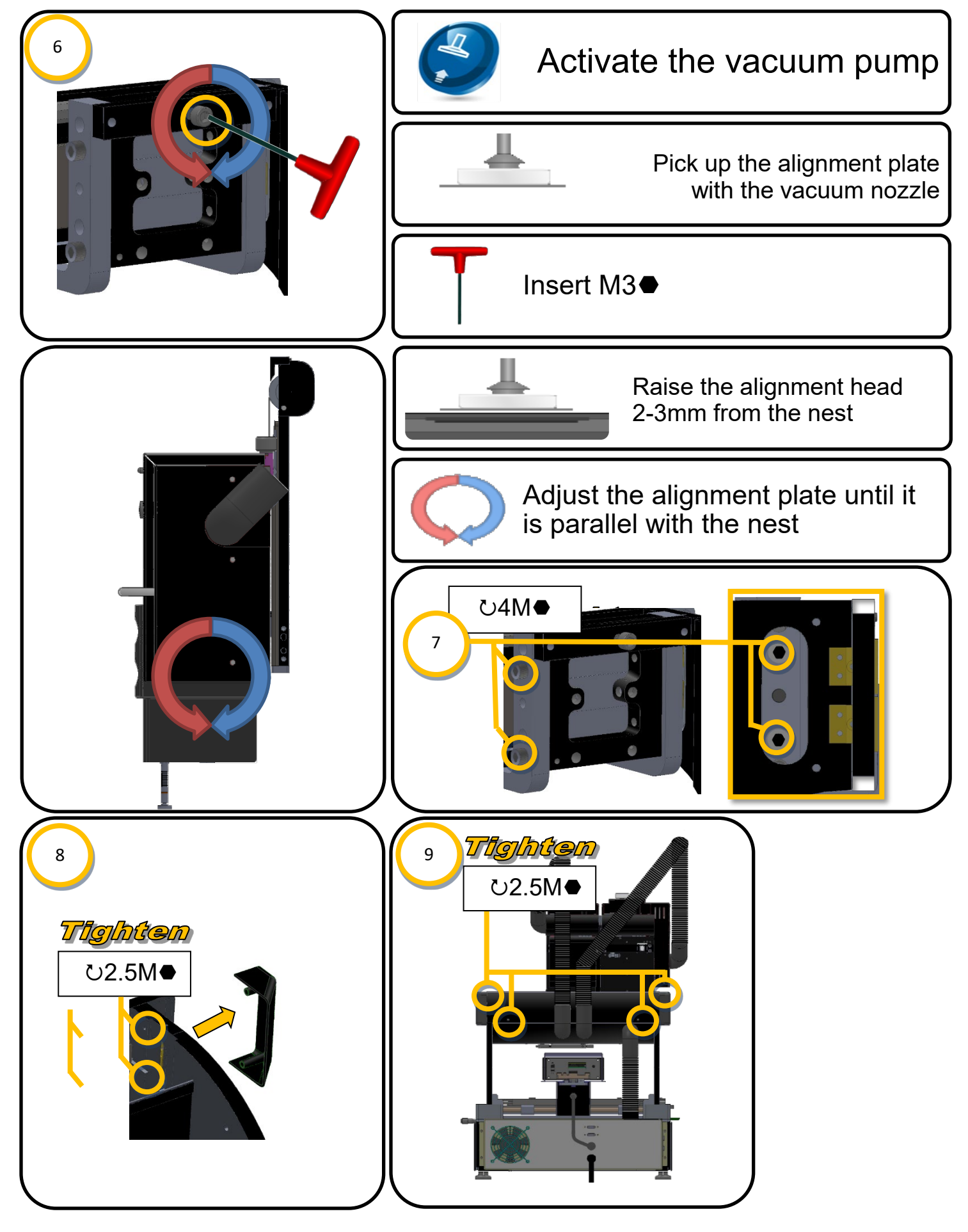

Page 57 of 76 TB-10005 Rev. November 2020

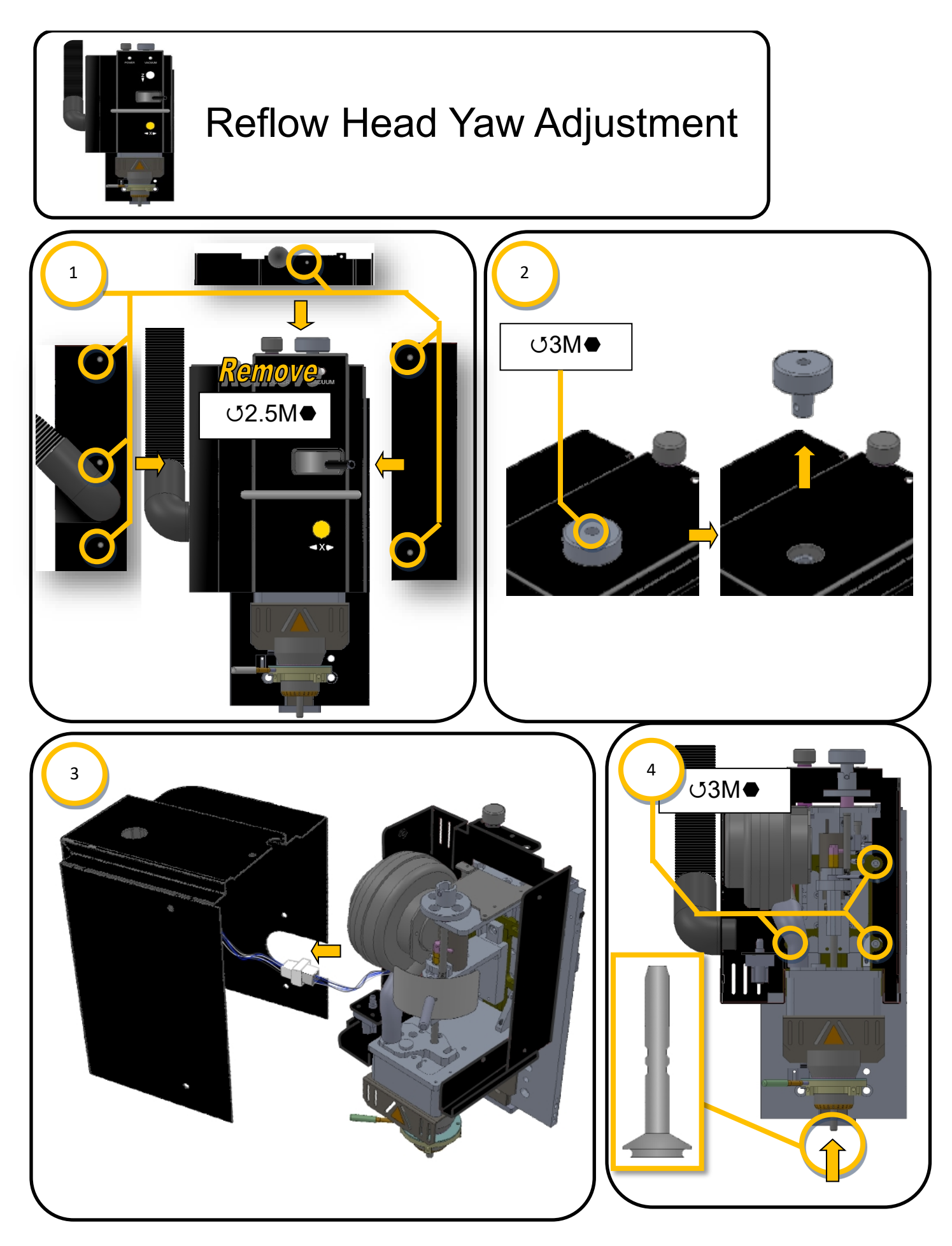

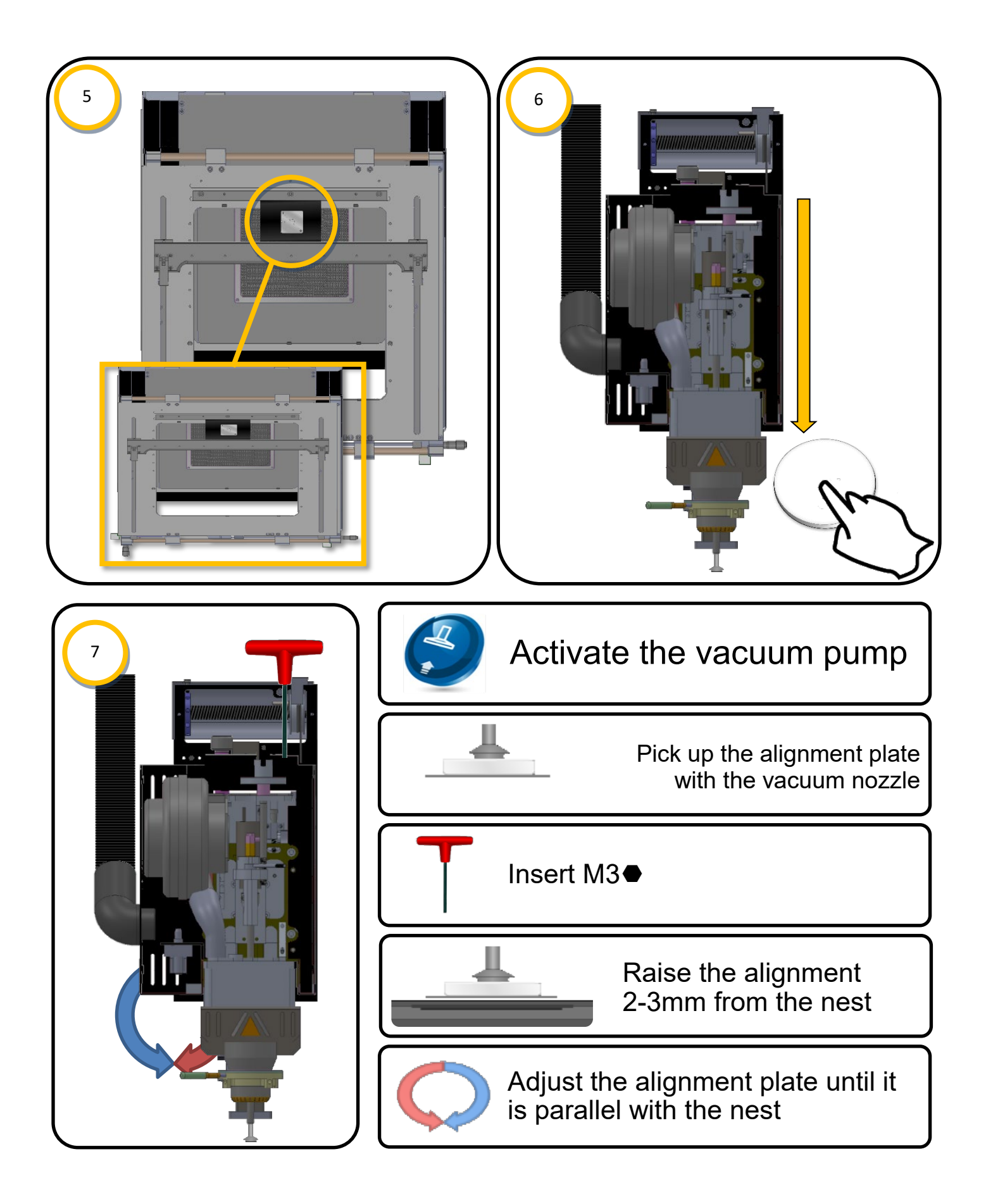

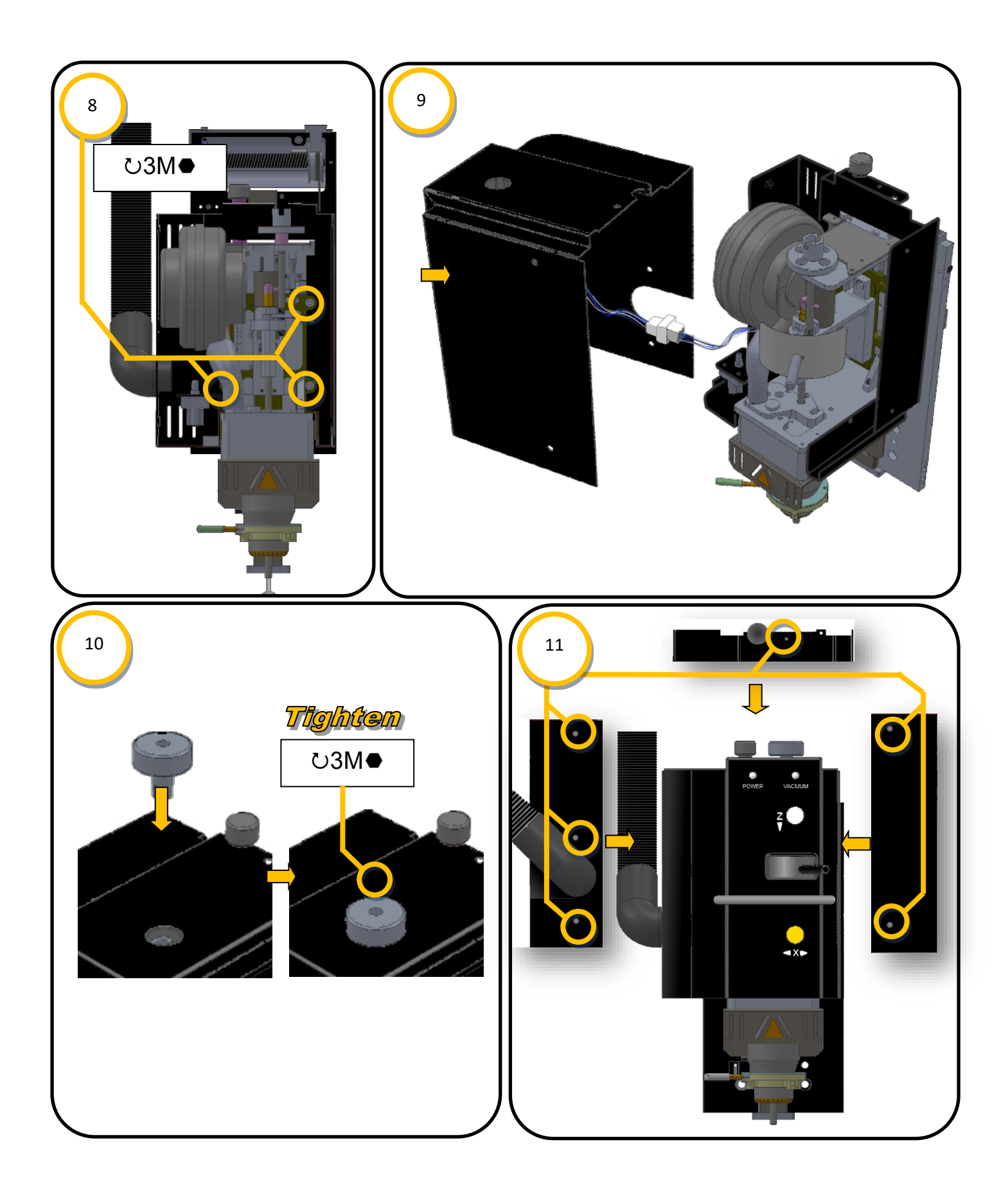

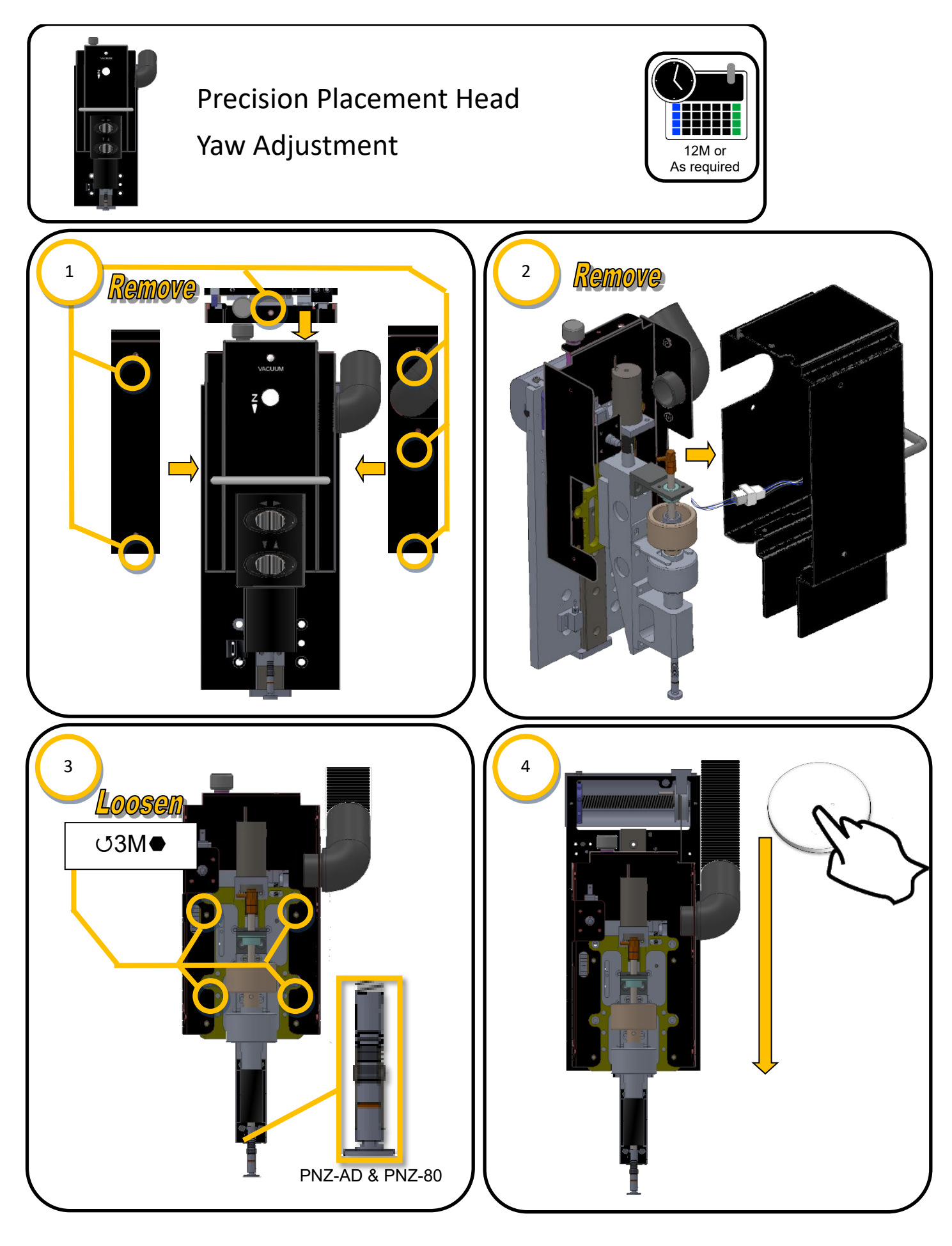

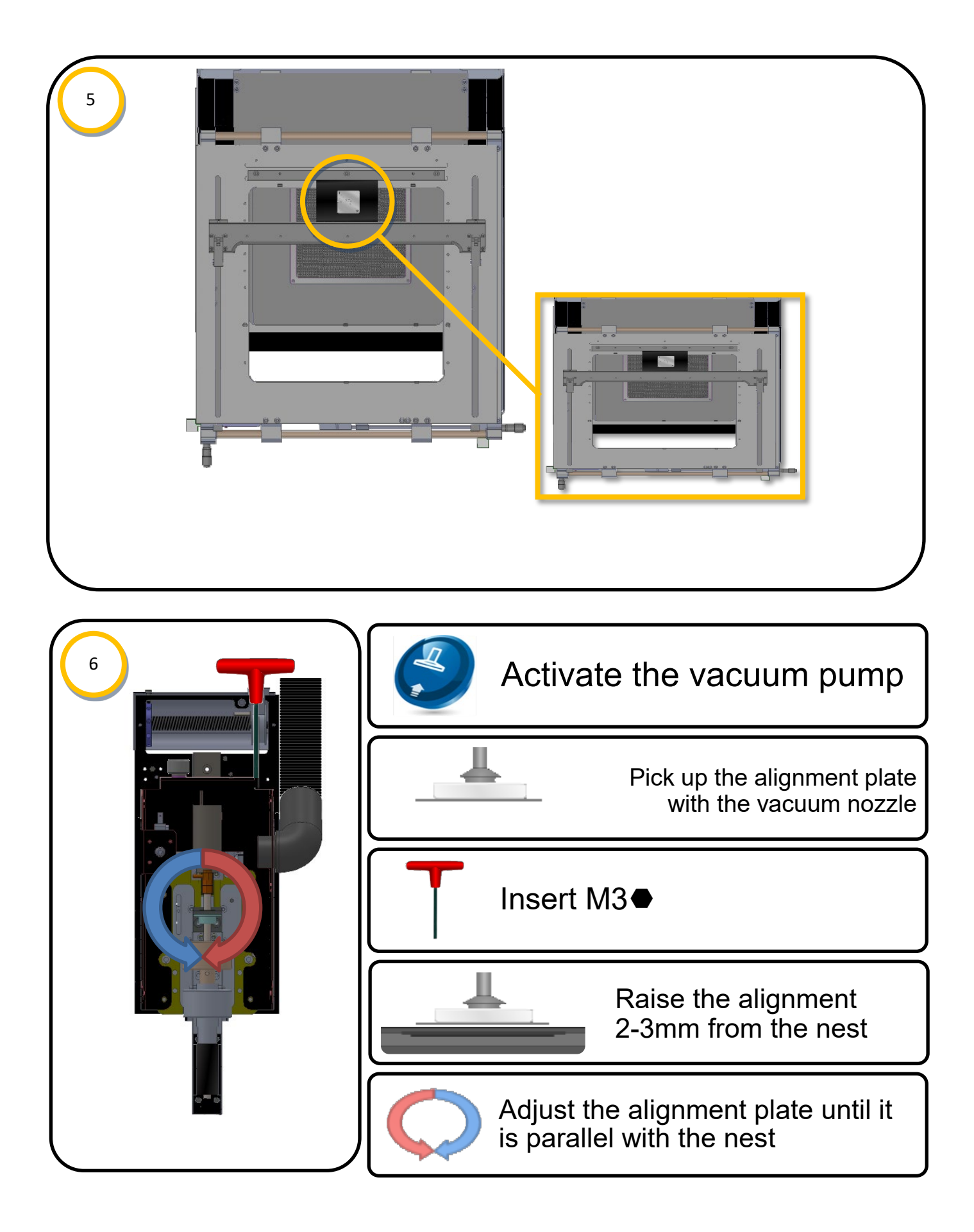

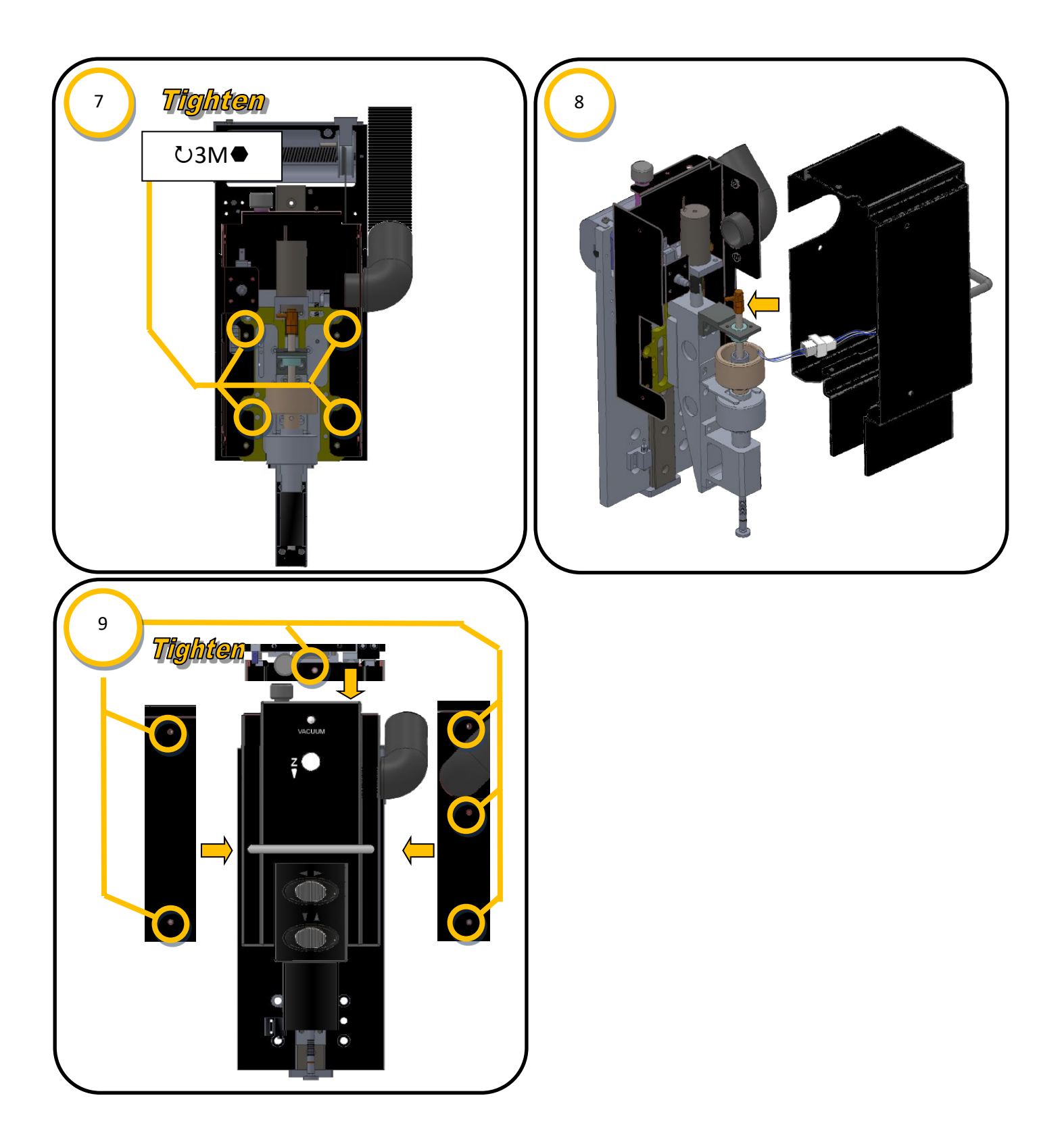

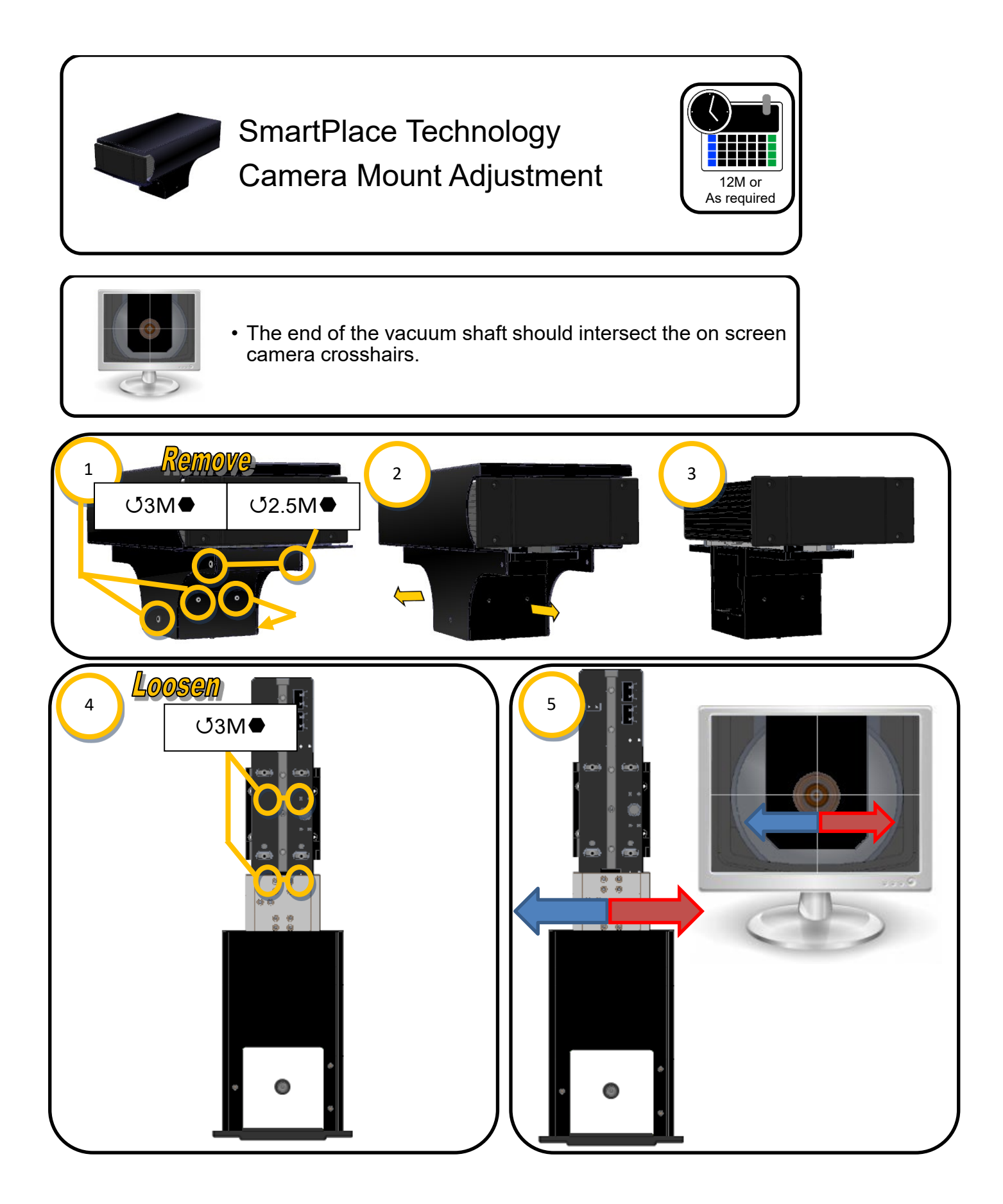

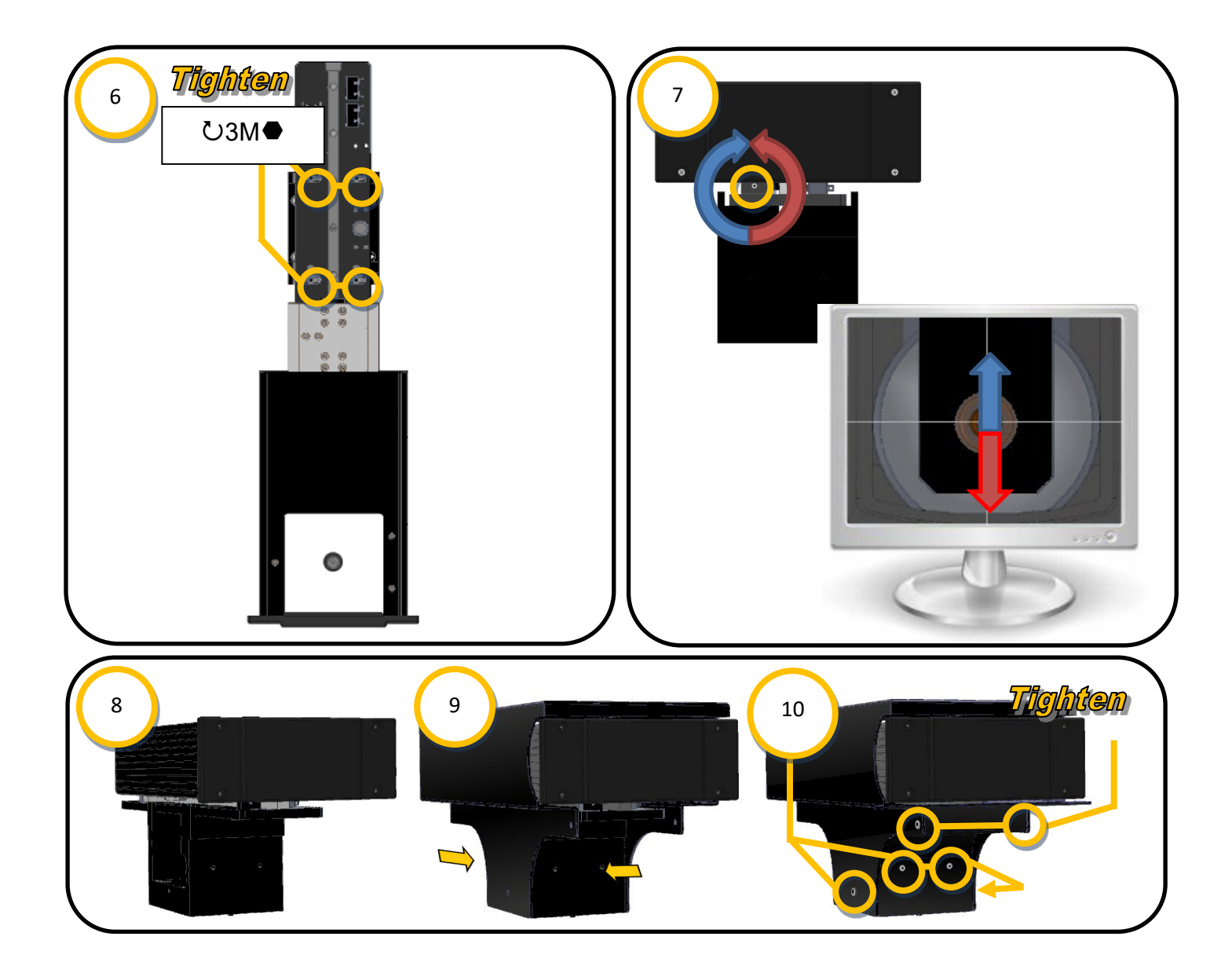

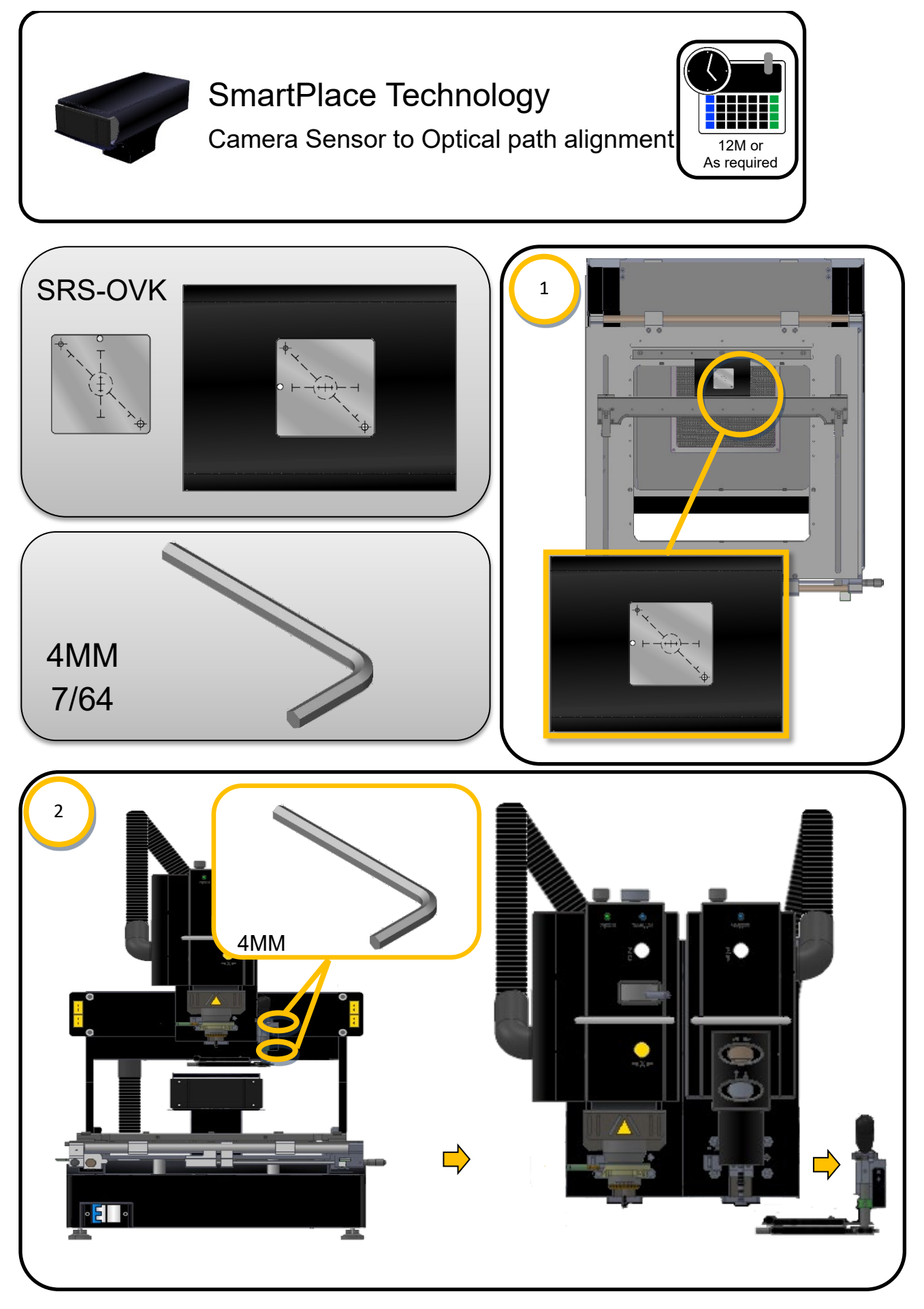

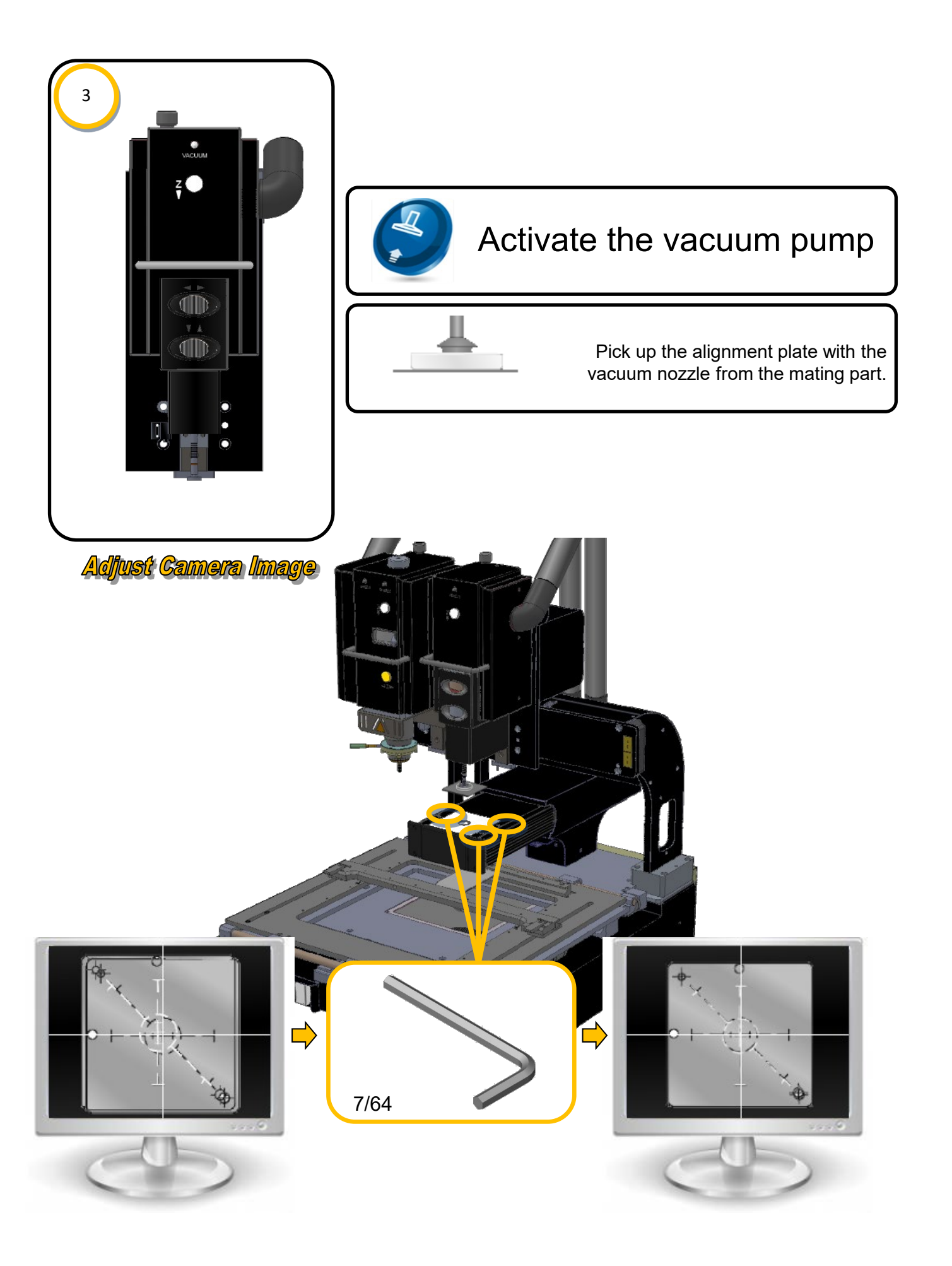

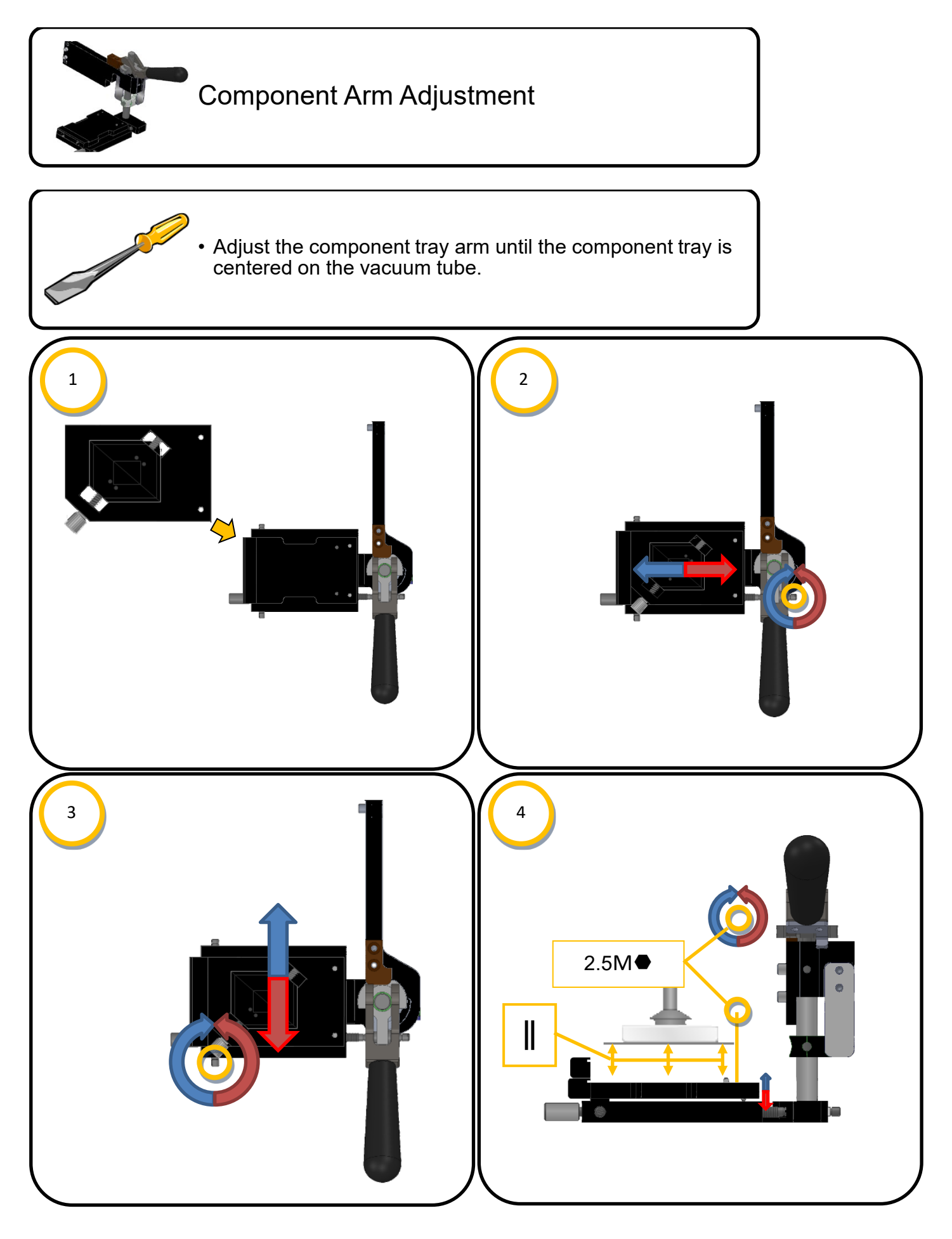

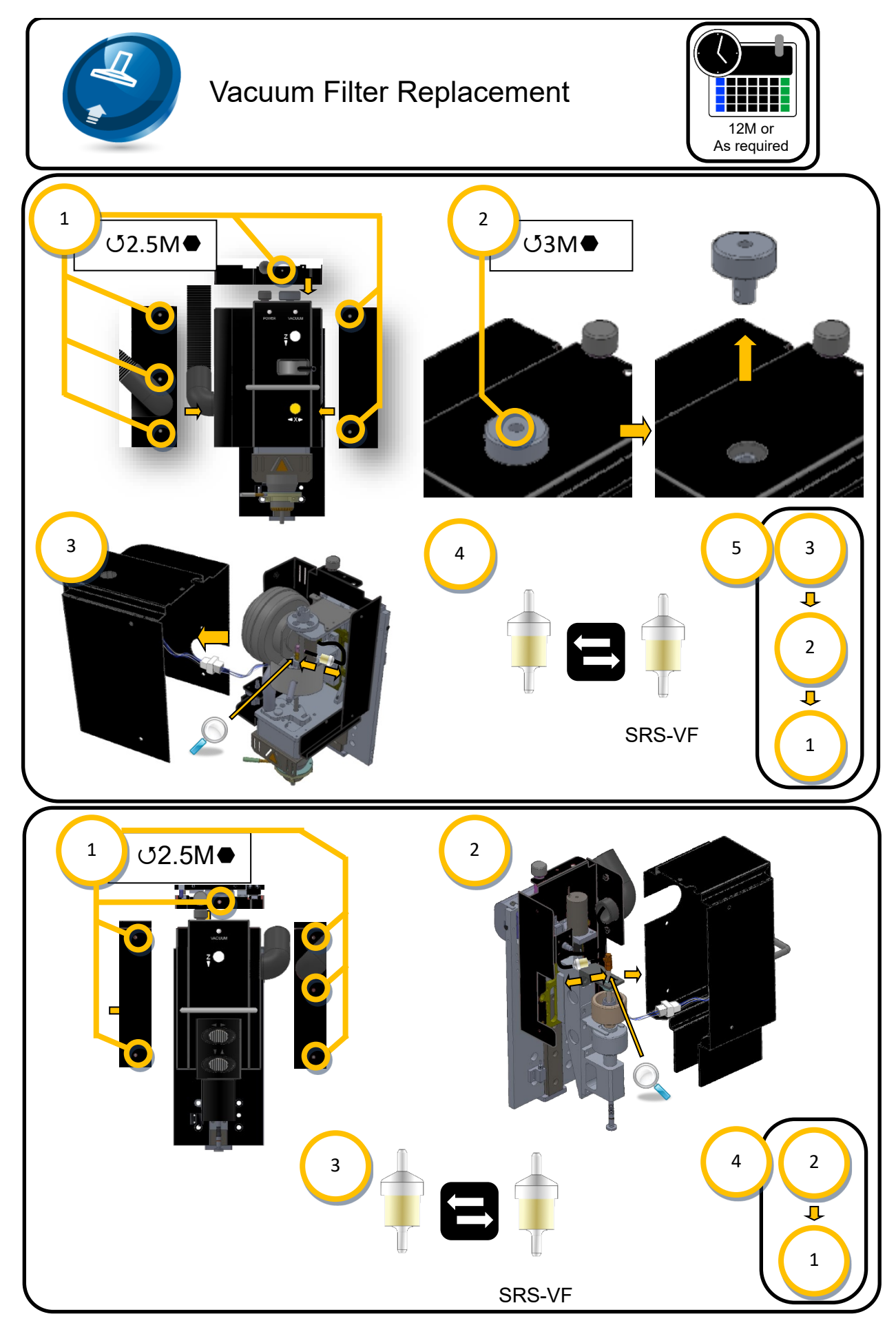

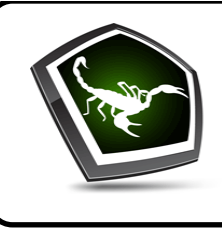

## Scorpion Software Installation

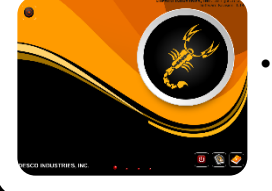

Download the latest version of the Scorpion software from

APR-Rework.com/Software-Downloads.aspx

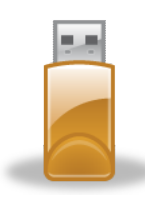

• Transfer the downloaded file to an USB Flash drive with a 2GB or greater capacity.

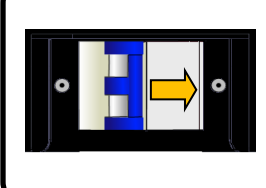

• Turn the power off to the Scorpion.

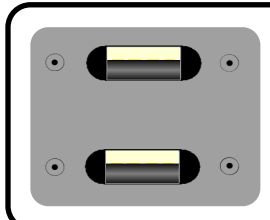

Insert the USB flash drive with the software into an available USB port.

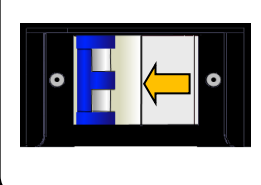

• Turn the power on to the Scorpion.

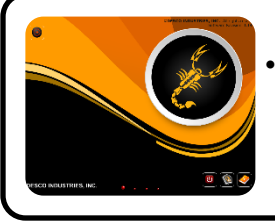

The system will automatically detect and install new software. Unmount and remove the USB flash drive when complete.

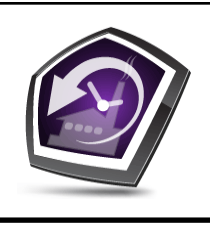

## **Factory Restore**

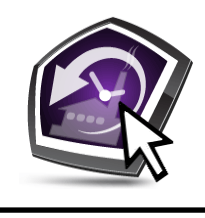

• Hover the cursor over the factory restore icon

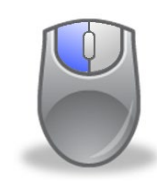

• Left click the factory restore icon to restore saved settings.

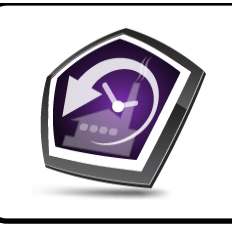

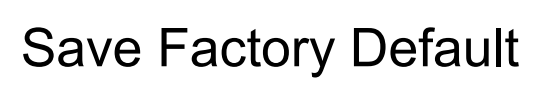

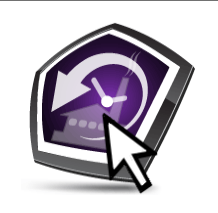

• Hover the cursor over the factory restore icon

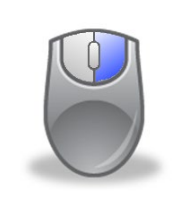

• Right click the factory restore icon to save the settings.

#### Specifications

#### **Scorpion Rework System**

Models: APR-1200-SRS, APR-1200-SRS-MOB, APR-1200A-SRS, APR-1200A-SRS-MOB

| Input Voltage                                          | 200-240VAC, 50/60Hz, 15 Amp Single Phase                                      |
|--------------------------------------------------------|-------------------------------------------------------------------------------|
| Power Consumption                                      |                                                                               |
| System Total                                           | 2800W (average)                                                               |
| Inner Pre-Heater                                       | 900W (rated)                                                                  |
| Outer Pre-Heater                                       | 1800W (rated)                                                                 |
| Reflow Heater                                          | 550W (rated)                                                                  |
| Operating Temperature                                  | 41 to 104°F (5 to 40°C)                                                       |
| Maximum Relative humidity                              | 80% at 88°F (31°C) decreasing linearly to 50% at 104°F (40°C)                 |
| Maximum Altitude                                       | 6500 ft. (2 km)                                                               |
| Pollution Degree                                       | 2 per IEC 644                                                                 |
| Insulation category                                    | 11                                                                            |
| Temperature Control Type                               | Closed-Loop Control (Thermocouple)                                            |
| Maximum Source Temperature                             |                                                                               |
| Reflow Head                                            | 400°C (752°F)                                                                 |
| Pre-Heater (Inner/Outer)                               | 350°C (662°F)                                                                 |
| Airflow                                                |                                                                               |
| Control                                                | Low, Medium, & High                                                           |
| Supply                                                 | Embedded 24 VDC Blower                                                        |
| Component Handling                                     |                                                                               |
| Placement Accuracy                                     | 0.0254 mm                                                                     |
| Maximum Field of View                                  | 1.77" x 2.24" (45 x 57 mm)                                                    |
| Minimum Size                                           | 0.016" x 0.008" (0.4 x 0.2 mm)                                                |
| Maximum Weight                                         | 1.94 oz. (55 g)                                                               |
| PCB Handling Capability                                |                                                                               |
| Maximum Size                                           | 13.5" x open (343 mm x open)                                                  |
| Maximum Thickness                                      | 0.25" (6 mm)                                                                  |
| Board Holder Range of Motion<br>(from center position) | 3.0" (76 mm) Left<br>3.0" (76 mm) Right<br>4.75" (121 mm) Toward the Operator |
| Dimensions                                             |                                                                               |
| Crated                                                 | 27" W x 33" D x 31" H (686 x 838 x 787 mm)                                    |
| Uncrated                                               | 18" W x 24" D x 28" H (457 x 610 x 711 mm)                                    |
| Weight                                                 |                                                                               |
| Crated                                                 | 190 lbs. (86.2 kg)                                                            |
| Uncrated                                               | 140 lbs. (63.5 kg)                                                            |
| Certifications                                         | TÜV SÜD                                                                       |
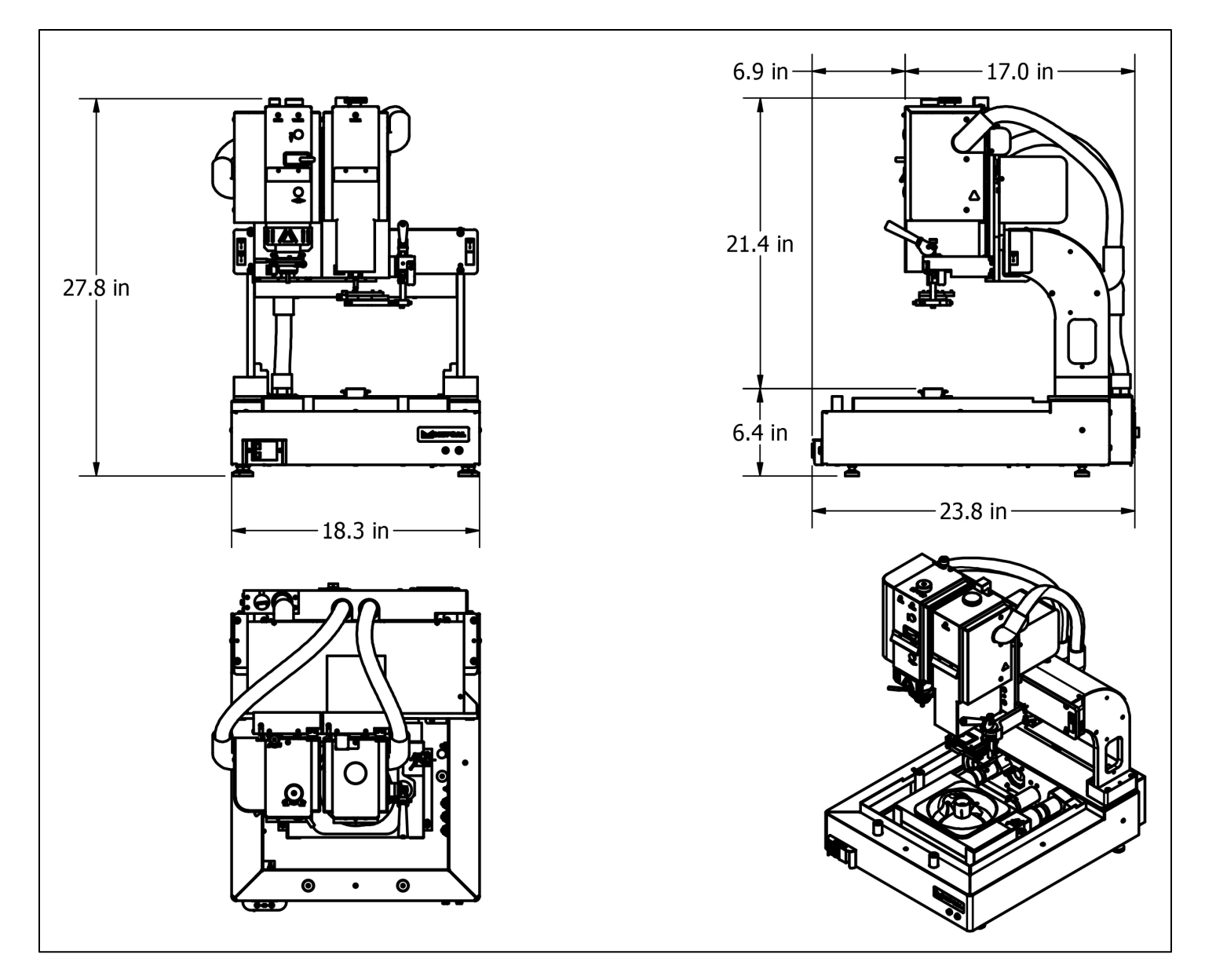

General dimensions of the Scorpion Rework System

# Scorpion XL Rework System Models: 670050, 670051

| Input Voltage                                       | 200-240VAC, 50/60Hz, 15 Amp Single Phase                                       |
|-----------------------------------------------------|--------------------------------------------------------------------------------|
| Power Consumption                                   |                                                                                |
| System Total                                        | 2800W (average)                                                                |
| Inner Pre-Heater                                    | 900W (rated)                                                                   |
| Outer Pre-Heater                                    | 1800W (rated)                                                                  |
| Reflow Heater                                       | 550W (rated)                                                                   |
| Operating Temperature                               | 41 to 104°F (5 to 40°C)                                                        |
| Maximum Relative humidity                           | 80% at 88°F (31°C) decreasing linearly to 50% at 104°F (40°C)                  |
| Maximum Altitude                                    | 6500 ft. (2 km)                                                                |
| Pollution Degree                                    | 2 per IEC 644                                                                  |
| Insulation category                                 | П                                                                              |
| Temperature Control Type                            | Closed-Loop Control (Thermocouple)                                             |
| Maximum Source Temperature                          |                                                                                |
| Reflow Head                                         | 400°C (752°F)                                                                  |
| Pre-Heater (Inner/Outer)                            | 350°C (662°F)                                                                  |
| Airflow                                             |                                                                                |
| Control                                             | Low, Medium, & High                                                            |
| Supply                                              | Embedded 24 VDC Blower                                                         |
| Optional Nitrogen Input                             | 90 psi (6.2 bar) recommended                                                   |
| Component Handling                                  |                                                                                |
| Placement Accuracy                                  | 0.0254 mm                                                                      |
| Maximum Field of View                               | 1.77" x 2.24" (45 x 57 mm)                                                     |
| Minimum Size                                        | 0.016" x 0.008" (0.4 x 0.2 mm)                                                 |
| Maximum Weight                                      | 1.94 oz. (55 g)                                                                |
| PCB Handling Capability                             |                                                                                |
| Maximum Size                                        | 24" x open (610 mm x open)                                                     |
| Maximum Thickness                                   | 0.25" (6 mm)                                                                   |
| Board Holder Range of Motion (from center position) | 3.0" (76 mm) Left<br>3.0" (76 mm) Right<br>10.25" (260 mm) Toward the Operator |
| Dimensions                                          |                                                                                |
| Crated                                              | 30" W x 47" D x 40" H (762 x 1,194 x 1,016 mm)                                 |
| Uncrated                                            | 18" W x 35.5" D x 28" H (457 x 902 x 711 mm)                                   |
| Weight                                              |                                                                                |
| Crated                                              | 215 lbs. (98 kg)                                                               |
| Uncrated                                            | 147 lbs. (67 kg)                                                               |
| Certifications                                      | None                                                                           |

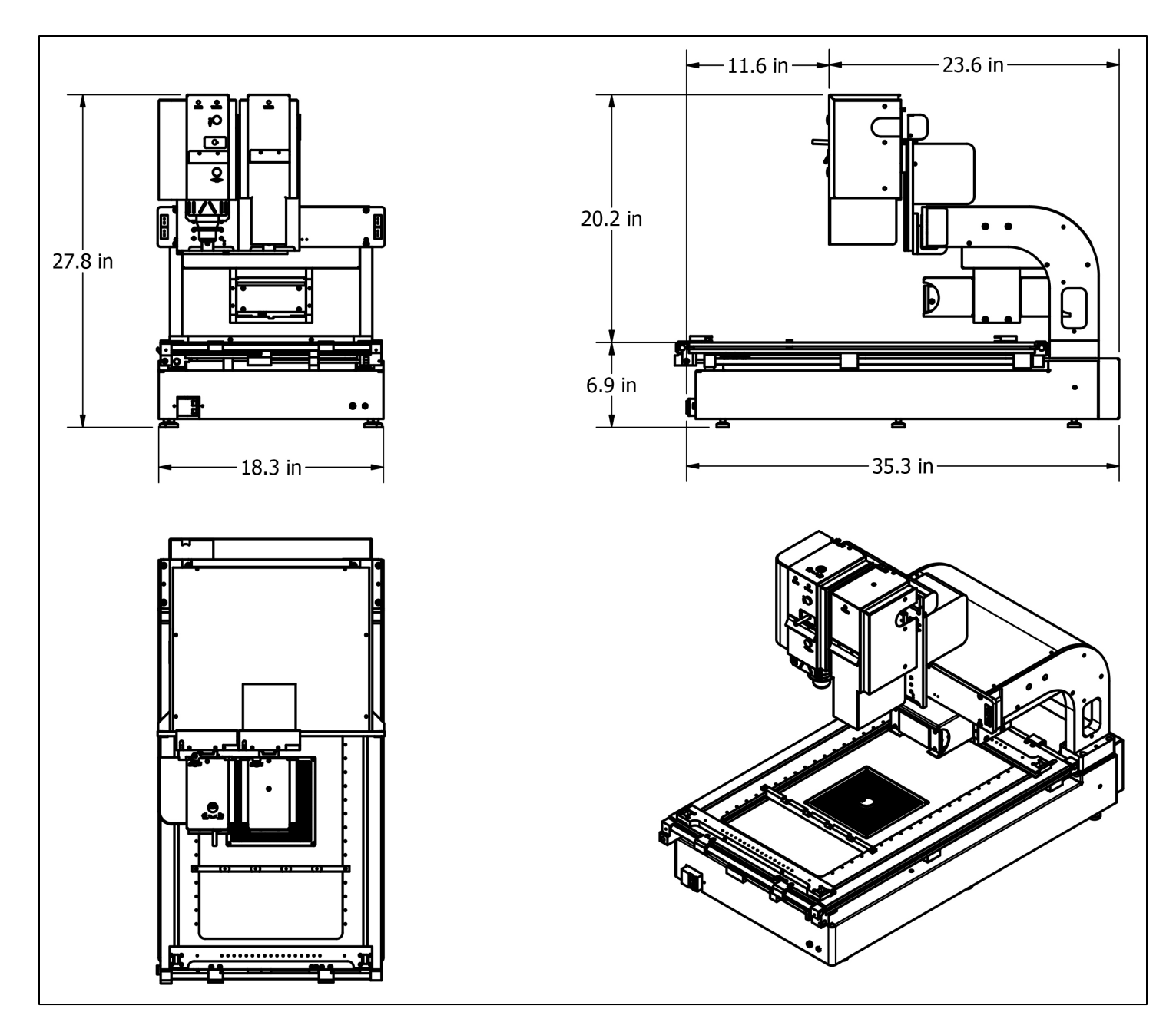

General dimensions of the Scorpion XL Rework System

## **Reflow Nozzles**

APR-Rework.com/APR-Catalog/Scorpion-Essentials/Reflow-Nozzles/

### Vacuum Nozzles

APR-Rework.com/APR-Catalog/Scorpion-Essentials/Vacuum-Nozzles/

#### **Placement Nozzles**

APR-Rework.com/APR-Catalog/Scorpion-Essentials/Placement-Nozzles/

## **Pre-Heater Nozzles**

APR-Rework.com/APR-Catalog/Scorpion-Essentials/Pre-Heater-Nozzles/

## Accessories

APR-Rework.com/APR-Catalog/Scorpion-Essentials/Accessories/

### **Calibration Kits**

APR-Rework.com/APR-Catalog/Scorpion-Essentials/Calibration-Kits/

### **Replacement Parts**

APR-Rework.com/APR-Catalog/Scorpion-Essentials/Replacement-Parts/

# **Customer Service**

Service@APR-Rework.com

#### Limited Warranty APR-Rework.com/Limited-Warranty.aspx

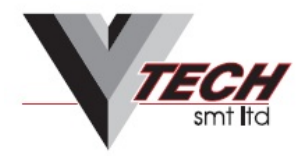

Vision House, Bandeath Ind. Estate, Throsk, Stirling. FK7 7NP. UK. Tel: +44 (0) 1786 813999 Fax: +44 (0) 1786 813998 E-mail: sales@vtech-smt.co.uk www.vtech-smt.co.uk

3651 WALNUT AVENUE, CHINO CA 91710 • PHONE (909) 664-9980 • APR-Rework.com